## RayTools Misgroup.ru

## XCS3000S

## mlsgroup.ru

## Laser Cutting System Commissioning Manual

## mlsgroup.ru

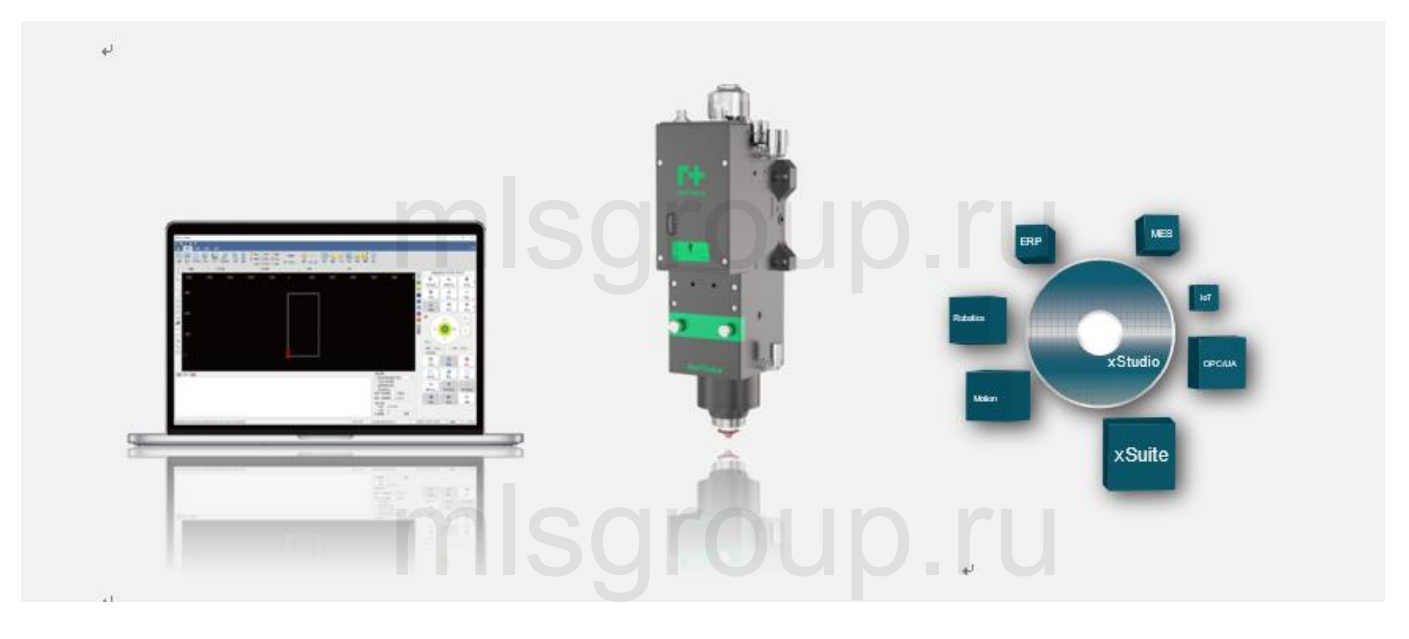

A CNC System

B Laser Delivery

C IOT

### **XC3000S Series Laser Cutting**

#### System Commissioning Manual

#### **Document History**

| Edit date | Version | Topic, revision, action taken |
|-----------|---------|-------------------------------|
| 2023/5/26 | V1.2    | First edition                 |
|           |         |                               |

Thank you for choosing our product!

This manual describes the installation and commissioning of laser cutting head in details so that you can use this product quickly. You can consult us directly for more details.

Due to the continuous updating of product functions, the product you receive may differ from the introduction in this manual in some aspects.

We reserve all rights in this document including the issued patents and other registered commercial ownership related to this document. It is strictly prohibited to use this document in an improper way especially to copy and disseminate it to third parties.

If you find any errors in this document, please inform us as soon as possible. The data contained in this manual is only used to describe the product and shall not be regarded as a statement of security interest.

For the benefit of our customers, we will constantly try to ensure that the products we develop comply with the latest technology.

#### **Raytools AG**

Email: sales@raytools.com Website: www.raytools.ch

## mlsgroup.ru

**XC3000S Series Laser Cutting** 

### System Commissioning Manual Disclaimer

• We reserve the right to change the design in order to improve the quality or expand the application or comply to manufacturing workmanship.

• We will not bear any responsibility for losses and accidents caused by wrong operation or improper handling of our products.

• Dismantling of product will lose all warranty claims excluding the normal replacement of worn parts and components required for maintenance or commissioning operations.

• Unauthorized modification of products or use of non-original spare parts will directly lead to the invalidation of warranty and liability exemption.

• It is recommended to only use the spare parts provided by us or submit them to us or the designated professional team for installation.

#### **Use Regulations**

- Ensure that the product is used in a dry environment.
- Ensure that the product is used in the environment required by EMC standards.
- The product is only allowed to run within the parameters specified in the technical data.

#### **Personnel Responsibilities**

RAYTOOLS

• Be familiar with the basic provisions of work safety & accident prevention and have received equipment operation guidance.

- Read and understand basic safety instructions and operations.
- You must have studied the relevant regulations and safety instructions and understand the possible hazards.
- Comply with relevant regulations and implement corresponding protective measures.

# mlsgroup.ru

mlsgroup.ru

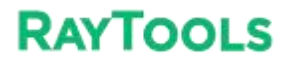

### **Safety Instructions**

#### **Prevent Electric Shock**

• Parts of the laser head such as nozzle, sensor, sensor interface and attached fasteners may not be fully protected by the ground wire due to function fault. These parts may have low voltage. When installing electrical equipment, please pay attention to taking anti electric shock measures for relevant personnel.

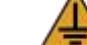

Note that the equipment shall be grounded as specified.

#### **Guard against Danger**

- Never put your hands or other body under the laser head.
- Repair and maintenance work can only be carried out after the power is turned off.
- Do not exceed the specified maximum pressure.
- It must be ensured that the laser head is in normal condition at all times.
- All fasteners such as bolts and nuts must be tightened.

## Aser Caution

- Avoid direct laser radiation or scattering to the skin.
- Do not stare at the laser beam even when wearing optical equipment.
- Use special laser protective eyeglasses that meet the requirements of safety standards IEC 60825-1.

#### **Prevent Waterway Corrosion**

• In order to avoid corrosion, use the specified coolant and comply with relevant requirements and specified maintenance intervals.

#### **Noise Prevention**

• The corresponding measures shall be specified or explained and observed in order to prevent personnel from being harmed by noise when the cutting air pressure is high.

#### Storage and Transportation

- Observe the storage temperature range allowed by the technical data.
- Take reasonable measures to prevent fire, vibration or impact.

Do not store in or near the magnetic field.

## mlsgroup.ru

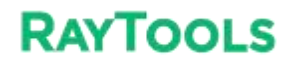

|   | Catalog                                                                    |                  |
|---|----------------------------------------------------------------------------|------------------|
| 1 | Product Overview                                                           | 7                |
|   | 1.2 System connection schematic                                            | 8                |
| ~ | 1.3 Technical parameters                                                   | 10               |
| 2 | 2 1 EPC-1020 interface description                                         | 11<br>11         |
|   | 2.1 1 FPC-1020 Interface description                                       | 11               |
|   | 2.2 EPC-2000 interface description                                         | 12               |
|   | 2.2.1 EPC2000 Interface Layout                                             | 14               |
|   | 2.3 EDS3000 Interface Description                                          | 15               |
|   | 2.3.1 EDS3000 Interface Description                                        | 16               |
|   | 2.3.2 Power supply interface description                                   | 17               |
|   | 2.3.3 Digital input interface                                              | 18               |
|   | 2.3.4 Digital output interface                                             | 19               |
|   | 2.3.5 Analog input interface                                               | 20               |
|   | 2.3.7 PWM Interface                                                        | 20               |
|   | 2.3.8 Sensor Interface                                                     | 21               |
|   | 2.4 Servo Drive Interface                                                  | 22               |
|   | 2.4.1 Yaskawa Servo Drive Wiring Diagram                                   | 24               |
|   | 2.4.2 HCFA Servo Drive Wiring Diagram                                      | 26               |
|   | 2.4.3 Panasonic Servo Drive Wiring Diagram                                 | 26               |
|   | 2.4.4 Delta Servo Drive Wiring Diagram                                     | 28               |
|   | 2.4.5 Fuji Servo Drive Wiring Diagram                                      | 30               |
|   | 2.6 LDS2010 Interface Layout                                               | ວ <i>າ</i><br>ຊຂ |
|   | 2.6.2 Digital input interface                                              | 30<br>38         |
|   | 2.6.3 Output interface definition                                          | 38               |
| 3 | Preparation for software installation                                      | 40               |
|   | 3.1 Self-hosted recommended configuration                                  | 40               |
|   | 3.2 Installation Software                                                  | 40               |
|   | 3.2.1 Installation of cutting software                                     | 40               |
|   | 3.2.2 Filter by actual configuration                                       | 44               |
|   | 3.2.3 Software parameters setting                                          | 45               |
|   | 3.2.4 Save and activate the master                                         | 45               |
|   | annlets                                                                    | 46               |
|   | 3.2.6 Use XC3000S software                                                 | 46               |
| 4 | Machine tool commissioning                                                 | 48               |
| 5 | Platform Configuration Tools                                               | 56               |
|   | 5.1 Interface Introduction                                                 | 56               |
|   | 5.1.1 Menu bar area                                                        | 57               |
|   | 5.1.2 PLC Variable Classification Area                                     | 70               |
|   | 5.1.3 Current conliguration area                                           | / ˈl<br>71       |
|   | 5.1.4 Offinite Module Area                                                 | / I<br>71        |
|   | 5.1.6 PLC Variable Pin Selection                                           | / 1              |
|   | 5.1.7 Journal area                                                         | 71               |
|   | 5.1.8 Status Area                                                          | 71               |
|   | 5.2 Configure and change points                                            | 72               |
|   | 5.2.1 Operation on slave stations                                          | 72               |
|   | 5.2.2 Changing the slave connection order                                  | 76               |
|   | 5.2.3 Linking operations to slave sites                                    | 76               |
| ~ | 5.3 Example Demonstration                                                  | 79               |
| 6 | Frecautions and exception nandling                                         | 58<br>ءە         |
|   | 6.1.1 Solenoid valve must be connected in parallel with a continuity diodo | 00<br>קם         |
|   | 6.1.2 Power supply wiring specification                                    | 86               |
|   | 6.2 F-axis abnormality handling method                                     | 86               |

### **XC3000S Series Laser Cutting**

### System Commissioning Manual

|   | 6.2.      | 1 Control BM109 Cutting head abnormal treatment                                      | 87  |
|---|-----------|--------------------------------------------------------------------------------------|-----|
|   | 6.2.      | 2 BM111 Yaskawa Focusing Driver                                                      | 87  |
|   | 6.3 No    | rmal Questions                                                                       | 87  |
|   | 6.3.      | 1 Host cannot enter the system                                                       |     |
|   | 6.3.      | 2 Enter the system sheet showing that the slave is not connected or not in OP status | 88  |
| 7 | Appendix. |                                                                                      | 93  |
|   | 7.1 ED    | S2000 (Optional)                                                                     | 93  |
|   | 7.1.      | EDS2000 IO Card                                                                      | 93  |
|   | 7.1.      | 2 EDS2000 Wiring Diagram                                                             | 94  |
|   | 7.1.      | B EDS2000 Laser Point Diagram                                                        | 95  |
|   | 7.1.4     | EDS2000 Servo Drive Interface                                                        | 96  |
|   | 7.1.      | 5 EDS2000 Servo Drive Interface                                                      | 99  |
|   | 7.2 ED    | S3000 Wiring Diagram                                                                 | 109 |
|   | 7.3 ED    | S2010 Wiring Diagram                                                                 | 110 |
|   | 7.4 EPC   | -2000 Size Diagram                                                                   | 111 |
|   | 7.5 EF    | C-1020 Size Diagram                                                                  | 112 |
|   | 7.6 Pa    | rameter Definition                                                                   | 113 |
|   | 7.6.      | 1 Parameter Definition                                                               | 113 |
|   | 7.6.      | 2 Pitch                                                                              | 116 |
|   | 7.6.      | 3 X/Y-axis home position parameter                                                   | 116 |
|   | 7.6.      | Z-axis home position parameter                                                       | 117 |
|   | 7.6.      | 5 Verticality correction                                                             | 119 |
|   | 7.6.      | 6 Laser head                                                                         | 119 |
|   | 7.6.      | 7 Lasers                                                                             | 120 |
|   | 7.6.      | Dust removal valve                                                                   | 124 |
|   | 7.6.      | 10 Customized Alarms                                                                 | 124 |
|   | 7.6.      | 11 Custom buttons                                                                    | 126 |
|   | 7.6.      | 12 Solid button                                                                      | 127 |
|   | 7.6.      | 13 Switchboard                                                                       | 128 |
|   | 7.6.      | 14 Lubrication                                                                       | 134 |
|   | 7.6.      | 15 Segmented shaft servo parameters                                                  | 134 |
|   | 7.6.      | 16 Advanced options                                                                  | 137 |
|   |           |                                                                                      |     |
|   |           |                                                                                      |     |
|   |           |                                                                                      |     |

## mlsgroup.ru

## 1 Product Overview SGIOUD.IU

The manual includes the summarized instruction of installation, setting, use and operation of professional RAYTOOLS XC3000S Series laser cutting software. Main functions are introduced here as there are too many modules to describe.

XC3000S Series laser cutting software is a professional CNC software of RAYTOOLS, adapted to industrial laser production application. This software can work with popular laser cutting equipment in the market with its advantages covering rich functional modules, independent process database, along with human machine interface, which is smooth and convenient to operate for users.

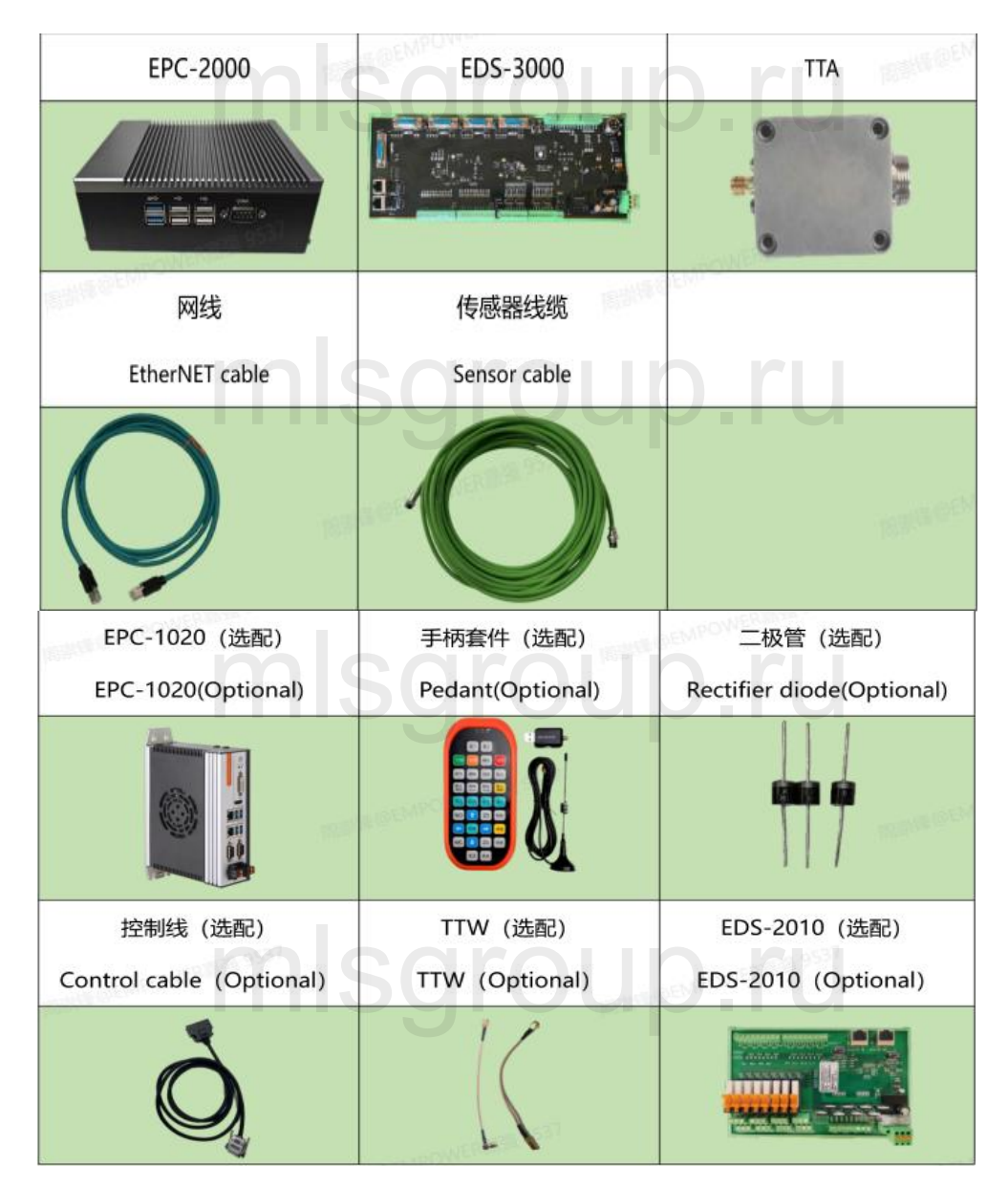

System Commissioning Manual

## **1.2** System connection schematic

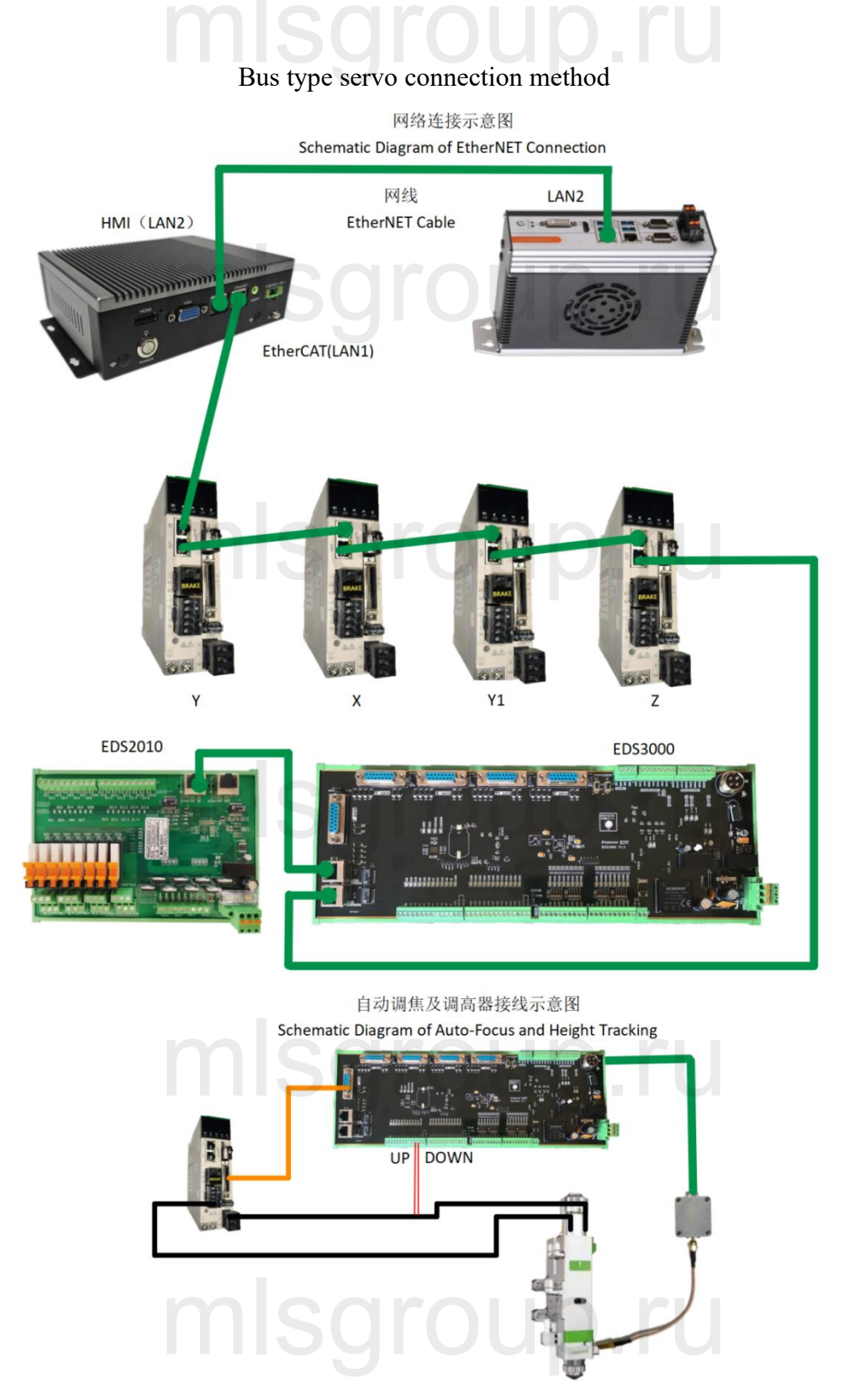

### **XC3000S Series Laser Cutting**

### System Commissioning Manual

### Pulse type servo connection method

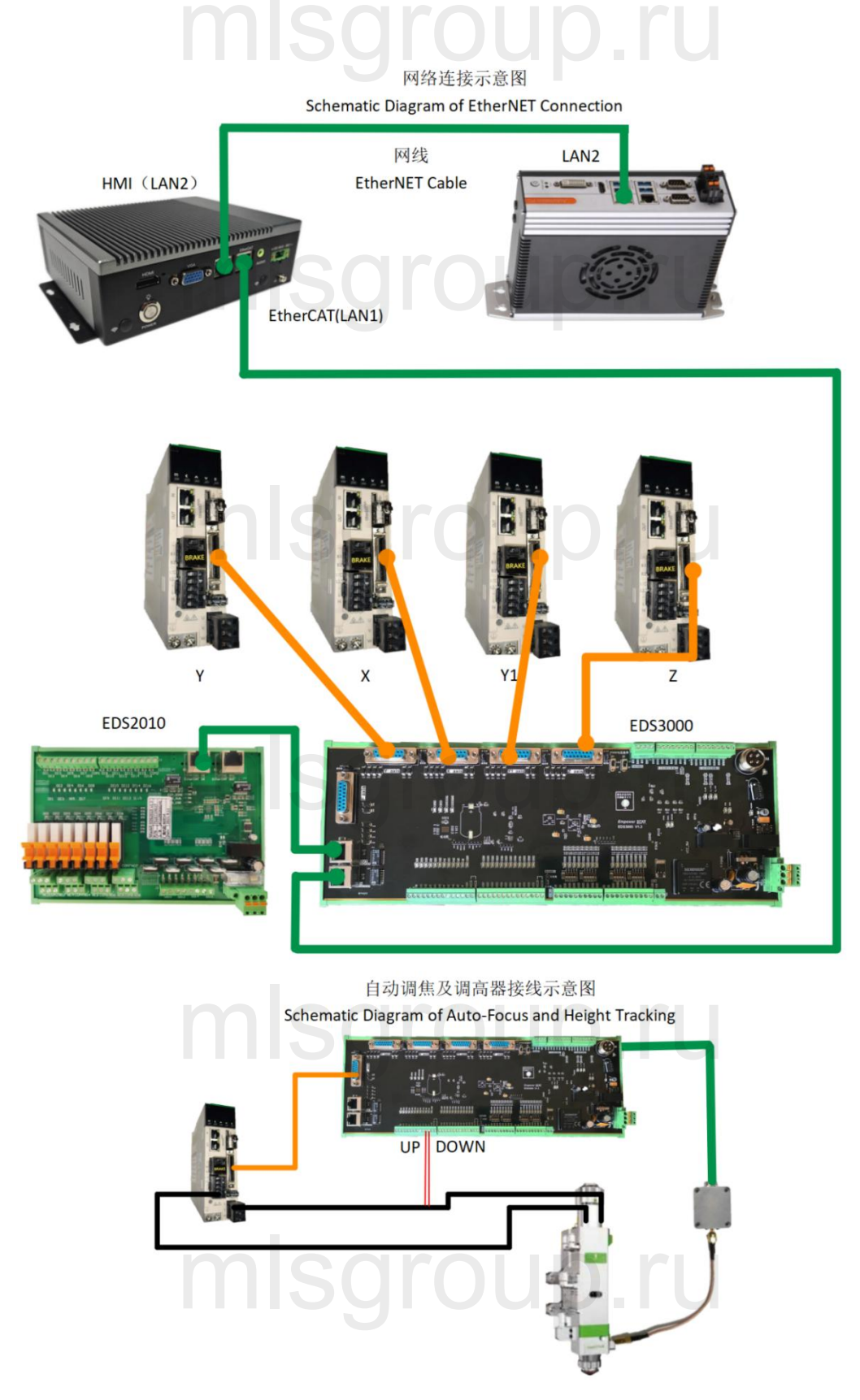

**System Commissioning Manual** 

## **1.3** Technical parameters

|                     |                                                                                                    | EtherCAT                                                                                        | Support stand                                                                                                    | ard Ethe  | erCAT for flexible access to the system topology |  |  |
|---------------------|----------------------------------------------------------------------------------------------------|-------------------------------------------------------------------------------------------------|----------------------------------------------------------------------------------------------------|-----------|--------------------------------------------------|--|--|
| Motion              | Control Method                                                                                                    | Pulse                                                                                           | 5-way universal interface of axis, which can be adapted to diffe<br>types of servo drives and provide high-precision position feedbac<br>supporting CiA402 standard |           |                                                  |  |  |
| Control             | r                                                                                                    | nisc                                                                                            | 1-way F-axis int                                                                                                    | terface d | edicated to laser head focus control             |  |  |
|                     |                                                                                                    | Control Period                                                                                  |                                                                                                    | 1ms       |                                                  |  |  |
|                     | Motion                                                                                                    | Acceleration and                                                                                | deceleration                                                                                                    | S-type    |                                                  |  |  |
|                     |                                                                                                    | Advanced-planne                                                                                 | ed speed with m                                                                                                    | otor reve | ersing and intelligent lifting speed             |  |  |
|                     | 24 ways of digital inputs with flexible configuration of high/low side input                                                                |                                                                                                 |                                                                                                    |           |                                                  |  |  |
|                     | 16 ways of 24V generic digital outputs                                                                                                    |                                                                                                 |                                                                                                    |           |                                                  |  |  |
|                     | 4 ways of 16-bit h                                                                                                    | igh-resolution AD                                                                               | inputs with a vol                                                                                                    | tage ran  | ge -10V ~ +10V                                   |  |  |
| IO Function         | 2 groups PWM ou<br>Frequency range                                                                                                    | tputs, supporting 24V and 5V PWM signals (adjusting by picks),<br>~30kHz with an accuracy of 1% |                                                                                                    |           |                                                  |  |  |
|                     | 1 laser follow control interface, with external capacitance amplifier,<br>to achieve EtherCAT-type high-precision capacitive height control |                                                                                                 |                                                                                                    |           |                                                  |  |  |
|                     | Temperature                                                                                                    | nisc                                                                                            | JOI                                                                                                    |           | 0° C ~ +80° C                                    |  |  |
| Work<br>Environment | Environmental pressure                                                                                                    |                                                                                                 |                                                                                                    |           | 0.096MPa ~ 0.106MPa                              |  |  |
|                     | Relative humidity (non-condensing)                                                                                                    |                                                                                                 |                                                                                                    |           | 0 ~ 70%                                          |  |  |
| Power               | EPC-2000                                                                                                    |                                                                                                 |                                                                                                    |           | 24V DC (9-36V wide voltage module)               |  |  |
| Requirement         | EDS-3000                                                                                                    | ples                                                                                            | Irol                                                                                                    |           | 24V DC                                           |  |  |
|                     |                                                                                                    |                                                                                                 |                                                                                                    |           |                                                  |  |  |

## 2 Wiring instructions SCIOUD IU

## 2.1 EPC-1020 interface description

EPC-1020 (optional) is our new HMI PC, with good performance in graphics processing and response speed.

| EPC-1020            |                                                                                |
|---------------------|--------------------------------------------------------------------------------|
| Network Card        | 2× Gigabit NIC                                                                 |
| USB                 | 4 x USB3.0, 1 built-in USB2.0 onboard                                          |
| Storage Device      | 1 x mSATA HDD card slot<br>1 x M.2(B Key, Type 2280)SSD Card slot, SATA signal |
| Ambient temperature | -20°C~60°C                                                                     |
| Ambient humidity    | 5%~95% (non-condensing)                                                        |
| Display             | Support both HDMI / DVI-D interface                                            |
| Power supply        | DC12~24V ±10%, Over-current, over-voltage and anti-reverse protection          |
| Size                | (L x W x H) 200mm x 154.5mm x 57.6mm                                           |

### System Commissioning Manual 2.1.1 EPC-1020 interface description

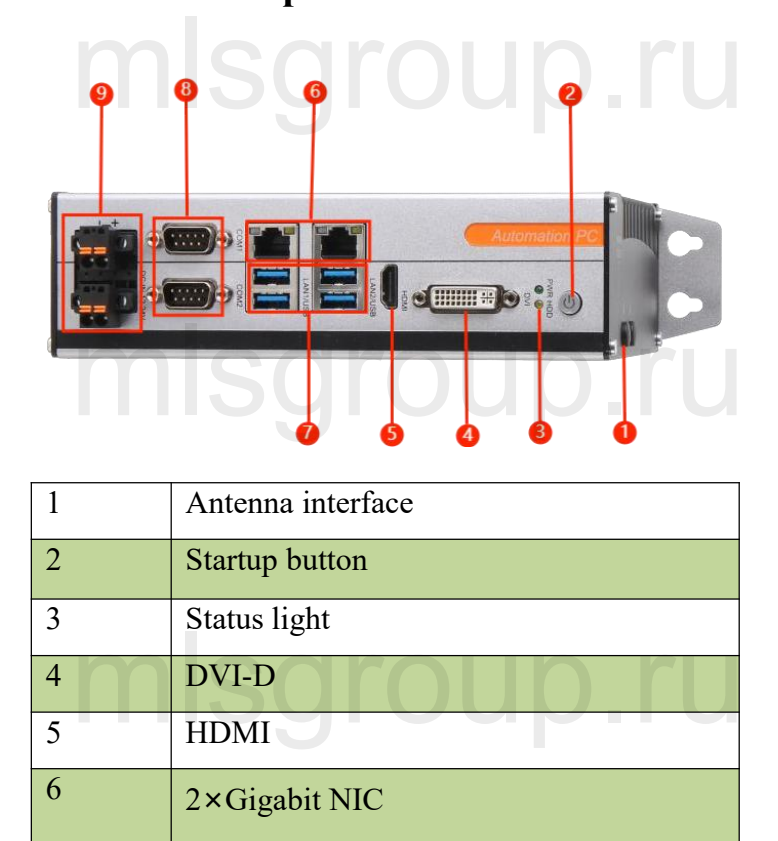

>LAN2 connects with master control EPC-2000 for human machine interaction.

4×USB

2xRS232/RS485

DC IN 12V~24V

>24V (12V~24V) DC power supply input.

7

8

9

## 2.2 EPC-2000 interface description

EPC-2000 real-time EtherCAT master PC is the core component of motion control system of the machine, developed by Raytools technology with motion control algorithm and professional control logic designed for laser use. It also supports a variety of modes like online upgrade or real-time upgrade, with features

### **XC3000S Series Laser Cutting**

### **System Commissioning Manual**

including good stability, anti-interference ability, high-performance computing mode, and easy to upgrade and operate.

| EPC-2000            |                                   |
|---------------------|-----------------------------------|
| Network Card        | 2×Gigabit NIC                     |
| USB                 | 4×USB2.0, 2个USB3.0                |
| Storage Device      | 1×2.5HD,1×MSATA                   |
| Ambient temperature | -20°C~60°C                        |
| Ambient humidity    | 5%~95%                            |
| Display             | Support both HDMI / VGA interface |
| Power supply        | 9-36V wide voltage module         |
| Size                | (L x W x H) 181.7mm×126.5mm×54mm  |

## mlsgroup.ru

### 2.2.1 EPC2000 Interface Layout

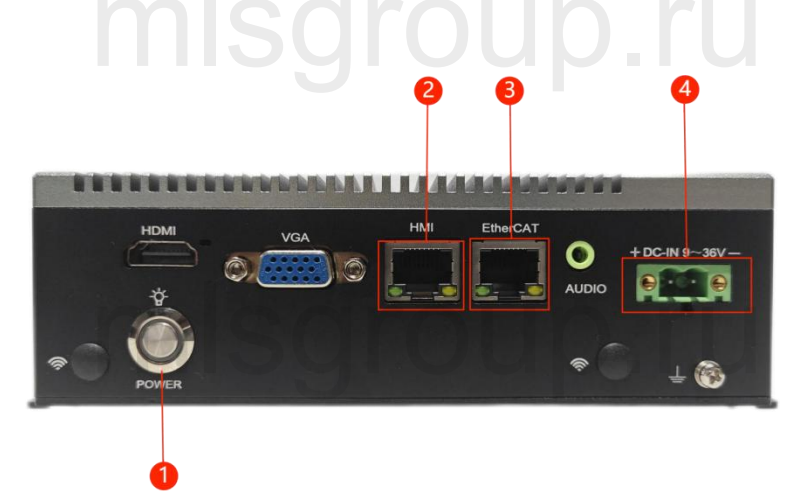

| 1 | Startup button                                           |
|---|----------------------------------------------------------|
| 2 | HMI (LAN2) master control module communication interface |
| 3 | EtherCAT (LAN1) connection interface                     |
| 4 | DC power input 9-36VDC                                   |

## mlsgroup.ru

>EtherCAT (LAN1) port is defined as EtherCAT connection interface to be connected with the servo motor and EDS board.

>HMI (LAN2) port is defined as the connection to the IPC / EPC-1010.

>Please input 24V (9-36V wide voltage) DC power.

## 2.3 EDS3000 Interface Description

EDS3000 is an EtherCAT-based slave interface board with a rich set of IO, motion control and laser follow interfaces and resources, especially for signal acquisition and motion control applications in the laser industry.

| EDS3000              |      |                                                                       |                        |
|----------------------|------|-----------------------------------------------------------------------|------------------------|
| Module               | Qua. | Description                                                           | Remark                 |
| Power<br>supply      | /    | <sup>24V DC</sup><br>misgroup.r                                       | Voltage range (18~36V) |
| PWM                  | 2    | 5V、24V; Duty cycle: 0%-100%; Fre.: 20kHz                              |                        |
| DA                   | 4    | Output: 0~+10V; 16bit; Accuracy: 10mV                                 |                        |
| AD                   | 4    | Input: 0~+10V; 16bit; Accuracy: 10mV                                  |                        |
| Digital<br>input     | 24   | 24V/0V (variable), COM port wiring control                            | 5                      |
| Digital<br>output    | 16   | Single output high level 24V DC                                       |                        |
| Ambient<br>environme | nt   | Temperature : 0~+55 ℃ ; Ambient humidity<br>(non-condensing) : 5%~95% | U                      |
| Size                 |      | 129.36*350.5                                                          |                        |

### System Commissioning Manual

### 2.3.1 EDS3000 Interface Description

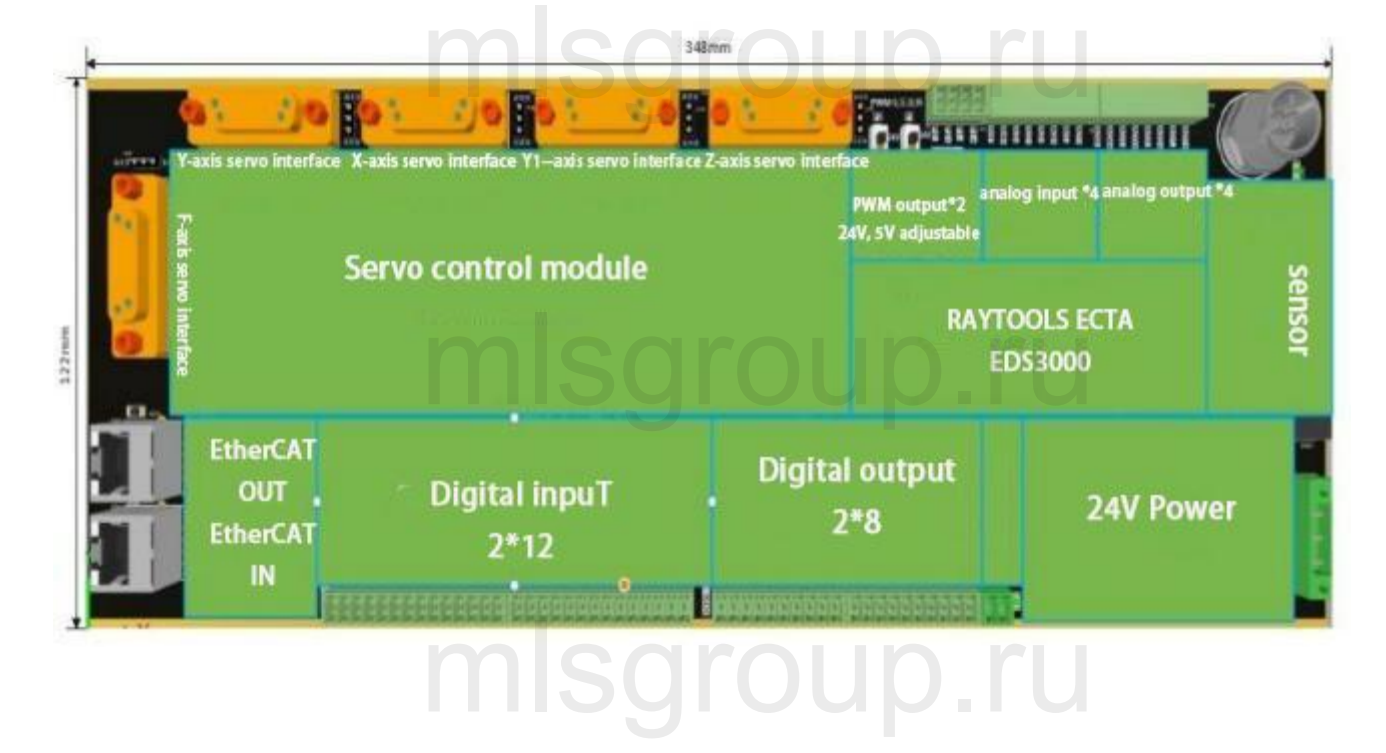

The board has a boundary dimension of 122mm\*348mm and can be assembled on a module rack for mounting on the DIN C45 rail.

On the upper left there are 4 DB15 ports for external servo drives. From left to right, they are Y-axis, X-axis, Y1-axis and Z-axis. At the lower left, there is one F-axis interface and two RJ45 ports for external F-axis servo drive and EtherCAT cables.

The upper right ports are 2 PWM output ports, 4 analog input ports, 4 analog output ports and 1 laser head height sensor port respectively. The lower right port is a 24V power input port with 2 PWMs which can work with 24V or 5V output.

From left to right on the lower part, there are 12 dedicated digital inputs, 12 generic digital inputs, 16 generic digital outputs, and 1 brake output connector.

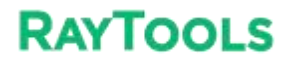

### **System Commissioning Manual** 2.3.2 Power supply interface description

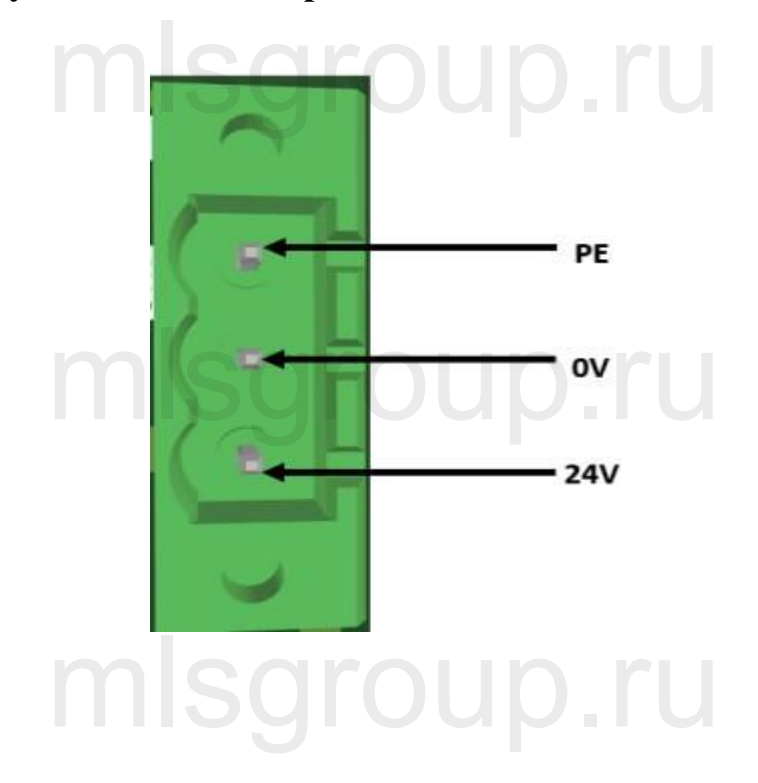

EDS3000 board power interface needs to be externally connected to the DC24V switching power supply, where the 24V, 0V and PE input terminals are connected to the output interface 24V, 0V and PE of external switching power supply respectively.

# mlsgroup.ru

msgroup.ru

### System Commissioning Manual

## 2.3.3 Digital input interface

When COM1 is connected to 24V, the input signal is active low; when COM1 is connected to 0V, the input signal is active high. Take NPN and PNP sensors as an example:

When using the NPN type limit, the COM1 port is connected to 24V.

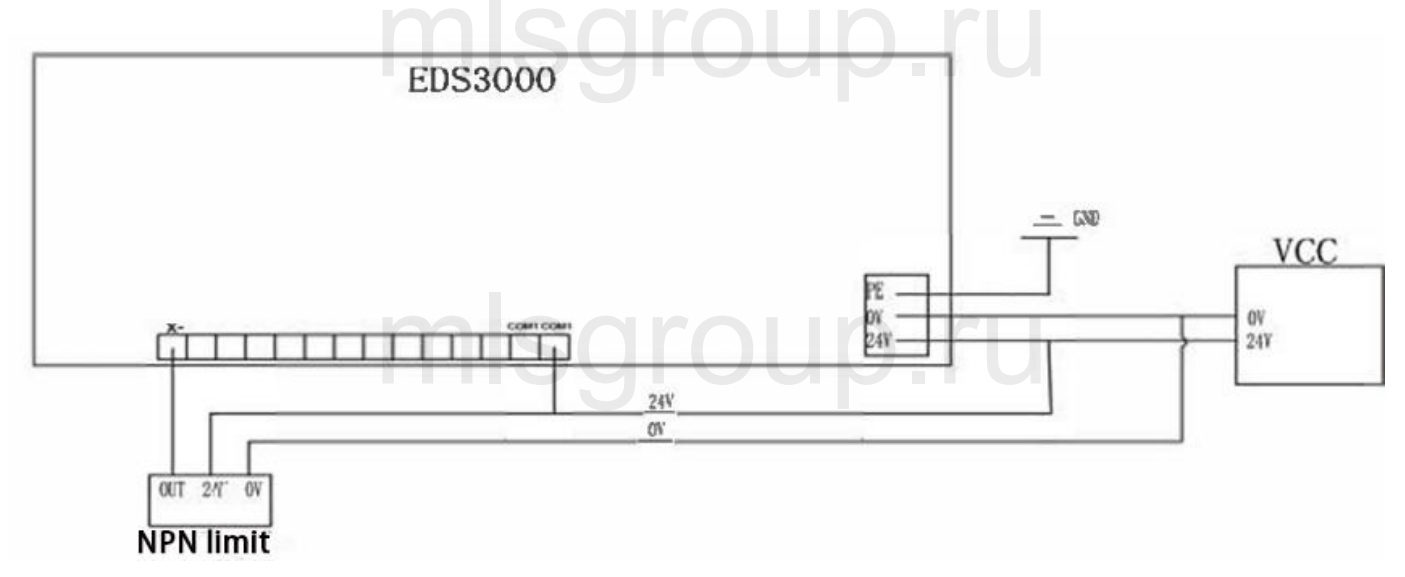

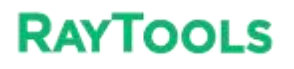

When COM1 is connected to 24V, the input signal is active low; when COM1 is connected to 0V, the input signal is active high. Take contact switch as an example.

Active low-evel connection

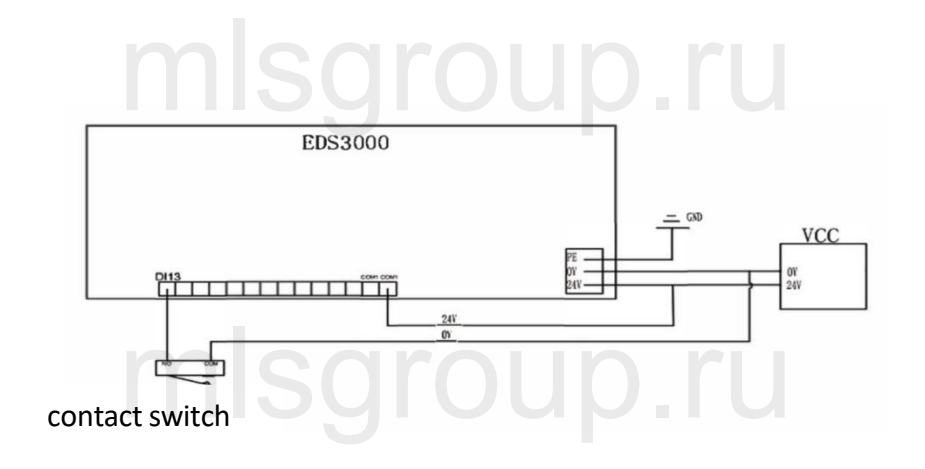

Active high-evel connection

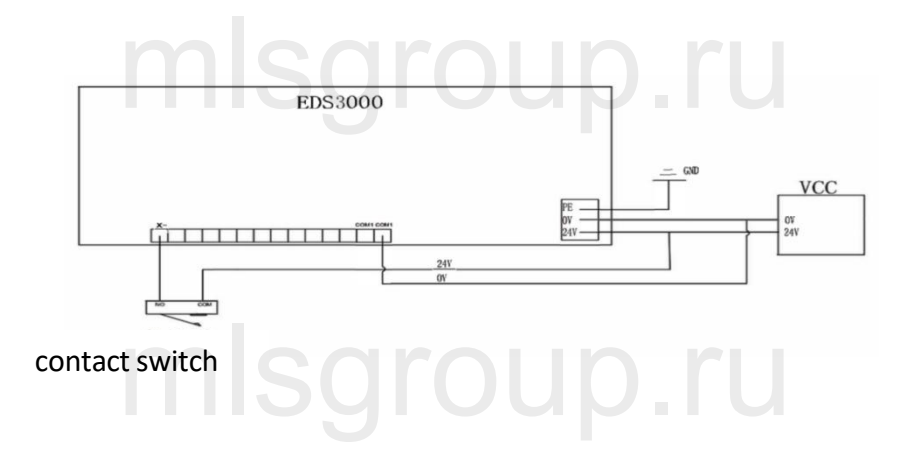

## 2.3.4 Digital output interface

DO1-DO16 are 16-way digital output interfaces (24V output), which can be configured as "oxygen valve", "laser enable", "focus enable", "indicator" and other related control interfaces. The definition of each port is preset in the software, as shown below:

### **XC3000S Series Laser Cutting**

#### **System Commissioning Manual**

All DO1~DO16 output 24V high level, with the maximum output current of 0.5A. If it's connected to a high- power load, please connect an external relay and connect a current- continuing diode (MIC 10A6) in parallel with the oxygen and nitrogen solenoid valve.

In addition, it is better to use another power supply DC24V2 control valve, which can be separated from the system IO power supply DC24V1.

Take the shown below as an example:

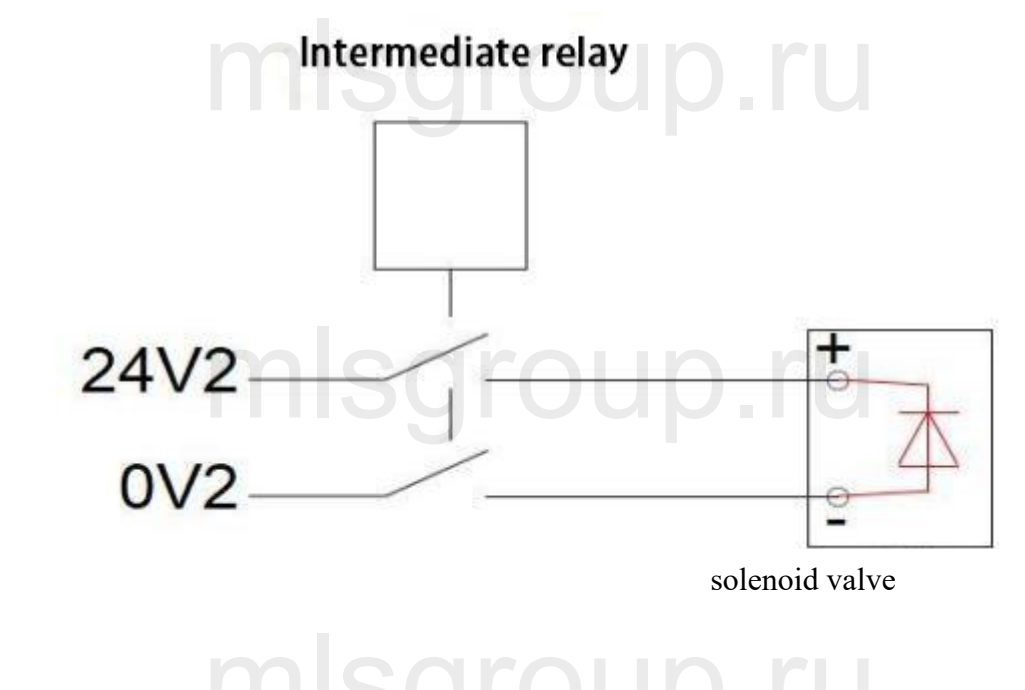

2.3.5 Analog input interface

A total of 4 A/I analog input interfaces are provided, with a signal input range  $0V \sim 10V$ .

### 2.3.6 Analog input interface

A total of 4 A/O analog output interfaces are provided, with a signal output range  $0V \sim 10V$ . The way is as shown in the figure.

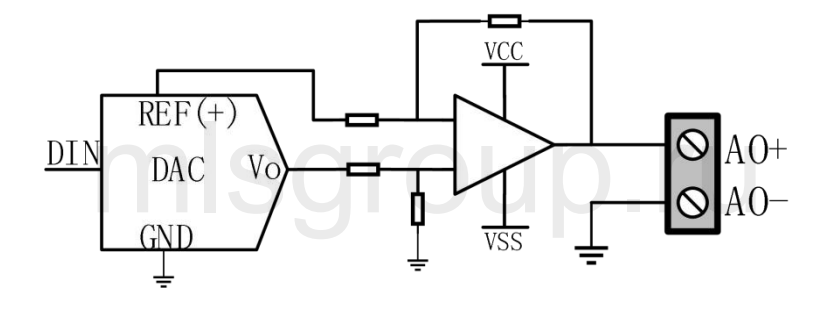

## 2.3.7 PWM Interface SCIOUD.IU

There are 2 PWM pulse width modulation signals, which can be used to control the average power of the fiber laser. The PWM signal supports 24V or 5V (manually adjusting), and the duty cycle is adjustable from 0% to 100%.

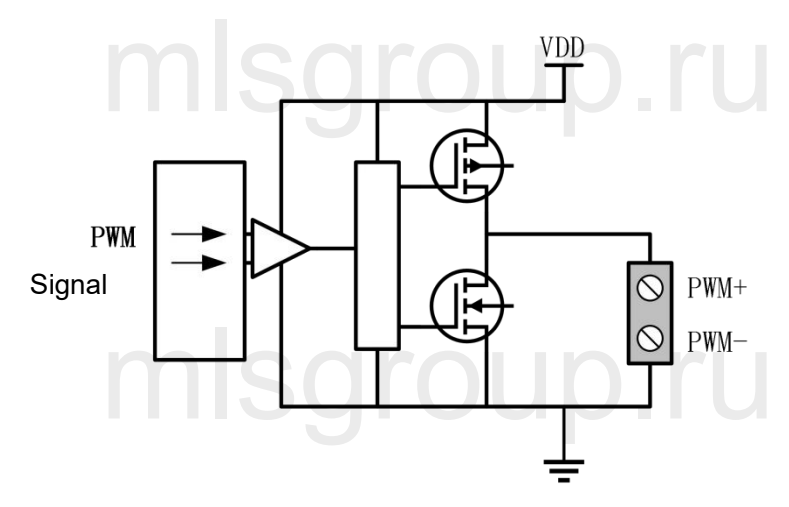

### 2.3.8 Sensor Interface

There is a sensor interface circuit for laser head height adjustment. The output signal from the receiving capacitor amplifier circuit is fed to the CPU through the conditioning circuit, and the interface is defined as follows:

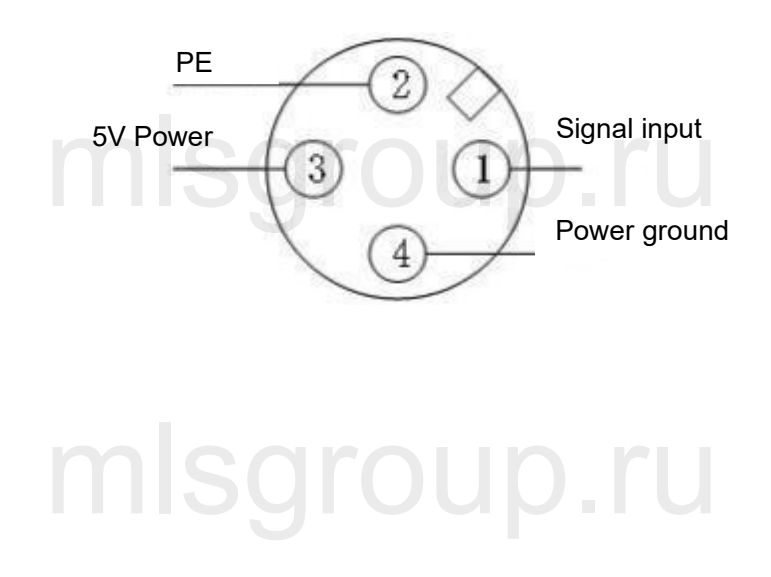

### System Commissioning Manual

## 2.4 Servo Drive Interface

1. 5 servo control interfaces on the board card to connect the generic axis (X, Y, Y1, Z and F axes) interface use a double-row DB15 female socket, as shown in the following figure:

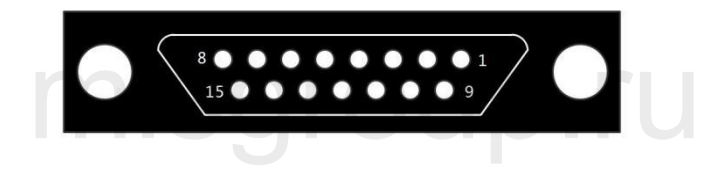

The pins are defined as follows:

|      | Servo interface signal description |                       |                             |        |                         |
|------|------------------------------------|-----------------------|-----------------------------|--------|-------------------------|
| Foot | Signal                             | Function              | Foot                        | Signal | Function                |
| No.  | Name                               |                       | No.                         | Name   |                         |
| 3    | A+                                 | A-phase encoder pulse | 2                           | XD+    | Axis rotation direction |
|      |                                    | input +               |                             |        | switching output +      |
| 11   | Δ                                  | A-phase encoder pulse | 10                          | XD-    | Axis rotation direction |
|      | A-                                 | input -               | <b>101</b>                  |        | switching output -      |
| 4    |                                    | B-phase encoder pulse | 14                          | ALM    | Servo alarm input       |
|      | B+                                 | input +               |                             |        |                         |
| 12   |                                    | B-phase encoder pulse | 6                           | SON    | Servo enable output     |
|      | В-                                 | input -               |                             |        |                         |
| 5    | 7.                                 | Z-phase encoder pulse | 7                           | CLR    | Axis Clear Output       |
|      | Ζ+                                 | input +               |                             | μρ.    | IU                      |
| 13   | Z-                                 | Z-phase encoder pulse | 8                           | P24V   | 24V power supply        |
|      |                                    | input -               |                             |        |                         |
| 1    |                                    | Axis speed control    | 15                          | PGND   | Power Ground            |
|      |                                    | output +              |                             |        |                         |
| 9    | VD                                 | Axis speed control    | $\mathbf{\hat{\mathbf{D}}}$ |        | ru                      |
|      | AF-                                | output -              |                             |        |                         |

### System Commissioning Manual

Note: EDS3000 board ALM signals are active low, which can be switched to active high by the jumper cap next to the corresponding axis port. The alarm polarity of the axis port can also be set in the configuration

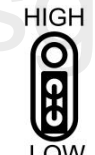

tool to change the alarm trigger conditions. LOW

2. Servo drive control signal wiring diagram

Note: The following should be noted when connecting the servo drive:

EDS3000 uses a pulse + direction signal to control the servo drive, and it must be confirmed that the drive

supports this mode; and whether the type of servo drive enable signal (SON) selected is active low;

Confirm the servo drive parameters are set correctly. If the servo cannot run, the parameters should be set to not use the "forward and reverse input prohibition";

## mlsgroup.ru

## mlsgroup.ru

## mlsgroup.ru

## 2.4.1 Yaskawa Servo Drive Wiring Diagram

| 00-DB15 | 2-pin (male) | -<br>- |                |         | shielded wire | Yask          | awa serv | o 50 Pin i |
|---------|--------------|--------|----------------|---------|---------------|---------------|----------|------------|
|         | Signal       | Pin    | Line           | -       |               |               | Pin      | Signal     |
|         | A+           | 3      | purple         | -11     |               |               | 33       | PAO        |
|         | A-           | 11     | yellow         |         |               |               | - 34     | /PAO       |
|         | B+           | 4      | yellow & black |         |               |               | 35       | PBO        |
|         | B-           | 12     | blue           | t i     |               | iii           | 36       | /PB0       |
|         | Z+           | 5      | blue & black   | Di      |               | - i -         | 19       | PCO        |
|         | Z-           | 13     | black & white  |         |               |               | 20       | /PC0       |
|         | XP+          | 1      | red & black    |         |               | - <u>i-i-</u> | 7        | PULSE      |
|         | XP-          | 9      | green          |         |               |               | 8        | /PULSE     |
|         | XD+          | 2      | green & black  |         |               |               | 11       | SIGN       |
|         | XD-          | 10     | brown          | <u></u> |               |               | 12       | /SIGN      |
|         |              |        |                | 1 C     |               |               |          |            |
|         | ALM          | 14     | orange         |         |               |               | 31       | ALM+       |
|         | SON          | 6      | orange &black  | + +     |               | -+            | 40       | /S-ON      |
|         | CLR          | 7      | red & black    | + +     |               |               | 44       | /ALM-RST   |
|         | P24V         | 8      | black          |         |               | ++            | 47       | +24VIN     |
|         | PGND         | 15     | black & brown  | 11      |               |               | 1        | SG         |
|         |              |        |                | 1       |               |               | 32       | ALM-       |

misgroup.ru

## mlsgroup.ru

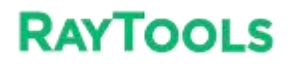

## mlsgroup.ru

## mlsgroup.ru

## Vaskawa Sarya Daramatar Satting

|                | Тазка                | wa Servo I arameter Setting                                                                                 |
|----------------|----------------------|----------------------------------------------------------------------------------------------------|
| Parameter Type | Recommended<br>Value | Setting range                                                                                               |
| Pn000          | 0.0.1.0              | 0.0.x.0 (0 speed; 1 position) 0.0.0.X (0 forward; 1 reverse)                                                |
| Pn000          | 0.1.0.1              | 0.X.0.0 (0 3-phase power; 1 single-phase power); 0.0.0.X (0 display setting, 1 display all parameters)      |
| Pn200          | 0.0.0.0              | 0.0.0.X (0pulses +direction positive logic, 5 pulses +direction<br>negative logic) .<br>X.0.0.0 (linear 1M) |
| Pn50A          | 8100                 | Positive turn prohibition cancellation                                                                      |
| Pn50B          | 6548                 | Reverse prohibition cancellation                                                                            |

## 2.4.2 HCFA Servo Drive Wiring Diagram

| Signal | Pin | Line         |             | 7         | Line | Signal   |
|--------|-----|--------------|-------------|-----------|------|----------|
| A+     | 3   | purple       |             |           | 36   | OUTA     |
| A-     | 11  | yellow       | 11          |           | 37   | /OUTA    |
| B+     | 4   | yellow&black | 1 1         | 1 1       | 38   | OUTB     |
| B-     | 12  | blue         | 1 1         | 1 1       | 39   | /OUTB    |
| Z+     | 5   | blue&black   | 1 1         |           | 40   | OUTZ     |
| Z-     | 13  | black&white  | Sara        |           | 41   | /OUTZ    |
| XP+    | 1   | red&black    | <u>ogio</u> | <b>OP</b> | 26   | CMD PLS  |
| XP-    | 9   | green        |             |           | 27   | /CMD PLS |
| XD+    | 2   | green&black  |             |           | 30   | CMD DIR  |
| XD-    | 10  | brown        |             |           | 31   | /CMD DII |
| ALM    | 14  | orange       | + +         |           | 21   | S ERR+   |
| SON    | 6   | orange&black |             |           | 4    | S ON     |
| CLR    | 7   | red&black    |             |           | 5    | ERR-RST  |
| P24V   | 8   | black        |             |           | 3    | COM+     |

| HCFA Servo Parameter Setting |             |                                                |  |  |
|------------------------------|-------------|------------------------------------------------|--|--|
| Parameter                    | Recommended | Setting Range                                  |  |  |
| Туре                         | Value       |                                                |  |  |
| P00-01                       | 0           | 0 Position mode; 1 Speed mode; 7 EtherCAT mode |  |  |
| P00-07                       | 0           | 0: Pulse + direction positive logic; 1 Pulse - |  |  |
|                              | mlec        | direction negative logic                       |  |  |
| P00-16                       | 111150      | 0: forward; 1: reverse                         |  |  |

## 2.4.3 Panasonic Servo Drive Wiring Diagram

### **XC3000S Series Laser Cutting**

#### System Commissioning Manual

### Servo control interface

EDS3000-DB15 2-pin (male)

### shielded wire

Panasonic servo 50 Pin interface

|        |     |              |                  |      | 2      |
|--------|-----|--------------|------------------|------|--------|
| Signal | Pin | Line         |                  | Pin  | Signal |
| A+     | 3   | purple       |                  | 21   | 0A+    |
| A-     | 11  | yellow       |                  | - 22 | OA-    |
| B+     | 4   | yellow&black |                  | 48   | OB+    |
| B-     | 12  | blue         | 11 11            | 49   | OB-    |
| Z+     | 5   | blue&black   | 11 11            | 23   | 0Z+    |
| Z-     | 13  | black&white  |                  | - 24 | 0Z-    |
| XP+    | 1   | red&black    | <u>Isarouo r</u> | - 44 | PULSH1 |
| XP-    | 9   | green        |                  | 45   | PULSH2 |
| XD+    | 2   | green&black  |                  | 46   | SIGNH1 |
| XD-    | 10  | brown        |                  | 47   | SIGNH2 |
| ALM    | 14  | orange       |                  | - 37 | ALM+   |
| SON    | 6   | orange&black | 1                | - 29 | SRV-ON |
| CLR    | 7   | red&black    | dara un kr       | 31   | A-CLR  |
| P24V   | 8   | black        | SCHOUDIL         | 7    | COM+   |
| PGND   | 15  | brown&black  |                  | 41   | COM-   |
|        |     |              |                  | 36   | ALM-   |

| Panasonic Servo Setting Parameters |                      |                                                          |  |  |
|------------------------------------|----------------------|----------------------------------------------------------|--|--|
| Parameter<br>Type                  | Recommended<br>Value | Setting Range                                            |  |  |
| Pr001                              | 0                    | 0: Position control, 1: Speed control                    |  |  |
| Pr007                              | 3                    | 3: Pulse plus direction                                  |  |  |
| Pr005                              | IIIISY               | 1: High-speed pulse 3mpa; 0: Low- speed pulse<br>500kpps |  |  |

## 2.4.4 Delta Servo Drive Wiring Diagram

| Signal     Pin     Line       A+     3     purple       A-     11     yellow       B+     4     yellow&black       B-     12     blue       Z+     5     blue&black       Z-     13     black&white       XP+     1     red&black       XP-     9     green       XD+     2     green&black                                                                           | Pin<br>21<br>22<br>25<br>23<br>13<br>24<br> | Signal           OA           /OA           OB           /OB           OZ           /OZ |
|----------------------------------------------------------------------------------------------------|---------------------------------------------|-----------------------------------------------------------------------------------------|
| A+         3         purple           A-         11         yellow           B+         4         yellow&black           B-         12         blue           Z+         5         blue&black           Z-         13         black&white           XP+         1         red&black           XP-         9         green           XD+         2         green&black | 21<br>22<br>25<br>23<br>13<br>24<br>38      | 0A<br>/0A<br>0B<br>/0B<br>0Z<br>/0Z                                                     |
| A-         11         yellow           B+         4         yellow&black           B-         12         blue           Z+         5         blue&black           Z-         13         black&white           XP+         1         red&black           XP-         9         green           XD+         2         green&black                                       | 22<br>25<br>23<br>13<br>24<br>38            | /0A<br>0B<br>/0B<br>0Z<br>/0Z                                                           |
| B+         4         yellow&black           B-         12         blue           Z+         5         blue&black           Z-         13         black&white           XP+         1         red&black           XP-         9         green           XD+         2         green&black                                                                              | 25<br>23<br>13<br>24<br>38                  | 0B<br>/0B<br>0Z<br>/0Z                                                                  |
| B-         12         blue           Z+         5         blue&black           Z-         13         black&white           XP+         1         red&black           XP-         9         green           XD+         2         green&black                                                                                                    | 23<br>13<br>24<br>38                        | /0B<br>0Z<br>/0Z                                                                        |
| Z+         5         blue&black           Z-         13         black&white           XP+         1         red&black           XP-         9         green           XD+         2         green&black                                                                                                    | 13<br>24<br>38                              | 0Z<br>/0Z                                                                               |
| Z-     13     black&white       XP+     1     red&black       XP-     9     green       XD+     2     green&black                                                                                                    | 24                                          | /0Z                                                                                     |
| XP+     1     red&black       XP-     9     green       XD+     2     green&black                                                                                                    | 38                                          |                                                                                         |
| XP-     9     green       XD+     2     green&black                                                                                                    |                                             | HPULSE                                                                                  |
| XD+ 2 green&black                                                                                                    | 36                                          | /HPULSE                                                                                 |
|                                                                                                    | 42                                          | HSIGN                                                                                   |
| XD- 10 brown                                                                                                    | 40                                          | /HSIGN                                                                                  |
| ALM 14 orange                                                                                                    | 28                                          | ALRM+                                                                                   |
| SON 6 orange&black                                                                                                    | 9                                           | SON                                                                                     |
| CLR 7 red&black                                                                                                    | 33                                          | ARST                                                                                    |
| P24V 8 black                                                                                                    | 11                                          | COM+                                                                                    |
| PGND 15 brown&black                                                                                                    | 14                                          | COM-                                                                                    |

Delta B Series Servo Drive Wiring Diagram

## mlsgroup.ru

| ignal | Pin | Line         |                 | Pin | Signal    |
|-------|-----|--------------|-----------------|-----|-----------|
| A+    | 3   | purple       |                 | 21  | OA        |
| A-    | 11  | yellow       | 1               | 22  | /OA       |
| B+    | 4   | yellow&black |                 | 25  | OB        |
| B-    | 12  | blue         |                 | 23  | /0B       |
| Z+    | 5   | blue&black   |                 | 50  | 0Z        |
| Z-    | 13  | black&white  | ¢ droi ir       | 24  | /0Z       |
| XP+   | 1   | red&black    | <b>guru</b>     | 38  | HPULSE    |
| XP-   | 9   | green        |                 | 29  | /HPULSE   |
| XD+   | 2   | green&black  |                 | 46  | HSIGN     |
| XD-   | 10  | brown        | 1               | 40  | /HSIGN    |
| ALM   | 14  | orange       | 1               | 28  | 005+ ALRM |
| SON   | 6   | orange&black | <b>A</b> AKALIK | 9   | DI1 SON   |
| CLR   | 7   | red&black    |                 | 33  | DI5 ARST  |
| P24V  | 8   | black        |                 | 11  | COM+      |
| PGND  | 15  | brown&black  |                 | 45  | COM-      |
|       |     |              | `               | 27  | D05-      |

Delta A2 Series Servo Drive Wiring Diagram

| Delta Servo Setting Parameters |                      |                                             |  |  |
|--------------------------------|----------------------|---------------------------------------------|--|--|
| Parameter<br>Type              | Recommended<br>Value | Setting Range                               |  |  |
| P1-00                          | 0x1002               | Thousands of bits 1 High-speed differential |  |  |
| P1-01                          | 0x0000 SQ            | Percentile 1 is the reverse                 |  |  |
| P2-10                          | 0x0101               | DI1                                         |  |  |

## 2.4.5 Fuji Servo Drive Wiring Diagram

### Servo control interface

#### Fuji servo 26 Pin interface

| EDS3000-DB15 2-pin | (male)     |                   | Tuji servo z |        |
|--------------------|------------|-------------------|--------------|--------|
|                    |            | shielded wire     |              |        |
| Signal             | Pin Line   | ·                 | Pin          | Signal |
| A+                 | 3 purpl    |                   | 9            | FFA    |
| A-                 | 11 yello   |                   | 10           | *FFA   |
| B+                 | 4 yellow&b |                   | 11           | FFB    |
| B-                 | 12 blue    |                   | 12           | *FFB   |
| Z+                 | 5 blue&bl  | ick               | 23           | FFZ    |
| Z-                 | 13 black&w | ite I             | 24           | *FFZ   |
|                    |            | 1.1. 1.1          |              |        |
| XP+                | 1 red&bla  | ck                | 7            | CA     |
| XP-                | 9 gree     |                   | 8            | *CA    |
| XD+                | 2 green&l  | lack              | 20           | CB     |
| XD-                | 10 brown   |                   | 21           | *CB    |
|                    |            |                   |              |        |
| ALM                | 14 orange  |                   | 17           | OUT3   |
| SON                | 6 orange&  | Ласк              | 2            | CONT1  |
| CLR                | 7 red&bla  | ck i              | 3            | CONT2  |
| P24V               | 8 black    |                   | 1            | COMIN  |
| PGND               | 15 brown&  | lack              | 14           | COMOUT |
|                    | n          | h l'é ar conna-"r | 1            |        |
|                    |            |                   |              |        |

Fuji servo 26 Pin interface

## mlsgroup.ru

### **XC3000S Series Laser Cutting**

System Commissioning Manual

| Fuji Servo Setting Parameters |                      |                                                                                                    |  |  |
|-------------------------------|----------------------|----------------------------------------------------------------------------------------------------|--|--|
| Parameter<br>Type             | Recommended<br>Value | Setting Range                                                                                                    |  |  |
| PA-101                        | ° mis                | <pre>0position 1speed 2torque 3position &lt;=&gt; speed 4position &lt;=&gt;Torque 5Speed &lt;=&gt; Torque 6Extended mode 7Positioning operation</pre>                                                                                                    |  |  |
| PA-103                        | <sup>1</sup> mls     | 0Differential input: Command pulse/symbol<br>1Differential input: Forward pulse/reverse pulse<br>2Differential input: 90° bit phase difference 2<br>signal 10Open collector input : Command<br>pulse/symbol 11Collector Open-collector<br>input: Forward pulse/ reverse pulse 12open<br>collector input :90° bit phase difference 2 signal |  |  |

## 2.4.6 LEAD-Motion Servo Drive Wiring Diagram

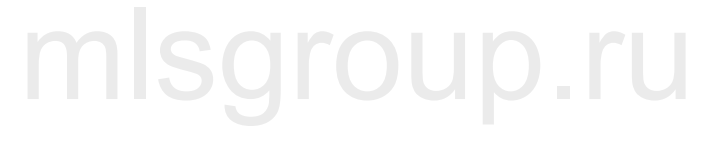

### **XC3000S Series Laser Cutting**

### Servo control interface

### System Commissioning Manual

LEAD servo P series interface

shielded wire EDS3000-DB15 2-pin (male) Signal Pin Line Pin Signal A+ 3 1 PAO purple L 1 11 2 /PAO Ayellow 1 1 1 1 B+ 3 **PBO** 4 yellow&black I I 12 4 /PB0 Bblue I I Z+ PC0 5 5 blue&black Z-13 /PCO 6 black&white L Г 1 1 XP+ 1 red&black 8 PULSE XP-9 9 /PULSE green I XD+ 2 12 SIGN green&black XD-10 13 /SIGN brown I I I I I ALM D00 ALM+ 14 orange SON 6 DIO /S-ON orange&blac 7 CLR DI1 ALM-RST red&black P24V 8 ICOM +24VINblack ۱ PGND 15 OCOM SG brown&black 11 11 ALM-

P Series Servo Drive Wiring Diagram

## mlsgroup.ru

## mlsgroup.ru

### Servo control interface

### LEAD servo M series interface

#### ED<u><u>\$3000-DB1</u>5 2-pin (male)</u> shielded wire Signal Pin -Pin Line Signal purple 3 21 PAO A+ L yellow A-11 22 /PAO 4 I B+ 4 yellow&black 25PB0 I 1 1 B-12 /PBOblue 23 l 1 Z+ PC0 5 blue&black 13 black&white Z-13 24 /PCO XP+ PULSE 1 41 red&black XPgreen /PULSE 9 43 I XD+ 2 green&black 37 SIGN I I XD-10 /SIGN 39 brown I I I I ALM 14 ALM+ 1 orange SON 6 /S-ON 33 orange&black CLR 7 8 ALM-RST red&black P24V 8 11 COM+ black 1 brown&black PGND 15 COM-14 11 11 26 ALM-

M Series Servo Drive Wiring Diagram

## mlsgroup.ru

## mlsgroup.ru

### 2.5 Laser Wiring

## 2.5.1 Max Chuangxin Fiber Laser Wiring Diagram

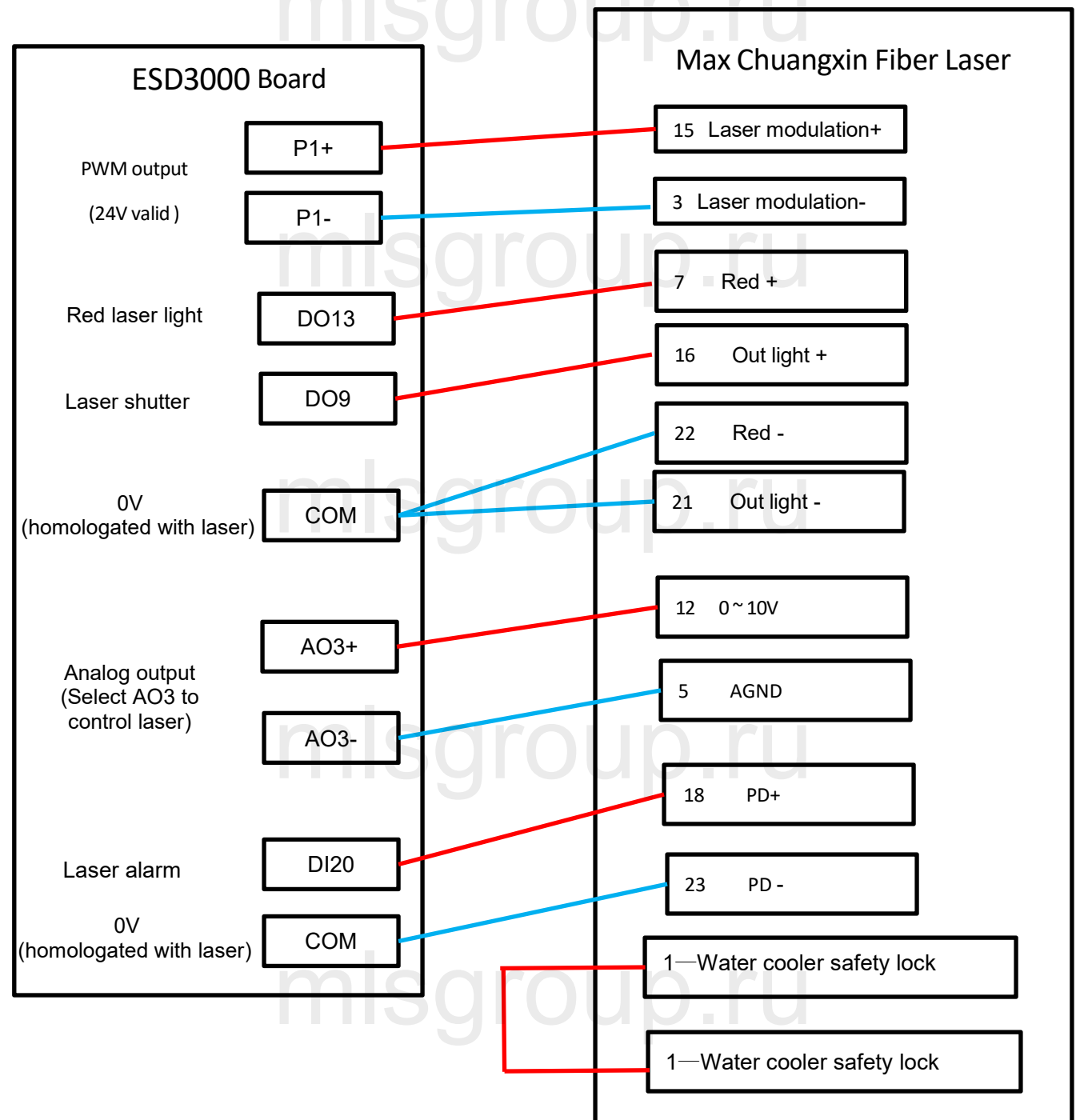

Notes:

1. PD+ PD- is the laser alarm output, connected to the DI20 input of the EDS3000 terminal block, "Platform Configuration - Digital Input - DI20" default Laser alarm (NO);

- 2. The red light and the light enable ground pin can be integrated into any 0V of the EDS3000 terminal block together to ensure the same source as the laser
- 3. Chuangxin laser PWM selects 24V to control.

### System Commissioning Manual

## 2.5.2 Hotspot Single-mode Continuous Fiber Laser Wiring Diagram

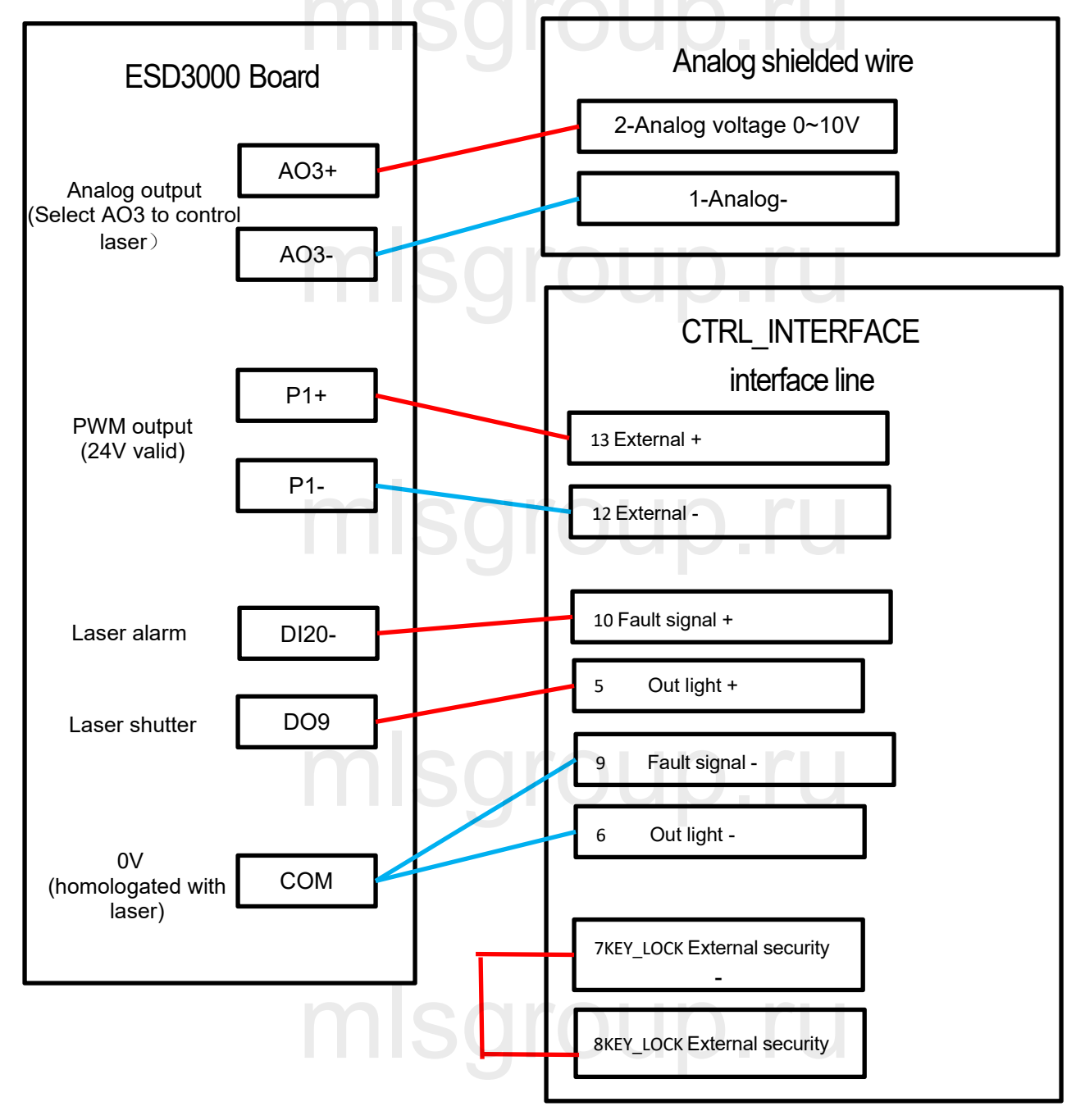

#### Notes:

1. PD+ PD- is the laser alarm output, connected to the DI20 input of the EDS3000 terminal block, "Platform Configuration - Digital Input - DI20" default Laser alarm (NO);

- 2. The red light and the light enable ground pin can be integrated into any 0V of the EDS3000
- terminal block together to ensure the same source as the laser
- 3. Hotspot laser PWM selects 24V to control.

## 2.5.3 Raycus RFL-C3000 Continuous Fiber Laser Wiring Diagram

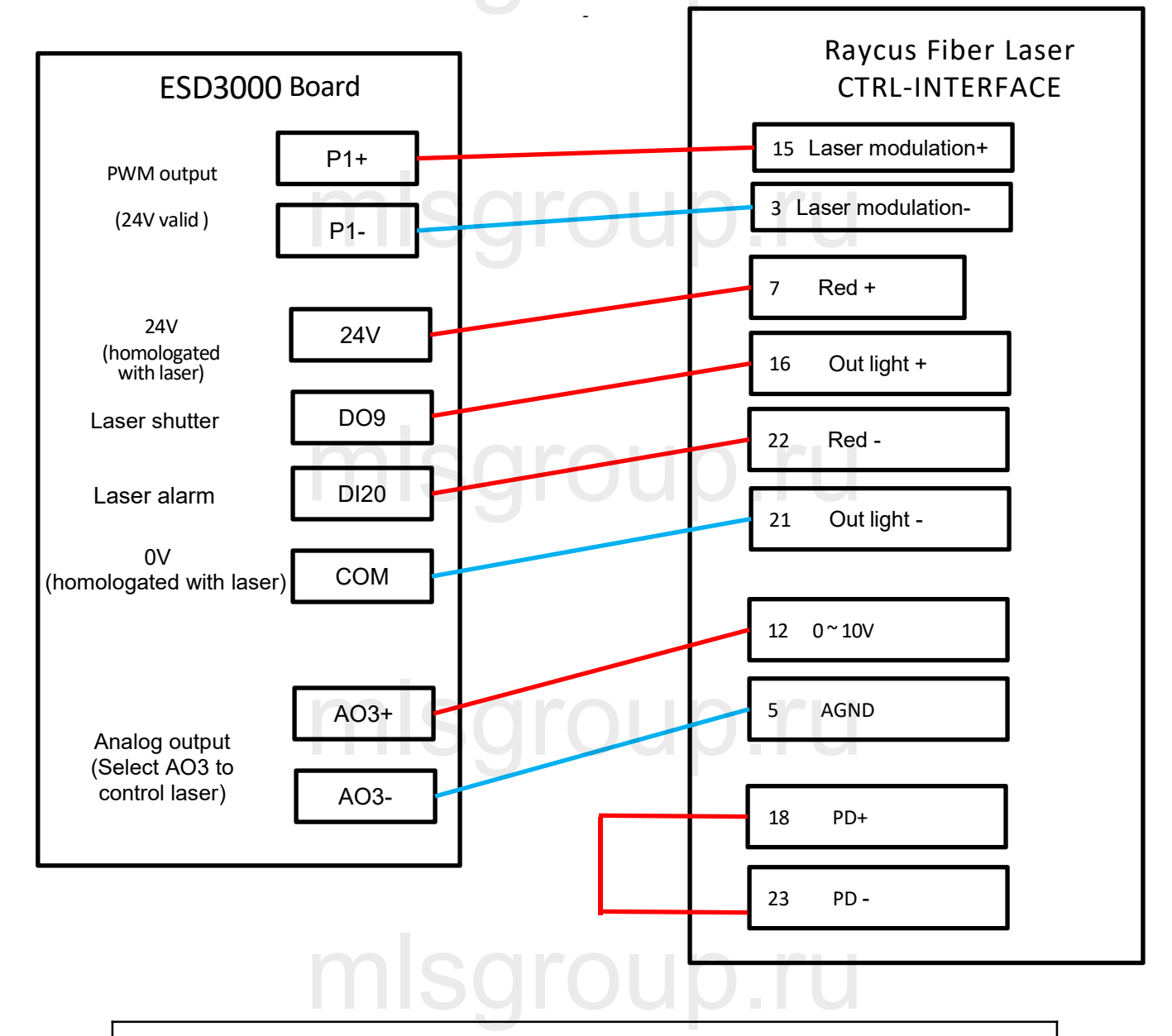

### Notes:

1. In REM state, the control board is powered up to give a high level to enter the external AD mode.

2. REM laser enable and red light for the same interface, up enable for closing red light, down enable for opening red light.

3. REM laser PWM selects 24V to control.

4. Laser system fault alarm output high level to the card.
**System Commissioning Manual** 

## 2.6 EDS2010 Interface Layout

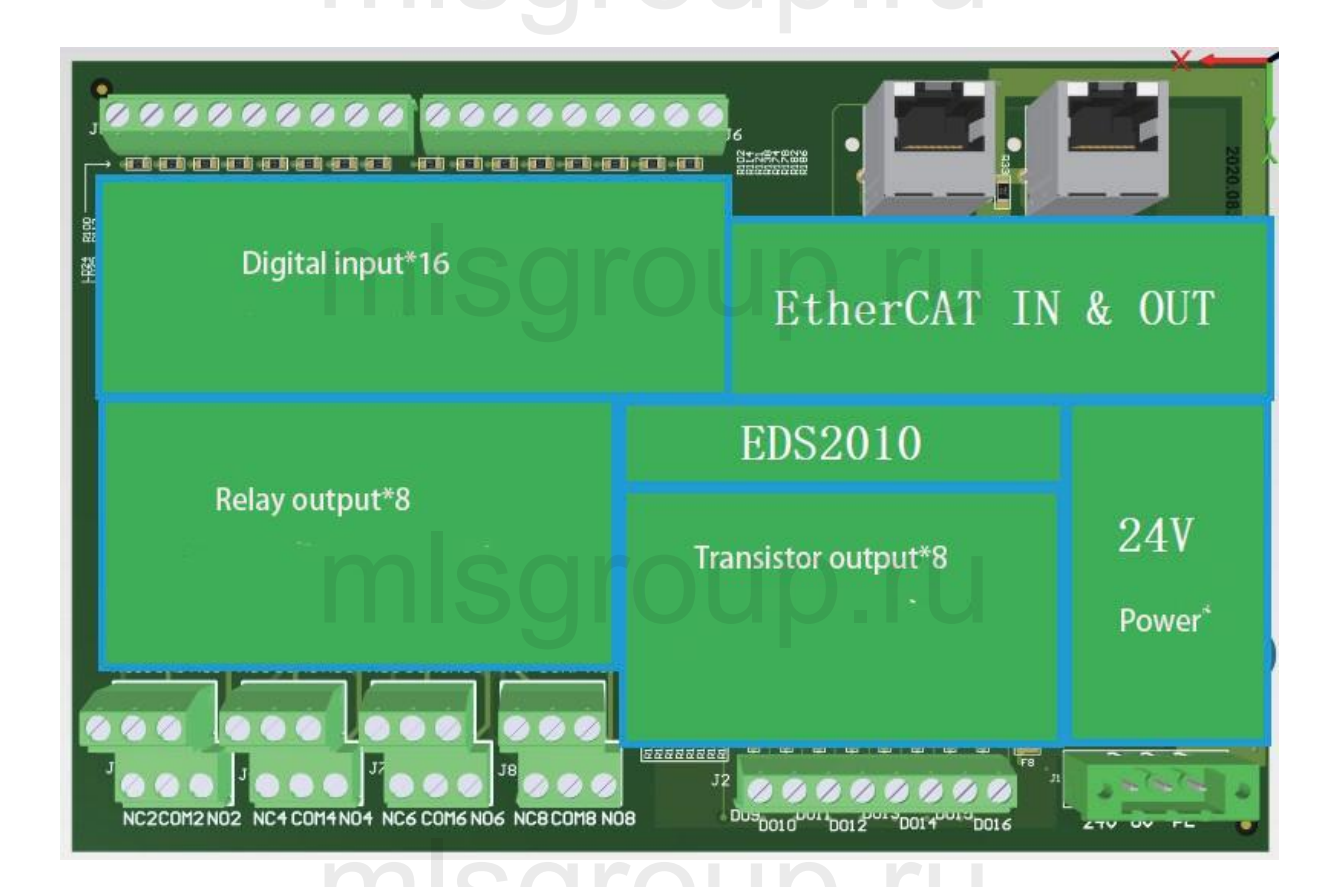

The card has a form factor of 185mm\*122mm and can be assembled on a module frame for use on DIN C4535 rails. The functional layout is shown in the figure below.

The upper left two RJ45 ports are connected to the EtherCAT cable, EtherCAT IN and EtherCAT OUT.

The upper right is the 16 digital input interfaces. For left: channel 1 to channel 8 and its common terminal; for right: channel 9 to Channel 16 and its common side.

The lower left to right is 8 sets of relay outputs and 8 transistor outputs.

The lower right corner is the board power supply, 24V power connector

### **XC3000S Series Laser Cutting**

**System Commissioning Manual** 

## 2.6.1 Power connector

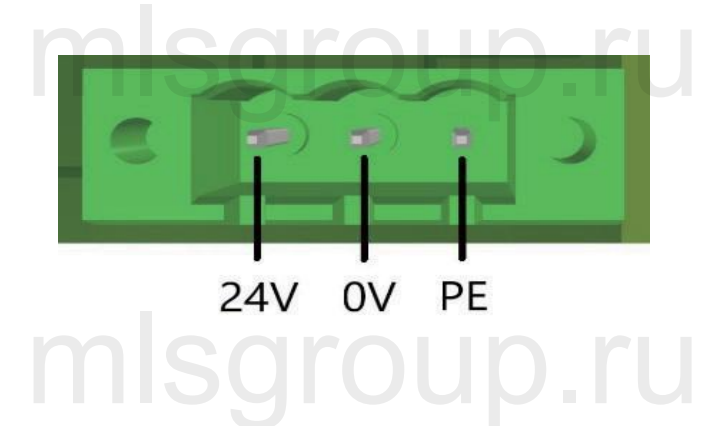

The EDS2010 board power interface needs to be connected to an external DC24V switching power supply, where the input terminals 24V, 0V and PE are connected to external switching power supply 24V, 0V and P E respectively.

## 2.6.2 Digital input interface

There are 16-way digital input DI interfaces, which are divided into two groups, each 8-way for a group and high and low active can be configured in groups. The common terminal of DI1-DI8 is COM1, and the common terminal of DI9-DI16 is COM2, where the input signal is active low when COM1 and COM2 are connected to 24V, and active high when COM1 and COM2 are connected to 0V.

## 2.6.3 Output interface definition

DO1-DO8 are 8-way relay output mode refer to the following figure:

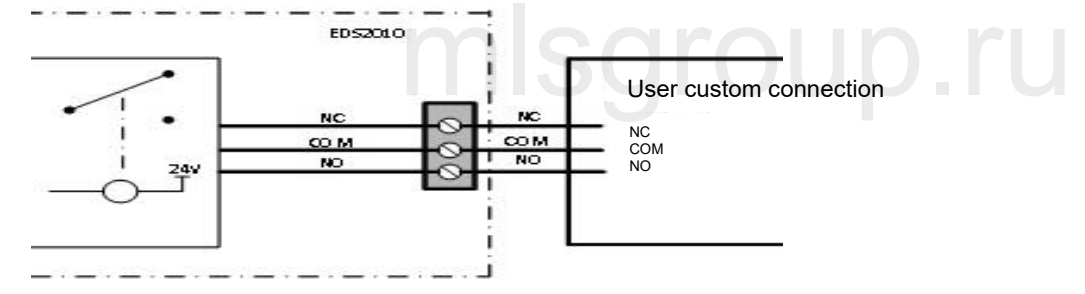

DO9-DO16 are 8-way transistor output mode refer to the following figure:

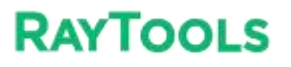

### **XC3000S Series Laser Cutting**

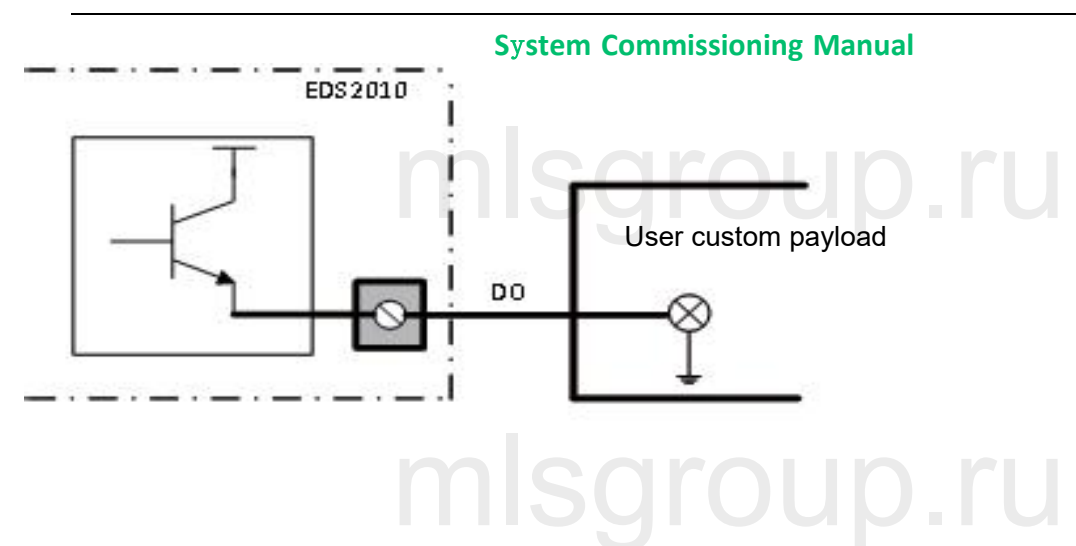

## mlsgroup.ru

## mlsgroup.ru

## mlsgroup.ru

## **3** Preparation for software installation

## 3.1 Self-hosted recommended configuration

| СРИ              | Inter i5 1.6GHz (4 cores) and above                                  |
|------------------|----------------------------------------------------------------------|
| Memory           | 8GB and above                                                        |
| Storage Devices  | 120G hard drive and above                                            |
| Network Card     | 2×10/100/1000 Gigabit NIC                                            |
| USB              | 4×USB3.0 4×USB2.0                                                    |
| Show             | Support both HDMI or VGA interface                                   |
| Operating System | Genuine Windows 10 (64-bit Professional Edition) / Genuine Windows 7 |
|                  | (64-bit Flagship Edition)                                            |

## **3.2 Installation Software**

## 3.2.1 Installation of cutting software

1) Right-click on the software installation package and select Open or Run as Administrator.

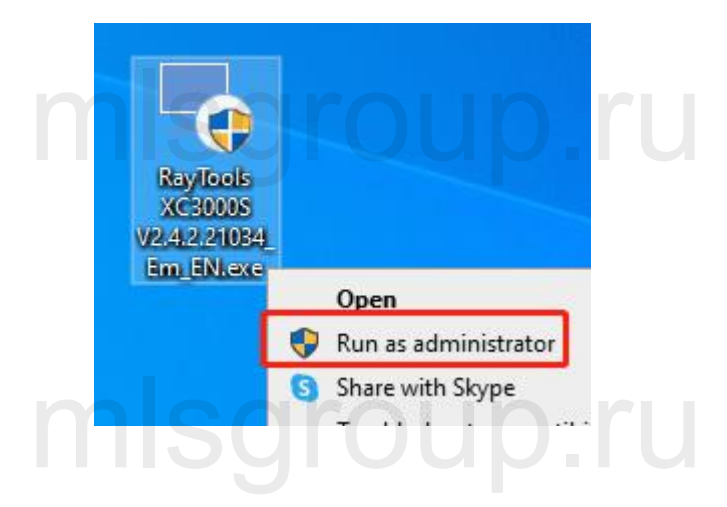

2) Follow the prompts and click Next.

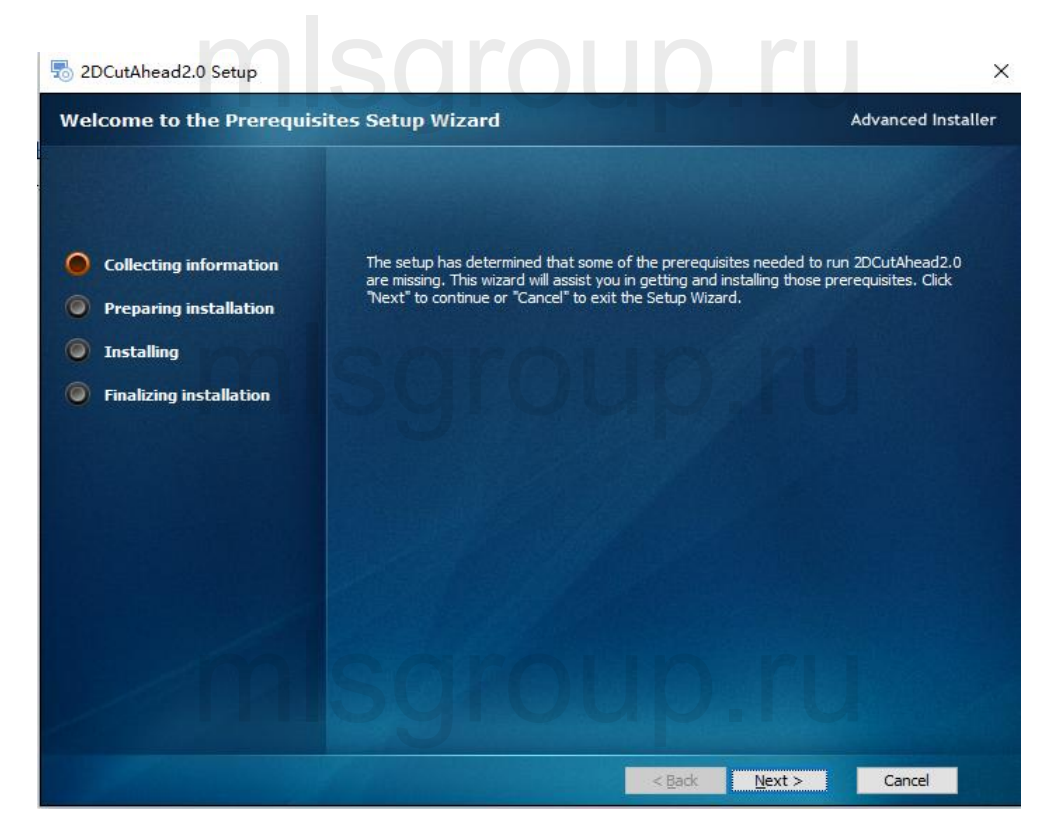

## mlsgroup.ru

## mlsgroup.ru

#### System Commissioning Manual

3) The installation environment. The system will automatically identify whether the installation environment is complete. It is not recommended to select it by yourself, you can directly click Next.

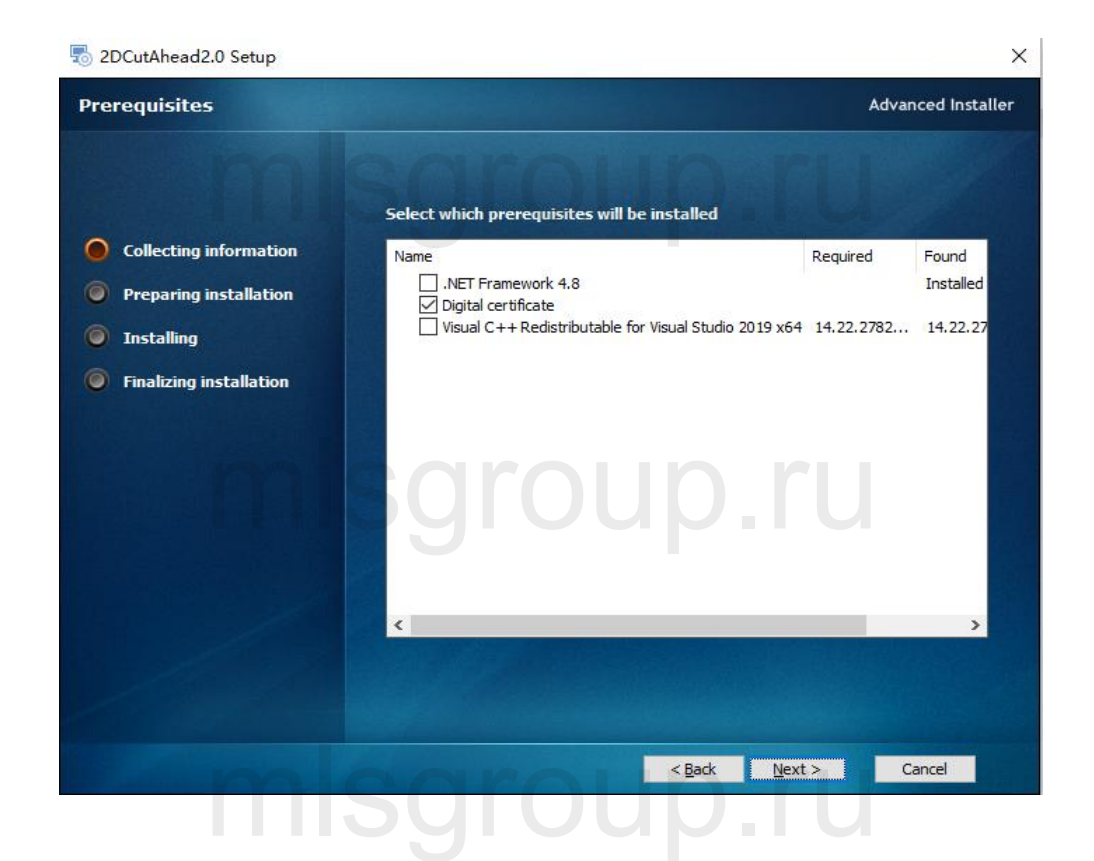

## mlsgroup.ru

#### **System Commissioning Manual**

4) Select the installation path, the default installation path is C:/HMI, it is not recommended to change it, you can directly click Install.

| 👼 2DCutAhead2.0 Setup                                                                                                    |                                                                                                    | 1200       |                                 | ×      |
|----------------------------------------------------------------------------------------------------|----------------------------------------------------------------------------------------------------|------------|---------------------------------|--------|
| Installation Folder                                                                                                    |                                                                                                    | Adv        | anced Ins                       | taller |
| <ul> <li>Collecting information</li> <li>Preparing installation</li> <li>Installing</li> <li>Finalizing installation</li> </ul> | This is the folder where 2DCutAhead2.0 will be installed.<br>To install in this folder, dick "Install". To install to a different folder,<br>"Browse".<br>Eolder:<br>C: \HMI\ | enter it b | elow or clic<br>Br <u>o</u> wse | *      |
|                                                                                                    |                                                                                                    |            |                                 |        |
|                                                                                                    | < <u>B</u> ack <u>Install</u>                                                                                                    |            | Cancel                          |        |

5) After the software installation is complete. Wait for the update of the underlying firmware, this step will take a long time, please be patient.

| U <mark>p</mark> date u | nderlying firmw | are version :242_202 | 30717 |    |      |
|-------------------------|-----------------|----------------------|-------|----|------|
|                         | Updating, plea  | se wait patiently    |       |    | - E+ |
| RavTooLt                |                 | ISGI                 | ou    | р. |      |
|                         |                 |                      |       |    | 3    |

## 3.2.2 Filter by actual configuration

7) System: XC3000S; Keyword 1: EDS3000. Keyword 2: Pulse-dir drive or COE drive according to the actual configuration.

| Standard configuration selection                                                                                                    |           | n rt                                                                                                    | -      |
|----------------------------------------------------------------------------------------------------|-----------|----------------------------------------------------------------------------------------------------|--------|
| System XC3000S ~ Keyword1 EDS3000                                                                                                    | ~ Keyword | 2 EDS3000                                                                                                    | Search |
| Config Description<br>(C3000S+COE drive+EDS3000+EDS2010(Internal PLC pallet)<br>(C3000S+COE drive+EDS3000<br>(C3000S+Pulse-dir drive+EDS3000+EDS2010 (Internal PLC pallet)<br>(C3000S+Pulse-dir drive+EDS3000 |           | COE drive<br>COE drive<br>EIM Moudle<br>DX150P<br>EDS2010<br>Single Axis<br>Gantry Axis<br>Internal PLC pallet<br>External PLC pallet |        |
| mlsgr                                                                                                    |           |                                                                                                    |        |

8) Check the standard configuration in the configuration description, after which click Use selected config.

| Standard configuration selection                                                                            | X                                                                                                    |
|----------------------------------------------------------------------------------------------------|----------------------------------------------------------------------------------------------------|
| Standard configuration selection                                                                            |                                                                                                    |
| Filter criteria<br>System XC3000S V Keyword1 EDS3000                                                        | Keyword2 COE drive     Search                                                                                                    |
| Config Description<br>XC30005+ COE drive+EDS3000+EDS2010(Internal PLC pallet)<br>XC30005+ COE drive+EDS3000 | System Configured EtherCAT Modules     Node 0:General COE Drive(VID:0000000, PID:0000000)     Node 1:General COE Drive(VID:0000000, PID:0000000)     Node 2:General COE Drive(VID:0000000, PID:0000000)     Node 3:General COE Drive(VID:0000000, PID:0000000)     Node 4:EDS3000 V0X10105(PID:00000b96) |
| misqr                                                                                                    | > Selected configuration Exit                                                                                                    |

### 3.2.3 Software parameters setting

Set the parameters of X, Y, and Z-axis, Pitch compensation, Verticality correction, Laser head, Laser Device, Assist gas, Dust removal valve, Alarm, Button, Pallet changer, Lubrication and other parameters according to the actual situation of the machine. Please refer to Chapter 5 "Platform Configuration Tools" for details.

## **3.2.4 Save and activate the master**

9) Click Save and then click Restart Controller to update the master module configuration information.

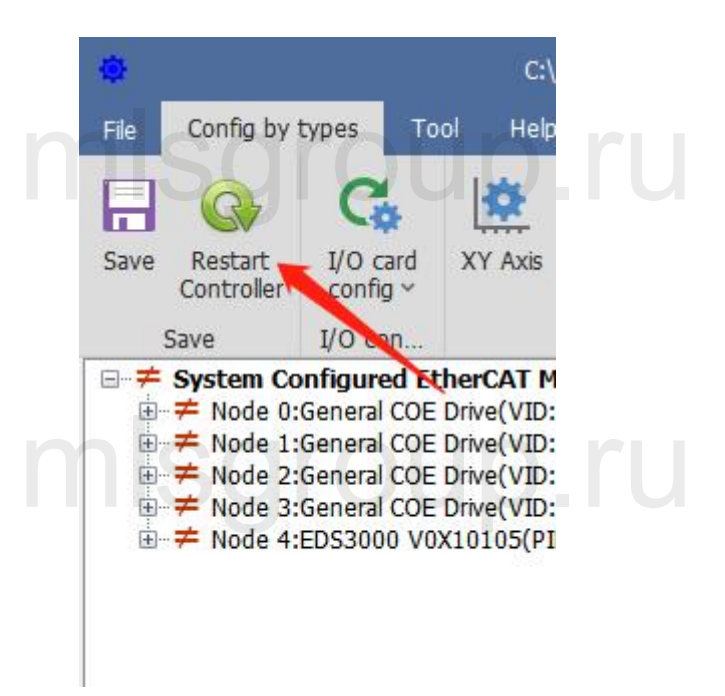

10) Wait for the controller to restart, then click Exit config. Start HMI to open the cutting software.

| Restart kernel      |                        | ×    |
|---------------------|------------------------|------|
| Restart command has | been sent              |      |
|                     |                        |      |
|                     | Exit config. Start HMI | Exit |
|                     |                        |      |

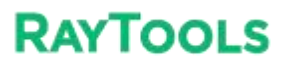

## **3.2.5** Registration is required to open the process, you can register through the mobile WeChat applets.

|                       |                      | 10:24<br>授权<br>解密                                                                    | #‼ ≎ 63<br>⊙ |
|-----------------------|----------------------|--------------------------------------------------------------------------------------|--------------|
|                       |                      | 692F4D-E8EEEE-EABCJEEEEE                                                             | 13           |
| License               |                      | <ul> <li>清法拝要新司的设备(中参法)</li> <li>授权期限:</li> <li>資源日期 ○永久</li> <li>授权截止日期:</li> </ul> |              |
| Machine Code:         | 691326-56EEE-EZ03    |                                                                                      | 解密           |
| Registration Code:    |                      |                                                                                      |              |
|                       | Register             |                                                                                      |              |
| Expiration Reminder:  | 3 - Day              |                                                                                      |              |
| Authorization period: | 2023-07-20~Permanent |                                                                                      |              |

## 3.2.6 Use XC3000S software

After opening the software, import the graphics to be processed and configure the process parameters for processing. Please refer to the latest "XC3000S Series Laser Cutting System User Manual" for details.

## mlsgroup.ru

## 3.3 Software Licensing

1) Open the software and click the "?" at the top right corner of the software page. 2) Open the WeChat applet "KIC Cloud", log in, click Authorize, then click Swipe icon and scan the QR code of the software, as shown in the figure below:

3) After scanning, the machine code and dog number will appear, and then select the "license expiration

### System Commissioning Manual

date".

- 4) Click "Decrypt".
- 5) Copy the "registration code "in the interface into software registration code box.

6) Click "Register", you can see that the authorization period on the software has changed, as shown in the following figure:

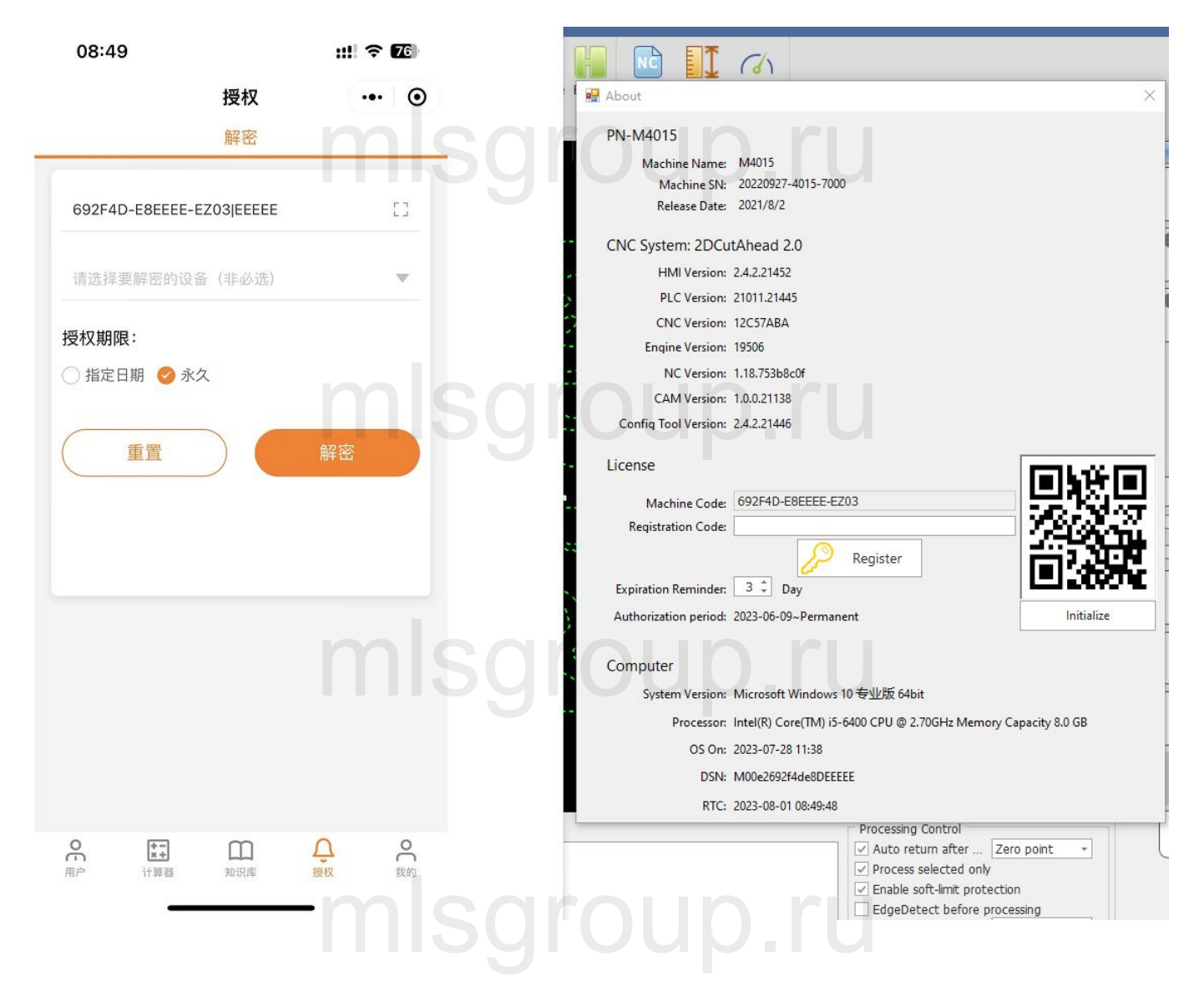

.ru

**System Commissioning Manual** 

## 4 Machine tool commissioning

After installation, a password 4006701510 is required to enter the configuration tool. Then you can select the category configuration in the menu bar, you will see the Parameter button. Click the corresponding parameter button, the parameter dialogue box will show to modify the parameter. After changing the parameter and checking it, restart the software then the changed parameter will take effect.

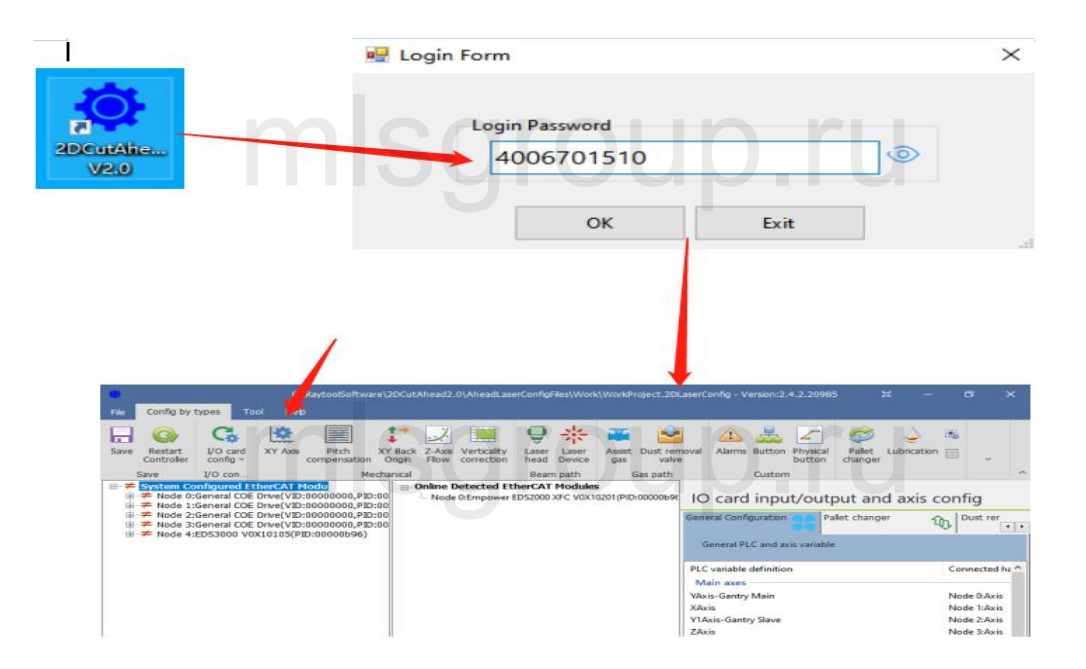

mlsgroup.ru

## 4.1 Set the parameters in the parameter screen according to the actual configuration

1 ) XY axis mechanical parameters and hardware configuration

XY axis mechanical parameters: Encoder pulse count, Pitch

XY axis point and port config: XY hard limit, XY axis servo axis port, XY soft limit.

| axis mechanical parame                                                                                            | ter                                                                            |                                                                            |                                                                                | X axis point and port (                                                                                                    | config                                                                            |        |                      |    |
|----------------------------------------------------------------------------------------------------|--------------------------------------------------------------------------------|----------------------------------------------------------------------------|--------------------------------------------------------------------------------|----------------------------------------------------------------------------------------------------|-----------------------------------------------------------------------------------|--------|----------------------|----|
| Encoder pulse count                                                                                               | 10000 * *                                                                      | Motor direction                                                            | Reverse 🗸 *                                                                    | Positive hard limit signal                                                                                                    | Node 4:DI_3                                                                       | v      | NO                   | 1  |
| Pitch                                                                                                    | 36mm * *                                                                       | Backlash compensation                                                      | Omm *                                                                          | Zero signal                                                                                                    | Node 4:DI_2                                                                       | v      | NO                   | ,  |
| Max speed                                                                                                    | 60m/min *                                                                      | Max following offset                                                       | 60mm *                                                                         | Negative hard limit signal                                                                                                    | Node 4:DI_1                                                                       | v      | NO                   | 1  |
| Max acceleration                                                                                                  | 10000mm/s^2 *                                                                  |                                                                            |                                                                                | Servo axis                                                                                                    | Node 1:Axis                                                                       |        |                      |    |
|                                                                                                    |                                                                                |                                                                            |                                                                                | Coft limit range                                                                                                    | -2 * ~ 60                                                                         | 0 • mm |                      |    |
| Sync X narameters to 1                                                                                            | (I O Sync Y naran                                                              | neters to Xt                                                               | Senarate set                                                                   | O All limits NO                                                                                                    | O All limits NC                                                                   | 0 Se   | narate s             | at |
| Sync X parameters to<br>axis mechanical parame                                                                    | 1 O. Sync Y paran                                                              | neters to X1 O                                                             | Separate set                                                                   | O All limits NO     Yaxis point and port of                                                                                                    | O All limits NC                                                                   | ● Se   | parate s             | et |
| Sync X parameters to '<br>axis mechanical parame<br>Encoder pulse count                                           | 1 O Sync Y paran<br>ter<br>10000 * ] * [                                       | meters to X1 •                                                             | Separate set<br>Reverse v *                                                    | All limits NO     Yaxis point and port of     Positive hard limit signal                                                                                 | O All limits NC<br>config<br>Node 4DL6                                            | • Se   | parate s             | et |
| Sync X parameters to<br>axis mechanical parame<br>Encoder pulse count                                             | 1 O Sync Y paran<br>ter<br>10000 • • (<br>36mm • ) •                           | meters to X1 •                                                             | Separate set Reverse  + Omm +                                                  | O All limits NO Y axis point and port of Positive hard limit signal Zero signal                                                                          | O All limits NC<br>config<br>Node 4DL6<br>Node 4DL5                               | • Se   | parate s<br>NO<br>NO | et |
| Sync X parameters to<br>axis mechanical parame<br>Encoder pulse count<br>Pitch<br>Max speed                       | 1 O Sync Y paran<br>ter<br>10000 * . [<br>36mm * *<br>60m/min *                | meters to X1<br>Motor direction Backlash compensation Max following offset | Separate set<br>Reverse                                                        | O All limits NO Y axis point and port of Positive hard limit signal Zero signal Negative hard limit signal                                               | O All limits NC<br>config<br>Node 4D1_5<br>Node 4D1_4                             | • Se   | NO<br>NO<br>NO       | et |
| Sync X parameters to '<br>axis mechanical parame<br>Encoder pulse count<br>Pitch<br>Max speed<br>Max acceleration | 1 O Sync Y paran<br>ter<br>10000 • .<br>36mm • .<br>60m/min •<br>10000mm/s*2 • | neters to X1<br>Motor direction Backlash compensation Max following offset | Separate set          Reverse       +         Omm       +         60mm       + | All limits NO     All limits NO     Yaxis point and port of     Positive hard limit signal     Zero signal     Negative hard limit signal     Servo axis | O All limits NC<br>config<br>Node 401_6<br>Node 401_5<br>Node 401_4<br>Node 401_4 | • Se   | NO<br>NO<br>NO       | et |

### 2 ) XY axis return to origin parameter

XY axis return to origin parameters: Return origin mode, Return origin direction and type, Zero signal, Aft back set coordinate.

| axis                 |                    | Y axis                |                   |
|----------------------|--------------------|-----------------------|-------------------|
| Return origi         | Increment ~        | Return origin         | Increment ~       |
| Return origin direct | Negative 🗸 Limit 🗸 | Return origin directi | Negative V Zero V |
| Return oriq          | 1.8m/min *         | Return orig           | 1.8m/min *        |
| back dis             | 5mm *              | back dis              | 5mm *             |
| Aft back set coordi  | Omm *              | Aft back set coordi   | 0mm *             |
| Absolute zero of     | 0mm +              | Absolute zero of      | 0mm ×             |

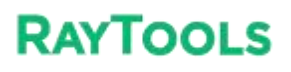

3) Z-axis parameters

## Servo parameters: Pulse number, Pitch

Homing parameters: Homing mode, Return origin direction and type, Zero signal, Zero signal logic, Coordinate aft backward set

Axis point and port config: Servo axis, positive and negative hard limit, soft limit

| Motor direction       Positive <ul> <li>Pulse number</li> <li>10000</li> <li>m</li> <li>Pitch</li> <li>10mm *</li> </ul> Return origin direction a         Positive          Limit            Max follow-up offset         Smm *           Speed unit of Drive         pulse/s         *           ippeed loop feedforwa         0.01 *           Axis point and port config         Servo axis         Node 3:Axis           Positive hard limit         Node 4:DI_9         NO         No         Soft limit range         -55 * ~ 2 * mm         Brake output         Not used          Not sugary         Soft limit range         -55 * ~ 2 * mm         Soft limit range         -55 * ~ 2 * mm         Soft limit range         -55 * ~ 2 * mm         Soft limit range         -55 * ~ 2 * mm         Soft limit range         -55 * ~ 2 * mm         Soft limit range         -55 * ~ 2 * mm         Soft limit range         -55 * ~ 2 * mm         Soft limit range         -55 * ~ 2 * mm         Soft limit range         -55 * ~ 2 * mm         Soft limit range         -55 * ~ 2 * mm         Soft limit range         -55 * ~ 2 * mm         Soft limit range         -55 * ~ 2 * mm         Soft limit range         -55 * ~ 2 * mm         Soft limit range         -55 * ~ 2 * mm         Soft limit range <td< th=""><th>Servo Parameter</th><th></th><th></th><th>Return to Origin P</th><th>arame</th><th>eter</th><th></th><th></th><th></th></td<> | Servo Parameter      |            |   | Return to Origin P      | arame | eter          |        |      |   |
|----------------------------------------------------------------------------------------------------|----------------------|------------|---|-------------------------|-------|---------------|--------|------|---|
| Pulse number       10000 * *         Pitch       10mm *         Max follow-up offset       5mm *         Speed unit of Drive       pulse/s · *         ipeed loop feedforwa       0.01 *         Axis point and port config       Servo axis         Node 3:Axis       V         Positive hard limit       Node 4:D1.7         No       Node 4:D1.7         Soft limit range       -55 * ~ 2 * mm         Brake output       Not used                                                                                                    | Motor direction      | Positive 💉 |   | Homing r                | node  | Incremental M | lode 🗸 |      |   |
| Pitch       10mm *         Max follow-up offset       5mm *         Speed unit of Drive       pulse/s         ippeed loop feedforwa       0.01 *         Speed unit of Drive       0.01 *         Origin point offset com       0 *         Origin point offset com       0 mm *         Speed loop feedforwa       0.01 *         Speed loop feedforwa       0.01 *         Origin point offset com       0 mm *         Servo axis       Node 3:Axis         Positive hard limit       Node 4:DL9       NO         Negative hard limit       Node 4:DL7       NO         Soft limit range       -55 *       2 * mm         Brake output       Not used                                                                                                    | Pulse number         | 10000      | * | Return origin direction | on a  | Positive ~    | Limit  | ~    |   |
| Max follow-up offset       5mm *         Speed unit of Drive       pulse/s · *         peed loop feedforwa       0.01 *         Origin point offset com       0 · ·         Origin point offset com       0 · ·         Origin point offset com       0 · ·         Origin point offset com       0 · ·         Origin point offset com       0 · ·         Origin point offset com       0 · ·         Origin point offset com       0 · ·         Servo axis       Node 3:Axis · ·         Positive hard limit       Node 4:DI_9 · ·         Nogative hard limit       Node 4:DI_7 · ·         Soft limit range       -55 · ·       2 · ·         Brake output       Not used · ·                                                                                                    | Pitch                | 10mm -     | * | Return origin s         | peed  | 0.9m/m        | in -   |      |   |
| Speed unit of Drive       pulse/s       *         peed loop feedforwa       0.01 *         Origin point offset com       0mm *         axis point and port config         Servo axis       Node 3:Axis         Positive hard limit       Node 4:DI_9         Nogative hard limit       Node 4:DI_7         Soft limit range       -55 *         Brake output       Not used                                                                                                    | Max follow-up offset | 5mm ·      | · | Back Dis                | tance | 5m            | m *    |      |   |
| Origin point offset com       Orm         Origin point offset com       Orm         axis point and port config       Servo axis         Servo axis       Node 3:Axis         Positive hard limit       Node 4:DL 9         Nogative hard limit       Node 4:DL 7         Soft limit range       -55 *         Brake output       Not used                                                                                                    | Speed unit of Drive  | pulse/s    | * | Coordinate aft backw    | ard   | _             | 0 -    |      |   |
| axis point and port config         Servo axis         Servo axis       Node 3:Axis         Positive hard limit       Node 4:DL9       NO         Negative hard lim       Node 4:DL7       NO         Soft limit range       -55 *       2 *         Brake output       Not used       V                                                                                                    | peed loop feedforwa  | 0.01       | • | Origin point offset o   | om    | 0m            | 1m -=  |      |   |
| Soft limit range     -55 *     ~     2 *     mm       Brake output     Not used     ~                                                                                                    |                      |            |   | Negative hard lim       | Node  | e 4:DI_7      |        | ~ NO | 3 |
| Soft limit range     -55 *     ~     2 *     mm       Brake output     Not used     ~                                                                                                    |                      |            |   | Negative hard lim       | Node  | e 4:DI_7      |        | ~ NO |   |
| Brake output Not used V                                                                                                    |                      |            |   | Soft limit range        |       | -55 * ~       | 2      | * mm |   |
|                                                                                                    |                      |            |   | Brake output            | Not   | used          |        | ~    |   |
|                                                                                                    |                      |            |   |                         |       |               |        |      |   |
|                                                                                                    |                      |            |   |                         |       |               |        |      |   |
|                                                                                                    |                      |            |   |                         |       |               |        |      |   |

### 4) Laser head

Laser head parameters: Brand, Model, Focus control mode, Height sensor type, Height sensor signal port.

| Brand                            | Focus adjmt       |
|----------------------------------|-------------------|
| Raytools                         | Limit C           |
| Model                            | Soft Limit Rar    |
| BS20K ~                          | Close Focus Head  |
| Focus control mode               | Close Cavity Temp |
| BS Smart Focus 🗸                 | Close Cavity Gas  |
| Height sensor type               | Close WIFI Alarm  |
| EDS On Board 🗸 🗸                 |                   |
| Height sensor signal port        |                   |
| Node 4:Height Sensor Capacitan 🗸 |                   |

### System Commissioning Manual

#### 5 ) Laser Device

Laser brands and parameters: Laser brand, Laser power, Frequency

| Laser brand:                | Raycus | ~ |    |
|-----------------------------|--------|---|----|
| Laser power:                | 1500   | * | W  |
| Frequency:                  | 5000   | • | Hz |
| Voltage of max power:       | 10     | - | v  |
| lback voltage of max power: | 10     | * | v  |
| Analog output delay         | 0      | * | ms |
| FlyCut laser on delay       | 0      | • | ms |
| FlyCut laser off delay      | 0      | * | ms |

6 ) Gas interface common settings

Gas pressure control: default can be, change if there are special needs.

Gas process control: default can be, change if there are special needs.

Pressure standard: default can be, change if there are special needs.

Gas control: default can be, change if there are special needs.

### 7 ) Physical button

Control panel: Start signal logic, Pause signal logic, Reset signal logic, Emergency stop alarm logic

| Control Panel       | 9.0          |   |    |
|---------------------|--------------|---|----|
| Start signal logic  | Node 4:DI_14 | ~ | NO |
| Pause signal logic  | Node 4:DI_17 | ~ | NO |
| Reset signal logic  | Not used     | ~ | NO |
| Emergency stop alar | Node 4:DI 13 | ~ | NC |

## 4.2 Test if each axis limit is effective

Note: The motor should be in the no enable state throughout this step!

1 ) Enter the HMI software interface, File - Diagnostic Tool- IO Monitor

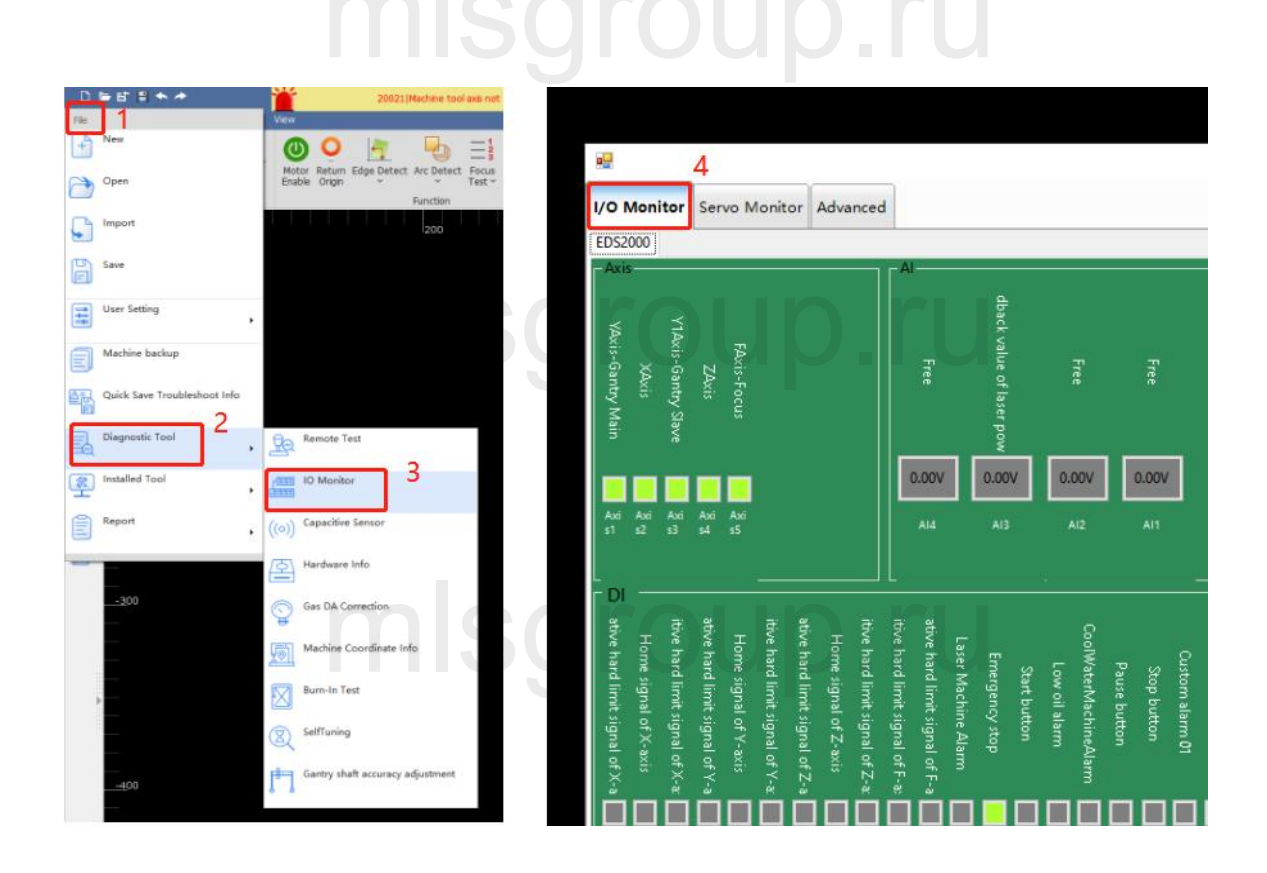

## mlsgroup.ru

#### System Commissioning Manual

 $2\,\,)\,$  Trigger the limit switch and observe whether the corresponding point position in the monitoring interface has changed

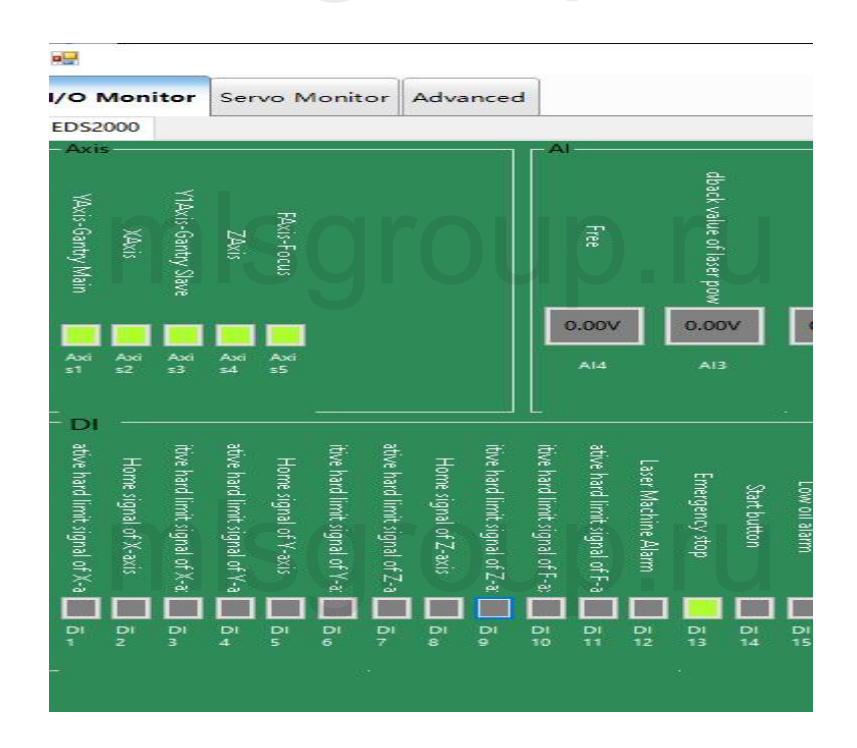

3 ) Verify the panel buttons for energy stop, each axis limit and zero switch, and start/pause in turn until each input is confirmed to be normal.

# mlsgroup.ru mlsgroup.ru

System Commissioning Manual

## 4.3 Zeroing the machine and adjusting the servo gain

1) Click CNC in the menu bar, click Return origin, and click OK in the pop-up window that appears.

| FormMain                                                                                                    |                 |
|----------------------------------------------------------------------------------------------------|-----------------|
| View                                                                                                    |                 |
|                                                                                                    | 2               |
| Motor Return Edge Detect Arc Detect Focus Task Batch Processing Parameter                                                                                                    | Forced<br>Reset |
| Function Follow-up                                                                                                    | Force           |
| 250 260 270 280 290 300 310                                                                                                    |                 |
| 🖳 Home setting                                                                                                    | $\times$        |
| X     Y     Z       Set Zero     Set Zero     Set Zero                                                                                                    |                 |
| matters needing attention:<br>1.Please ensure that the limit or origin sensor is normal.<br>2.Return to the original status:<br><br>3.Press [Start origin] button to do referencing. |                 |
| Start origin Stop                                                                                                    |                 |
| megroupha                                                                                                    |                 |

## mlsgroup.ru

#### System Commissioning Manual

Draw a garden of about 30mm, turn on error detection, and then adjust the cutting speed to 30m/min up or down in the process. Then select the drawing and click on the empty walk.

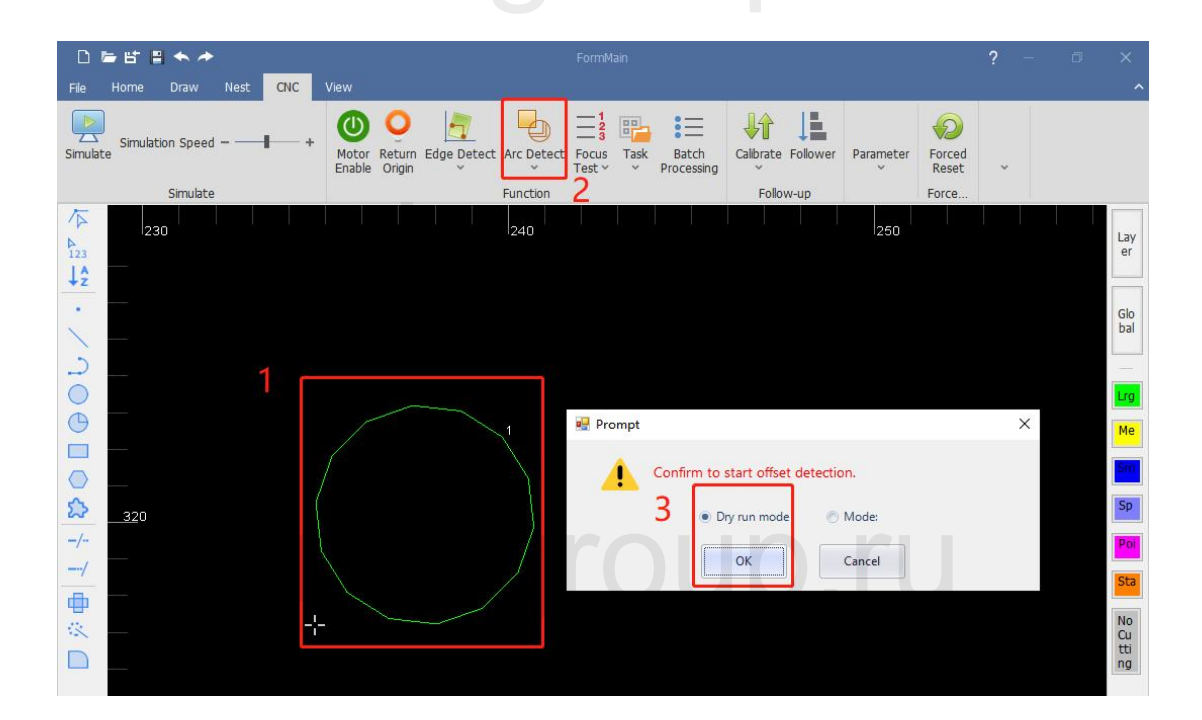

## mlsgroup.ru

After the motion is completed, the system draws the position of the encoder feedback on the software and the servo error can be seen using the measurement. This error can be used as the basis for adjusting the servo parameters.

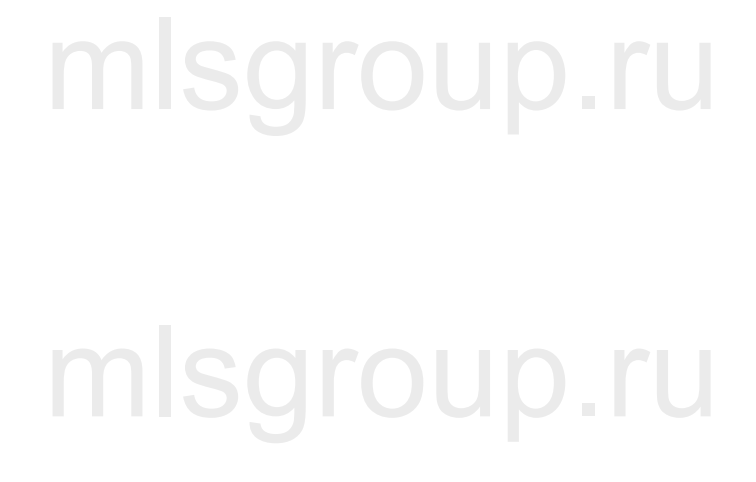

## **5** Platform Configuration Tools

After installation, a password is required to enter the configuration tool, which is 4006701510.

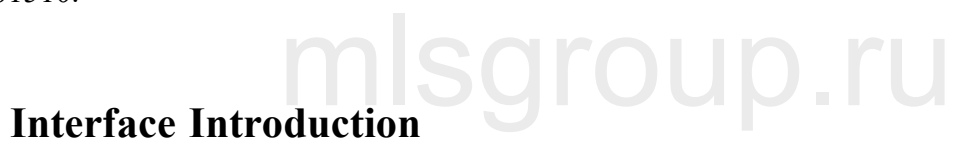

## 5.1

|                                                                    |                                                                                                    |                                                                                                    |                                            |                                       |                          | C:\/R                     | 2 Raytool5oftware 20CutAhead2.0 AheadLaserConfigFles(Work(WorlProject.2DLaserConfig - Version:2.4.2.20985                                                                                                    | ( – a <u>x</u> |
|--------------------------------------------------------------------|----------------------------------------------------------------------------------------------------|----------------------------------------------------------------------------------------------------|--------------------------------------------|---------------------------------------|--------------------------|---------------------------|----------------------------------------------------------------------------------------------------|----------------|
| File Config by                                                     | types Tool                                                                                                    |                                                                                                    |                                            |                                       |                          |                           |                                                                                                    |                |
| Save Restart<br>Controler                                          | C<br>I/O card<br>config ~                                                                                          | Y Axis Ptch compensat                                                                                                | XY Back                                    | Z-Axis Verticality<br>Flow correction | Laser Lase<br>head Devic | Assist Dust re<br>gas val | Image: Second Amms Button Physical Palet: Lubrication Panel Segmented button dhanger       0000 terminal Amms Button Physical Palet: Lubrication Panel Segmented button       0000 terminal Palet: Lubrication Panel Segmented button                                                                                                    |                |
| Save                                                               | I/O con                                                                                                    | CAT Modu                                                                                                    | Mechanical                                 | Unline Detected                       | Beam path                | Gas path                  | ath Oustom                                                                                                    | ^              |
| B → ≠ Node<br>B → ≠ Node<br>B → ≠ Node<br>B → ≠ Node<br>B → ≠ Node | 0:General COE Dr<br>1:General COE Dr<br>2:General COE Dr<br>3:General COE Dr<br>3:General COE Dr<br>4:EDS3000 V0X1 | ve(VID:00000000,<br>ve(VID:00000000,<br>ve(VID:00000000,<br>ve(VID:00000000,<br>ve(VID:00000000,<br>)105(PID:0000005 | PID:00<br>PID:00<br>PID:00<br>PID:00<br>5) | Node 0:Empowe                         | r EDS2000 XFC VC         | X10201(PID:0000065        | Coord input/output and axis config  Cerneral Configuration Palet changer  Configuration Palet changer |                |
|                                                                    |                                                                                                    |                                                                                                    |                                            |                                       |                          |                           | PLC variable definition Connected hardware pin                                                                                                    | ^              |
|                                                                    |                                                                                                    |                                                                                                    |                                            |                                       |                          |                           | Main aves<br>Váris-Gantry Main Node Dávis                                                                                                    |                |
|                                                                    |                                                                                                    |                                                                                                    |                                            |                                       |                          |                           | XAxis Node 1:Axis                                                                                                    |                |
|                                                                    |                                                                                                    |                                                                                                    |                                            |                                       |                          |                           | Y1Axis-Gantry Slave Node 2:Axis                                                                                                    |                |
|                                                                    |                                                                                                    |                                                                                                    |                                            |                                       |                          |                           | ZAxis Node 3:Axis                                                                                                    |                |
|                                                                    |                                                                                                    |                                                                                                    |                                            |                                       |                          |                           | FAutis-Focus Node 4:Focus Autis (9-Pin)                                                                                                    |                |
|                                                                    |                                                                                                    |                                                                                                    |                                            |                                       |                          |                           | Height Sensor Capacitance                                                                                                    |                |
|                                                                    |                                                                                                    |                                                                                                    |                                            |                                       |                          |                           | Sensor capacitance value Node 4:Height Sensor Capacitance                                                                                                    |                |
|                                                                    | > 2                                                                                                    |                                                                                                    |                                            |                                       |                          |                           | Digital input PLC variables                                                                                                    |                |
|                                                                    | - 3                                                                                                    |                                                                                                    |                                            |                                       | ▶ 4                      |                           | Negative hard immit signal of X-axis Node 4:0U[1<br>Mense ind 4: X mit is Node 4:0U[1                                                                                                    |                |
|                                                                    |                                                                                                    |                                                                                                    |                                            |                                       | 1.5                      |                           | Pontine signal of X-axis Node +NU_Z                                                                                                    |                |
|                                                                    |                                                                                                    |                                                                                                    |                                            |                                       |                          |                           | Neative hard limit signal of Yaxis Node 4DI 4                                                                                                    |                |
|                                                                    |                                                                                                    |                                                                                                    |                                            |                                       |                          |                           | Home signal of Y-axis Node 4:DL5                                                                                                    |                |
|                                                                    |                                                                                                    |                                                                                                    |                                            |                                       |                          |                           | Positive hard limit signal of Y-axis Node 4:DL6                                                                                                    |                |
|                                                                    |                                                                                                    |                                                                                                    |                                            |                                       |                          |                           | Negative hard limit signal of Z-axis Node 4:DL7                                                                                                    |                |
|                                                                    |                                                                                                    |                                                                                                    |                                            |                                       |                          |                           | Home signal of Z-axis Node 4-DL8                                                                                                    |                |
|                                                                    |                                                                                                    |                                                                                                    |                                            |                                       |                          |                           | Positive hard limit signal of Z-axis Node-4D19 Conserve that any other signal of Z-axis Node-4D19                                                                                                    |                |
|                                                                    |                                                                                                    |                                                                                                    |                                            |                                       |                          |                           | Emergency stop Node-KUL_15 Starts function Node-KUL_14                                                                                                    |                |
|                                                                    |                                                                                                    |                                                                                                    |                                            |                                       |                          |                           | Orven presure alarm Node 4DI 18                                                                                                    |                |
|                                                                    |                                                                                                    |                                                                                                    |                                            |                                       |                          |                           | Pause button Node 4:DL 17                                                                                                    |                |
|                                                                    |                                                                                                    |                                                                                                    |                                            |                                       |                          |                           | Positive hard limit signal of F-axis Node 4-DL 10                                                                                                    |                |
|                                                                    |                                                                                                    |                                                                                                    |                                            |                                       |                          |                           | Negative hard limit signal of F-axis Node 4:DL11                                                                                                    |                |
|                                                                    |                                                                                                    |                                                                                                    |                                            |                                       |                          |                           | Nitrogen pressure alarm Node 4:DL19                                                                                                    |                |
|                                                                    |                                                                                                    |                                                                                                    |                                            |                                       |                          |                           | High oil level alarm                                                                                                    |                |
|                                                                    |                                                                                                    |                                                                                                    |                                            |                                       |                          |                           | Low on dealth node stor_12                                                                                                    | ×              |
|                                                                    |                                                                                                    |                                                                                                    |                                            |                                       |                          |                           | 🗹 Display all 🗹 Main axes 🗹 Digital input 🖓 Analog input 🔽 PWM signal                                                                                                    |                |
|                                                                    |                                                                                                    |                                                                                                    |                                            |                                       |                          |                           | Hide all Aux axes Digital output Analog output                                                                                                    |                |
| <                                                                  |                                                                                                    |                                                                                                    | > <                                        |                                       |                          |                           | Config Descript XC30005+COE drive+EDS3000                                                                                                    |                |
| 16:10:09:037 Co                                                    | mparing slave sta                                                                                                  | ions                                                                                                    |                                            |                                       |                          |                           |                                                                                                    | ^              |
| 16:10:09:040                                                       | >Module online                                                                                                    | letection failed. Pk                                                                                                 | ase confirm                                | current config mat                    | ches the online r        | nodule!!                  | O O PATELO PLI                                                                                                    | v              |
| CNC online                                                         | 2UCutAhead C                                                                                                    | itting System                                                                                                    |                                            | _                                     |                          |                           | · · · · · · · · · · · · · · · · · · ·                                                                                                    |                |
|                                                                    |                                                                                                    |                                                                                                    |                                            |                                       |                          |                           |                                                                                                    |                |
|                                                                    |                                                                                                    |                                                                                                    |                                            |                                       |                          |                           |                                                                                                    |                |

1: Menu bar area; 2: PLC Variable Classification Area; 3: Current configuration area; 4: Online module area; 5: PLC Variable Area; 6: PLC Variable Pin Selection; 7: Journal area; 8: Status area

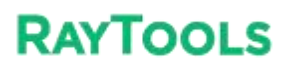

## 5.1.1 Menu bar area

Including: File, category configuration, Tool and Help File

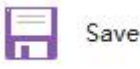

Save button: Save the current configuration file.

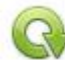

Restart kernel

Restart kernel: Activate current configuration Reads the configuration from the kernel module and import it into the current configuration area Activate current configuration

#### **Category Configuration**

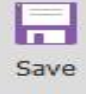

Save button: Save the current configuration file.

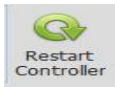

Restart Controller: Activate the current configuration reads the configuration from the kernel module and import it into the current configuration area activates the current configuration.

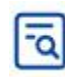

Online Slave Check

Online Slave Check: Check if the connected modules are the same as the modules in the configuration area.

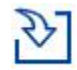

Import Standard Config

Import Standard Config: Import the standard configuration file preset by the system.

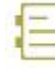

Activation history

Activation history: View the history of activations and select the history to load into the current configuration area.

• XY axis mechanical parameters and hardware configuration

XY axis mechanical parameters and hardware configuration, as shown in the figure below. Please refer to the 7.4.1 for details.

|                                                                                                    | C:\RaytoolSoftware\2DCutAhead2.0\AheadLas                           | serConfigFiles\Work\Wo              | orkProject.2DLaserConf                                                                                                    | g - Version:2.4.2.20985                                                                                                    |                                                                                                    |                        |                              |
|----------------------------------------------------------------------------------------------------|---------------------------------------------------------------------|-------------------------------------|----------------------------------------------------------------------------------------------------|----------------------------------------------------------------------------------------------------|----------------------------------------------------------------------------------------------------|------------------------|------------------------------|
| ile Config by types Tool                                                                                                | Help                                                                |                                     |                                                                                                    |                                                                                                    |                                                                                                    |                        |                              |
| ave Restart 1/0 card                                                                                                    | XY Axis Prtch XY Back Z-Axis Verticality                            | Laser Laser As                      | ssist Dust removal A                                                                                                    | larms Button Physical                                                                                                    | Pallet Lui                                                                                                    | ا<br>brication ا       | 14<br>11                     |
| Save I/O con                                                                                                    | Mechanical                                                          | Beam path                           | Gas path                                                                                                    | Custom                                                                                                    | changer                                                                                                    |                        |                              |
| XY mechanical par                                                                                                    | ameter and hardware config                                          |                                     |                                                                                                    |                                                                                                    |                                                                                                    |                        |                              |
| X axis mechanical parameter                                                                                             |                                                                     | , (                                 | axis point and port                                                                                                    | config                                                                                                    |                                                                                                    |                        |                              |
| Encoder pulse count                                                                                                    | 10000 - Motor direction Re                                          | everse 🗸 🔹                          | Positive hard limit signal                                                                                                    | Node 4:DI_3                                                                                                    | ~                                                                                                    | NO                     | ~                            |
| Pitch                                                                                                    | 36mm - Backlash compensation                                        | 0mm - *                             | Zero signal                                                                                                    | Node 4:DI_2                                                                                                    | ~                                                                                                    | NO                     | ~                            |
| Max speed                                                                                                    | 60m/min - Max following offset                                      | 60mm ~ N                            | legative hard limit signal                                                                                                    | Node 4:DI_1                                                                                                    | ~                                                                                                    | NO                     | $\sim$                       |
| Max acceleration                                                                                                    | 10000mm/s^2 -                                                       |                                     | Servo axis                                                                                                    | Node 1:Axis                                                                                                    |                                                                                                    |                        | $\sim$                       |
|                                                                                                    |                                                                     |                                     |                                                                                                    |                                                                                                    |                                                                                                    |                        |                              |
|                                                                                                    |                                                                     |                                     | Soft limit range                                                                                                    | -2                                                                                                    | 600 - mm                                                                                                    | 1                      |                              |
|                                                                                                    |                                                                     |                                     | Soft limit range                                                                                                    | -2 • -                                                                                                    | 600 - mm                                                                                                    | 1                      |                              |
| D Sync X parameters to Y1                                                                                               | <ul> <li>Sync Y parameters to Xt</li> <li>September 2018</li> </ul> | parate set                          | Soft limit range                                                                                                    | O All limits NC                                                                                                    | 600 - mm                                                                                                    | eparate s              | et                           |
| <ul> <li>Sync X parameters to Y1</li> <li>Y-axis mechanical parameter</li> </ul>                                        | O Sync Y parameters to X1 O Sep                                     | arate set                           | Soft limit range O All limits NO f axis point and port                                                                                                    | O All limits NC                                                                                                    | 600 • mm                                                                                                    | eparate s              | Pt                           |
| Sync X parameters to Y1<br>Y-axis mechanical parameter<br>Encoder pulse count                                           | Sync Y parameters to X1 Sep                                         | verse V *                           | Soft limit range All limits NO axis point and port Positive hard limit signal                                                                                                    | -2 - ~ ~ ~ ~ ~ ~ ~ ~ ~ ~ ~ ~ ~ ~ ~ ~ ~ ~                                                                                                  | 600 • mm                                                                                                    | eparate so<br>NO       | et<br>~                      |
| Sync X parameters to Y1 Y-axis mechanical parameter Encoder pulse count Pitch                                           | Sync Y parameters to Xt     Sep                                     | verse · ·                           | Soft limit range All limits NO ( axis point and port Positive hard limit signal Zero signal                                                                                                    | -2 - ~<br>O All limits NC<br>config<br>Node 4:DL_6<br>Node 4:DL_5                                                                         | 600 - mm<br>• Se<br>~                                                                                                    | eparate si<br>NO<br>NO | et                           |
| Sync X parameters to Y1 Yaxis mechanical parameter Encoder pulse count Pitch Max speed                                  | Sync Y parameters to X1     Sep                                     | verse v + I<br>0mm - +<br>60mm - N  | Soft limit range<br>All limits NO<br><b>f axis point and port</b><br>Positive hard limit signal<br>Zero signal<br>legative hard limit signal                                                                                                    | -2 ~ ~<br>All limits NC<br>config<br>Node 4:DL6<br>Node 4:DL5<br>Node 4:DL4                                                               | 600 - mm                                                                                                    | NO<br>NO<br>NO         | et<br>~<br>~                 |
| Sync X parameters to Y1<br>Y-axis mechanical parameter<br>Encoder pulse count<br>Pitch<br>Max speed<br>Max acceleration | Sync Y parameters to X1     Sep                                     | Nerse set                           | Soft limit range<br>D All limits NO<br><b>f axis point and port</b><br>Positive hard limit signal<br>Zero signal<br>legative hard limit signal<br>Servo axis                                                                                      | -2 ~ ~<br>O All limits NC<br>config<br>Node 4:DI_6<br>Node 4:DI_5<br>Node 4:DI_4<br>Node 0:Axis                                           | 600 - mm                                                                                                    | NO<br>NO<br>NO         | et<br>~<br>~<br>~            |
| Sync X parameters to Y1<br>Y-axis mechanical parameter<br>Encoder pulse count<br>Pitch<br>Max speed<br>Max acceleration | Sync Y parameters to X1     Sep                                     | overse - I<br>0mm - *<br>60mm + N   | Soft limit range<br>O All limits NO<br>If axis point and port<br>Positive hard limit signal<br>Zero signal<br>Equive hard limit signal<br>Serve axis<br>Soft limit range                                                                          | -2 ~ ~                                                                                                    | 600 - mm                                                                                                    | NO<br>NO<br>NO         | et<br>> > ><br>> >           |
| Sync X parameters to Y1 Y-axis mechanical parameter Encoder pulse count Pitch Max speed Max acceleration                | Sync Y parameters to X1     Sep                                     | warate set                          | Soft limit range<br>2 All limits NO<br>4 axis point and port<br>Positive hard limit signal<br>Legative hard limit signal<br>Legative hard limit signal<br>Soft limit range<br>Soft limit range<br>Dual drive                                      | -2 - ~ ~                                                                                                    | 600 - mm                                                                                                    | NO<br>NO<br>NO         |                              |
| Sync X parameters to Y1<br>Y-axis mechanical parameter<br>Encoder pulse count<br>Pitch<br>Max speed<br>Max acceleration | Sync Y parameters to X1     Sep                                     | wrse V +<br>Omm V<br>60mm V<br>N    | Soft limit range<br>All limits NO<br>r axis point and port<br>Positive hard limit signal<br>Zero signal<br>Servo axis<br>Soft limit range<br>Dual drive<br>Slave axis V1 pot                                                                      | -2 - ~ ~                                                                                                    | 600 - mm                                                                                                    | NO<br>NO               | et                           |
| Sync X parameters to Yi Y-axis mechanical parameter Encoder pulse count Pitch Max speed Max acceleration                | Sync Y parameters to X1     Sep                                     | Averse V + I<br>Omm - V<br>60mm - V | Soft limit range<br>All limits NO<br>raxis point and port<br>Positive hard limit signal<br>Zero signal<br>Servo axis<br>Soft limit range<br>Dual drive<br>Slave axis Y1 pot<br>Master-Slave Axes SYN                                              | -2 * ~<br>All limits NC<br>config<br>Node 4:D1_6<br>Node 4:D1_5<br>Node 4:D1_4<br>Node 0:Axis<br>-2 * ~                                   | 600 - mm                                                                                                    | NO<br>NO<br>NO         |                              |
| Sync X parameters to Y1 Y-axis mechanical parameter Encoder pulse count Pitch Max speed Max acceleration                | Sync Y parameters to X1     Sep                                     | Averse V + I<br>Omm - +<br>60mm - N | Soft limit range<br>All limits NO<br>raxis point and port<br>Positive hard limit signal<br>Legative hard limit signal<br>Servo axis<br>Soft limit range<br>Dual drive<br>Slave axis V1 pot<br>Vlaster-Slave Axes SVN<br>ax offset in Master-Slav. | -2 * ~<br>All limits NC<br>config<br>Node 4:DL6<br>Node 4:DL5<br>Node 4:DL4<br>Node 0:Axis<br>-2 * ~<br>Node 2:Axis<br>Same direction * * | Gear reverse, j     or screw in sa                                                                                                    | NO<br>NO<br>NO<br>NO   | et<br>v<br>v<br>v<br>or      |
| Sync X parameters to Y1<br>Yaxis mechanical parameter<br>Encoder pulse count<br>Pitch<br>Max speed<br>Max acceleration  | Sync Y parameters to X1     Sep                                     | Averse V + I<br>Omm + +<br>60mm - N | Soft limit range<br>O All limits NO<br>axis point and port<br>Zero signal<br>Zero signal<br>Zero signal<br>Serve axis<br>Soft limit range<br>Dual drive<br>Slave axis V1 pot<br>Vlaster-Slave Axes SVN<br>ax offset in Mater-Sla<br>Duration      | -2 * ~ ~                                                                                                    | See      See      See | NO<br>NO<br>NO         | et<br>v<br>v<br>v<br>v<br>or |

◆ Pitch compensation (the parameters from the interferometer are imported, and the error is inverted according to the actual situation. The import file format rtl, pos, lin) is shown below. Please refer to the 7.4.2 for details.

|                                                                                                    | Y axis                                                                                                    |          |                   |                 |                        |                        |                           |
|----------------------------------------------------------------------------------------------------|----------------------------------------------------------------------------------------------------|----------|-------------------|-----------------|------------------------|------------------------|---------------------------|
| Op                                                                                                    | en Pitch .                                                                                                    |          |                   |                 |                        |                        |                           |
| File                                                                                                    |                                                                                                    |          | Import            | Offset          | Note: After imported d | ata, select the offset | negation if with larger o |
|                                                                                                    | No                                                                                                    | Position | Positive measured | Positive offset | Reverse measured       | Reverse offset         | Reverse backlash          |
| •                                                                                                    | 1                                                                                                    | 0        | 0.0214            | -0.0214         | 0.0453                 | -0.0453                | 0.0239                    |
|                                                                                                    | 2                                                                                                    | 140      | 140.0227          | -0.0227         | 140.0441               | -0.0441                | 0.0214                    |
|                                                                                                    | 3                                                                                                    | 280      | 280.0204          | -0.0204         | 280.0455               | -0.0455                | 0.0251                    |
|                                                                                                    | 4                                                                                                    | 420      | 420.0096          | -0.0096         | 420.0447               | -0.0447                | 0.0352                    |
|                                                                                                    | 5                                                                                                    | 560      | 560.0290          | -0.0290         | 560.0449               | -0.0449                | 0.0160                    |
|                                                                                                    | 6                                                                                                    | 700      | 700.0351          | -0.0351         | 700.0496               | -0.0496                | 0.0145                    |
|                                                                                                    | 7                                                                                                    | 840      | 840.0247          | -0.0247         | 840.0461               | -0.0461                | 0.0215                    |
|                                                                                                    | 8                                                                                                    | 980      | 980.0252          | -0.0252         | 980.0465               | -0.0465                | 0.0214                    |
|                                                                                                    | 9                                                                                                    | 1120     | 1120.0292         | -0.0292         | 1120.0487              | -0.0487                | 0.0195                    |
|                                                                                                    | 10                                                                                                    | 1260     | 1260.0334         | -0.0334         | 1260.0668              | -0.0668                | 0.0334                    |
|                                                                                                    |                                                                                                    | 1        | 1400.0400         | 0.0402          | 1400 0470              |                        | 0.0012                    |
| Draw<br>-0.00                                                                                            | 96                                                                                                    | 1400     | 1400.0492         | -0.0492         | 1400.0479              | -0.0479                | -0.0013                   |
| Draw<br>0.00                                                                                             | 96<br>44<br>91<br>39                                                                                                    | 1400     | 1400.0492         |                 | 1400.0479              | -0.0479                | -0.0013                   |
| Draw<br>0.00<br>0.01<br>0.01<br>0.02                                                                     | 96<br>44<br>91<br>39<br>87                                                                                                    | 1400     | 1400.0492         |                 | 1400.0479              | -0.0479                | -0.0013                   |
| Draw<br>-0.00<br>-0.01<br>-0.01<br>-0.02<br>-0.02                                                        | 96<br>44<br>39<br>87<br>34                                                                                                    | 1400     | 1400.0492         |                 | [1400.0479             | -0.0479                | 0.0013                    |
| Draw<br>-0.00<br>-0.01<br>-0.02<br>-0.02<br>-0.03<br>-0.03                                               | 11<br>96<br>91<br>39<br>87<br>34<br>82<br>                                                                                     | 1400     | 1400/0432         |                 | 1400.04/9              |                        | 0.0013                    |
| Draw<br>-0.00<br>-0.01<br>-0.02<br>-0.02<br>-0.03<br>-0.03<br>-0.03                                      | 11<br>96<br>91<br>39<br>87<br>34<br>82<br>30                                                                                   | 1400     | 1400492           |                 | 1400.043               |                        | 0.0013                    |
| Draw<br>-0.00<br>-0.01<br>-0.02<br>-0.02<br>-0.03<br>-0.03<br>-0.03<br>-0.04                             | 11<br>96<br>44<br>91<br>                                                                                                    | 12400    | 1400,0432         |                 | 1400.04/3              | -1.0479                | 0.0013                    |
| Draw<br>-0.00<br>-0.01<br>-0.02<br>-0.03<br>-0.03<br>-0.03<br>-0.04<br>-0.04                             | 11<br>96<br>44<br>91<br><br>39<br><br>37<br><br>34<br><br>30<br><br>77<br><br>25<br>                                           | 12400    | 1400.0492         |                 | 1400.04.3              |                        |                           |
| Draw<br>0.00<br>0.01<br>0.01<br>0.02<br>0.02<br>0.03<br>0.03<br>0.04<br>0.04<br>0.05                     | 11<br>96<br>44<br>91<br><br>39<br><br>39<br><br>87<br><br>34<br><br>82<br><br>30<br><br>77<br><br>73<br><br>73<br>             | 12400    | 1400.0452         |                 | 1400.04/3              |                        |                           |
| Draw<br>-0. 00<br>-0. 01<br>-0. 02<br>-0. 02<br>-0. 03<br>-0. 03<br>-0. 04<br>-0. 04<br>-0. 05<br>-0. 05 | 11<br>96<br>44<br>91<br><br>39<br>87<br><br>34<br><br>30<br><br>30<br><br>30<br><br>30<br><br>77<br><br>25<br><br>73<br><br>20 | 12400    | 1400,0452         |                 | 1400.04/3              |                        |                           |
| Draw<br>-0.00<br>-0.01<br>-0.02<br>-0.03<br>-0.03<br>-0.03<br>-0.04<br>-0.05<br>-0.05<br>-0.06           | 11<br>96<br>44<br>91<br>                                                                                                    | 12400    |                   |                 | 1400.049               |                        |                           |

### • XY Back origin

Back origin XY Back origin parameter, as shown in the figure below. Please refer to the 7.4.3 for details.

| 🔅 C:\RaytoolSoftware\2DCutAhead2.0\AheadLaserConfigFiles\Work\WorkProject.2DLaserConfig - Version:2.4.2.20985 🛱 — 🗇 🗙 |                             |                                 |                                           |                                         |                            |            |  |  |  |
|----------------------------------------------------------------------------------------------------|-----------------------------|---------------------------------|-------------------------------------------|-----------------------------------------|----------------------------|------------|--|--|--|
| File Config by types Tool Help                                                                                        |                             |                                 |                                           |                                         |                            |            |  |  |  |
| Save Restart<br>Controller<br>Save I/O card<br>Save I/O con KY<br>Save I/O con Mecha                                  | Flow correction f           | Laser Laser Ar<br>head Device g | sist Dust removal<br>as valve<br>Gas path | Alarms Button Physical button<br>Custom | Pallet Lubrication changer | •<br>• • • |  |  |  |
| Return to origin                                                                                                    |                             |                                 |                                           |                                         |                            |            |  |  |  |
| X axis                                                                                                    | ICO                         | Y axis                          |                                           |                                         |                            |            |  |  |  |
| Return origi Increment. ~                                                                                             |                             |                                 | Return origin                             | Increment ~                             |                            |            |  |  |  |
| Return origin direct Negative ~ Limit                                                                                 |                             | Ret                             | urn origin directi                        | Negative ~ Zero                         | ~                          |            |  |  |  |
| Return orig 1.8m                                                                                                    | n/min 👻                     |                                 | Return orig                               | 1.8m/mi                                 | in -                       |            |  |  |  |
| back dis                                                                                                    | 5mm ~                       |                                 | back dis                                  | 5mr                                     | m *                        |            |  |  |  |
| Aft back set coordi                                                                                                   | 0mm *                       | A                               | it back set coordi                        | 0mr                                     | m -                        |            |  |  |  |
| Absolute zero of                                                                                                    | 0mm -                       |                                 | Absolute zero of                          | Omr                                     | m -                        |            |  |  |  |
|                                                                                                    |                             |                                 |                                           |                                         |                            |            |  |  |  |
| PowerOn Config                                                                                                    |                             |                                 |                                           |                                         |                            |            |  |  |  |
| Auto-open Return to origin if not returne<br>Prompt for return to origin by alarm                                     | ed yet in starting software |                                 |                                           |                                         |                            |            |  |  |  |

### ♦ Z-axis follow

The Z-axis follow parameters are shown in the figure below. Please refer to the 7.4.4 for details.

| C:\RaytoolSoftw                                                                     | are\2DCutAhead2.0\AheadLaserConfigFiles\Work\WorkProject.2DLaserConfig - Version:2.4.2.20985 🛱 — 🗗 🗙                                                                                                    |
|-------------------------------------------------------------------------------------|----------------------------------------------------------------------------------------------------|
| File Config by types Tool Help                                                      |                                                                                                    |
| Save Restart<br>Controller<br>Save V/O card<br>V/O con VY Axis Pitch<br>compensatio | XY Back     Z-Axis     Verticality     Laser     Laser     Assist     Dust removal     Alarms     Button     Physical     Pallet     Lubrication     Dust removal       iechanical     Beam path     Gas path     Custom     Custom     Custom     Custom |
| Z-Axis Filow                                                                        |                                                                                                    |
| Servo Parameter                                                                     | Return to Origin Parameter                                                                                                    |
| Motor direction Positive $\checkmark$ *                                             | Homing mode Incremental Mode ~                                                                                                    |
| Pulse number 10000 - *                                                              | Return origin direction a Positive ~ Limit ~                                                                                                    |
| Pitch 10mm * *                                                                      | Return origin speed 0.9m/min *                                                                                                    |
| Man fallen un affant                                                                | Back Dictance                                                                                                    |
|                                                                                     |                                                                                                    |
| Speed unit of Drive pulse/s ~ *                                                     | Coordinate aft backward                                                                                                    |
| Speed loop feedforwa 0.01 *                                                         | Origin point offset com 0mm *                                                                                                    |
|                                                                                     | axis point and port config                                                                                                    |
|                                                                                     | Servo axis Node 3:Axis 🗸                                                                                                    |
|                                                                                     | Positive hard limit Node 4:DL 9 V NO V                                                                                                    |
|                                                                                     | Negative hard lim Node 4:DL_7 VNO V                                                                                                    |
|                                                                                     | Soft limit range -55 - ~ 2 - mm                                                                                                    |
|                                                                                     | Brake output Not used ~                                                                                                    |
|                                                                                     |                                                                                                    |

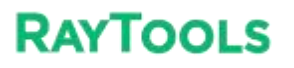

Verticality correction ٠

learninri Verticality correction, as shown in the figure below. Please refer to the 7.4.5 for details.

| •                                                | G:1                                                        | \RaytoolSoftware\2DCutA                            | head2.0\AheadLase | erConfigFiles\Worl                      | <pre>c\WorkProject.2DLaserC</pre>                            | onfig - Version:2.4 | 4.2.20985              | e –         | o x |
|--------------------------------------------------|------------------------------------------------------------|----------------------------------------------------|-------------------|-----------------------------------------|--------------------------------------------------------------|---------------------|------------------------|-------------|-----|
| File Config by ty                                | <mark>ypes Tool He</mark> lp                               | 0                                                  |                   |                                         |                                                              |                     |                        |             |     |
| Save Restart<br>Controller<br>Save               | I/O card<br>L/O con                                        | Pitch XY Back<br>compensation Origin<br>Mechanical | Z-Axis<br>Fllow   | Laser Laser<br>head Device<br>Beam path | Assist Dust removal<br>gas Dust removal<br>valve<br>Gas path | Alarms Button       | Physical Pallet button | Lubrication |     |
| Verticality                                      | correction                                                 |                                                    | •                 |                                         |                                                              |                     |                        |             |     |
| Verticality<br>1.Cut a rectar<br>2.Select vertic | correction<br>ngle. Measure and in<br>ality correction and | nput AB,AC, L1 and L2<br>save                      | ISC               | <u>)</u> ](                             | Ju                                                           | ρ.                  | U                      |             |     |
| Length AB<br>Length AC<br>Length L1<br>Length L2 | 100mm<br>100mm<br>141.4mm<br>141.4mm                       | Y + C + A + A + A + A + A + A + A + A + A          |                   |                                         | DUI                                                          | 0.                  | ru                     |             |     |

Laser head

Laser head parameters, as shown in the following figure. Please refer to the 7.4.6 for details.

| File Config by types Tool Help<br>Save Restart<br>Save I/O con XY Axis (<br>XY Axis (<br>Save I/O con                                                                  | Raytool5oftware\2DCutAhead2.0\AheadLaserConfigFiles\Work\WorkProject.2DLaserConfig - Version:2.4.2.20985 24 - O ×<br>Pitch XY Back Z-Axis Verticality<br>Pitch KY Back Z-Axis Verticality<br>Mechanical earn path Gas path Custom Physical Device Custom                                                                                                    |
|----------------------------------------------------------------------------------------------------|----------------------------------------------------------------------------------------------------|
| Brand<br>Bayes<br>Model<br>BS20K<br>Focus control mode<br>BS Smart Focus<br>Height sensor type<br>EDS On Board<br>Height sensor tignal port<br>Height sensor Capacitan | Focus adjmt         Limit Correspond Scale         1.7 *         Soft Limit Rangemm         -20 *         0 *         Close Focus Head Enabl         Close Covity Temp Alarm         Close Cavity Temp Alarm         Close Cavity Gas Pressur         Close Bottom Cover Tem         Close WIFI Alarm         Close Bottom Cover Tem         Close WIFI Alarm         Close Bottom Cover Tem |
| Restore to factory default                                                                                                    | mlsgroup.ru                                                                                                    |

#### System Commissioning Manual

#### ♦ Laser Device

Laser Device parameters, as shown in the following figure. Please refer to the 7.4.7 for details.

| File Config by types                                            | C:\RaytoolSoftware\2DC<br>Tool Help                                                                                                    | utAhead2.0\AheadL                       | aserConfigFiles\Work                          | \WorkProject.2DLa                                                                                                 | aserConfig - Version:2                                                                                                    | 2.4.2.20985                     | а —         | ø | × |
|-----------------------------------------------------------------|----------------------------------------------------------------------------------------------------|-----------------------------------------|-----------------------------------------------|----------------------------------------------------------------------------------------------------|----------------------------------------------------------------------------------------------------|---------------------------------|-------------|---|---|
| Save Restart<br>Save I/O confi                                  | ard XY Axis Pitch XY Ba<br>compensation Origi                                                                                                    | ck Z-Axis Verticalit<br>Filow correctio | y<br>Laser<br>head<br>Beap path               | Assist Dust remo<br>gas Valve<br>Gas path                                                                         | Alarms Button<br>Custo                                                                                                    | Physical Pallet<br>button chang | Lubrication |   |   |
| Laser Device                                                    |                                                                                                    |                                         |                                               |                                                                                                    |                                                                                                    |                                 |             |   |   |
| Board card output t                                             | to laser signal                                                                                                    |                                         | Laser Brand and                               | Parameter                                                                                                    |                                                                                                    | 2                               |             |   |   |
| Laser Enable<br>Laser Red Light<br>Laser Shutter<br>Laser Reset | Node 4:D0_4         ~           Node 4:D0_13         ~           Node 4:D0_9         ~           Node 4:D0_10         ~           Shutter and Red Light are mutua         ~ | lly exclusive                           | Voltage<br>Feedback voltage<br>Anale<br>FlyCu | Laser brand:<br>Laser power:<br>Frequency:<br>of max power:<br>of max power:<br>goutput delay<br>t laser on delay | Raycus         V           1500 -         W           5000 -         Hz           10 -         V           0 -         ms           0 -         ms | ru                              |             |   |   |
|                                                                 | All outputs of PWM                                                                                                    |                                         | FlyCu                                         | t laser off delay                                                                                                 | 0 * ms                                                                                                    |                                 |             |   |   |
| Laser input to boar                                             | d card signal                                                                                                    |                                         |                                               |                                                                                                    |                                                                                                    |                                 |             |   |   |
| Laser alarm:                                                    | Node 4:DI_20 ~                                                                                                    | NO ~                                    |                                               |                                                                                                    |                                                                                                    |                                 |             |   |   |
| Chiller alarm:                                                  | Node 4:DI_21 ~                                                                                                    | NO ~                                    |                                               |                                                                                                    |                                                                                                    |                                 |             |   |   |
| Safety door alarm:                                              | Node 4:DI_22                                                                                                    | NO ~                                    | ard                                           | ЭН                                                                                                    | h                                                                                                    | rH                              |             |   |   |
|                                                                 |                                                                                                    |                                         |                                               |                                                                                                    |                                                                                                    |                                 |             |   |   |

### ♦ Assist gases

Assist gas cell valve and analog output settings, as shown below. Please refer to the 7.4.8 for details.

| •                                 |                                                                          | Software\                     | 2DCutAhead2              |                           | serConfigFiles\W                       |                        | Project.2DLaser                       |                                      | :2.4.2.20985                      |                              |                                         |   |
|-----------------------------------|--------------------------------------------------------------------------|-------------------------------|--------------------------|---------------------------|----------------------------------------|------------------------|---------------------------------------|--------------------------------------|-----------------------------------|------------------------------|-----------------------------------------|---|
| File Config t                     | by types Tool Help                                                       |                               |                          |                           |                                        |                        |                                       |                                      |                                   |                              |                                         |   |
| Save Restart<br>Controlle<br>Save | r I/O card<br>config v<br>I/O con                                        | tch XY<br>ensation C<br>Mecha | Back Z-Axis<br>Filow     | Verticality<br>correction | Laser Laser<br>head Devic<br>Beam path | Assis<br>gas           | t Dust removal<br>valve<br>Gas path   | Alarms Butto                         | on Physical<br>button             | Pallet L<br>changer          | Jubrication                             | ~ |
| Assist a                          | as magnetic valve a                                                      | nd ana                        | log outr                 | out sett                  | ina                                    | /                      |                                       |                                      |                                   |                              |                                         |   |
| Assist gas                        | magnetic valve and analog ou                                             | tput setti                    | ng                       |                           |                                        |                        |                                       |                                      |                                   |                              |                                         |   |
|                                   | Magnetic Valve                                                           | Pro                           | oportion Valve           | Power                     | Max pre                                | sure                   | Proportion                            | Valve Analog                         |                                   |                              |                                         |   |
| Air Ne                            | ot used 🗸 🗸                                                              | Not use                       | d                        | ~                         | - 30BA                                 | R -                    | Not used                              |                                      | ~                                 | Main I                       | Magnetic Valve                          |   |
| Oxygen N                          | ode 4:DO_1                                                               | Not use                       | d                        | ~                         | 10B/                                   | R -                    | Node 4:AO_2                           |                                      | ~                                 | Not used                     | ```                                     | - |
| Nitro N                           | ode <mark>4</mark> :DO_2                                                 | Not use                       | d                        | ~                         | 30B/                                   | R -                    | Not used                              |                                      | ~                                 |                              |                                         |   |
| 1.Open<br>2.Singa                 | proportion valve power control si<br>Is in green area support repeated s | Gnal when c                   | the power super gas, and | ipply of all pr           | ropo<br>n gas off. Close v             | ilve signa             | l when it's anoth<br>Enable cutting   | er gas type and                      | confi                             | Not used                     |                                         |   |
| Assist gas                        | digital alarm and analog feed                                            | back settir                   | ıg                       |                           | Gas analog al                          | arm sett               | ing                                   |                                      |                                   |                              |                                         |   |
|                                   | Digital gas pressure alarn                                               | n                             | Logic                    |                           |                                        | An                     | alog gas pressure                     | feedback                             | Max press                         | ure fee                      | Alarm threshold                         | ( |
| Air                               | Not used                                                                 | ~                             | NO                       | ~                         | Air                                    | Not use                | d                                     | ~                                    | 30BAR                             | -                            | 0 ~                                     |   |
| Oxygen                            | Node 4:DI_18                                                             | ~                             | NO                       | ~                         | Oxygen                                 | Not use                | d                                     | ~                                    | 30BAR                             | -                            | 0 -                                     |   |
| Nitrogen                          | Node 4:DI_19                                                             | ~                             | NO                       | ~                         | Nitrogen                               | Not use                | d                                     | ~                                    | 30BAR                             | -                            | 0 ~                                     |   |
| 1. Digita                         | Gas diqital/analog alarm d<br>al alarm configured on-demand, tl          | elay<br>he way with           | 5ms 👻<br>gas alarm trig  | igered                    | 1. Please c<br>2.When th               | onfirm th<br>e feedbac | e equipment has<br>k pressure is lowe | 0-10V analog si<br>ar than the alarn | gnal gas press<br>n threshold, th | ure feedbac<br>ie alarm will | k sensor. If not, p<br>be triggered. Wh | - |
| Handling o                        | f gas pressure alarm during p                                            | rocessing                     |                          |                           |                                        |                        |                                       |                                      |                                   |                              |                                         |   |
|                                   | Suspend processing                                                       | when gas p                    | ressure alarm            | on                        | Open ~                                 |                        |                                       |                                      |                                   |                              |                                         |   |
|                                   |                                                                          |                               |                          |                           |                                        |                        |                                       |                                      |                                   |                              |                                         |   |

#### System Commissioning Manual

#### • Dust removal valve

Dust removal valve parameters, as shown in the following figure. Please refer to the 7.4.9 for details.

| C:\RaytoolSoftware\2DCutAhead2.0\AheadLaserConfigFiles\Work\WorkProject.2DLaserConfig - Vers                                                                                                    | ion:2.4.2.20985 🛱 — 🗇 🗙               |
|----------------------------------------------------------------------------------------------------|---------------------------------------|
| File Config by types Tool Help                                                                                                    |                                       |
| Save Restart U/O cord XY Axis Pitch XY Back Z-Axis Verticality<br>Save V O con Machanical Save Restart Control of the save Restart Control of the save Restart Control of | Litton Physical Palet Lubrication III |
| Dust removal valve                                                                                                    |                                       |
| Dust Removal Setting                                                                                                    |                                       |
| Carable partition output:                                                                                                    | (602,602)                             |
| Only open output in cutting                                                                                                    |                                       |
| Overlayed area length(X/Y):                                                                                                    | 502                                   |
| X:     20 -     Y:     50 -       (e)     Set output port b     O     Set output by X-Y coordinates                                                                                                    |                                       |
| Note: 1. Click left mouse button and drag to adjust dust removal area.<br>2. Accurate adjust by pressing Ctrl key to drag                                                                                                    | 401                                   |
| <u>4-D07</u>                                                                                                    | 301                                   |
| 4 <u>-D06</u>                                                                                                    | 201                                   |
| 4-D05                                                                                                    |                                       |
| ннадгоор.                                                                                                    | 1U                                    |

#### ♦ Alarm

1-16 custom alarm settings, as shown below. Please refer to the 7.4.10 for details.

| ٥     |                  |          | C:\RaytoolS  | oftware\2DCutA | head2.0\AheadLa              | serConfigFiles\Wo | k\WorkProject.2DLas | erConfig - Versi                                                                                                    | on:2.4.2.20985                                                                                                    | a —                                                                                                    | 0             |
|-------|------------------|----------|--------------|----------------|------------------------------|-------------------|---------------------|----------------------------------------------------------------------------------------------------|----------------------------------------------------------------------------------------------------|----------------------------------------------------------------------------------------------------|---------------|
| File  | Config by 1      | types To | ol Help      |                |                              |                   |                     | -                                                                                                    |                                                                                                    |                                                                                                    |               |
|       | R                | G        | *            | 1 1            | 2                            |                   |                     |                                                                                                    | 1 2 0                                                                                                    | ند را<br>ا                                                                                                    |               |
| Save  | Restart          | I/O card | XY Axis Pitc | h XY Back      | Z-Axis Verticality           | Laser Laser       | Assist Dust remo    | val Alarms Bu                                                                                                    | tton Physical Pallet                                                                                                    | Lubrication                                                                                                    |               |
|       | Controller       | config ~ | compen       | sation Origin  | Fllow correction             | head Device       | gas valve           |                                                                                                    | button chang                                                                                                    | er                                                                                                    | - ·           |
| 5     | ave              | I/O con  |              | Mechanical     |                              | Beam path         | Gas path            | CL                                                                                                    | istom                                                                                                    |                                                                                                    |               |
| C     | tom al           | 0.000    |              |                |                              |                   |                     | 1                                                                                                    |                                                                                                    |                                                                                                    |               |
| Cu    | stom ai          | arm      |              |                |                              |                   |                     | -                                                                                                    |                                                                                                    |                                                                                                    |               |
| 2     | Alarm info (CNS) |          |              | Alarm in       | fo (EN)                      |                   | Logic               | Process allow                                                                                                    | Allow return to ori                                                                                                    | Allow move                                                                                                    | Filtering tim |
| 28    | 1报警              |          |              | Custom         | er Warning Custon            | nerOne            | Normally open       | ~                                                                                                    | <ul> <li>Image: A set of the set of the</li></ul> | <ul> <li>Image: A set of the set of the</li></ul> | 20            |
| 29    | 2报警              |          |              | Custom         | er Warning Custon            | Normally open     |                     | 1                                                                                                    | 1                                                                                                    | 10                                                                                                    |               |
| 30    | 自定义报             | 警3报警     |              | Custom         | er Warning Custon            | Normally open     | ~                   | ~                                                                                                    | ~                                                                                                    | 10                                                                                                    |               |
| 31    | 自定义报警4报警         |          |              |                | er Warning Custon            | nerFour           | Normally open       | ~                                                                                                    | ~                                                                                                    | $\checkmark$                                                                                                    | 10            |
| 32    | 自定义报警5报警         |          |              |                | er Warning Custon            | nerFive           | Normally open       | $\checkmark$                                                                                                    | ~                                                                                                    | $\checkmark$                                                                                                    | 10            |
| 33    | 自定义报             | 警6报警     |              | Custom         | er Warning Custon            | nerSix            | Normally open       | ~                                                                                                    | ~                                                                                                    |                                                                                                    | 10            |
| 34    | 自定义报警7报警         |          |              |                | er Warning Custon            | nerSeven          | Normally open       | ~                                                                                                    | ~                                                                                                    |                                                                                                    | 10            |
| 35    | 自定义报警8报警         |          |              | Custom         | er Warning Custom            | nerEight          | Normally open       | ~                                                                                                    | ~                                                                                                    | ~                                                                                                    | 10            |
| 36    | 自定义报             | 警9报警     |              | Custom         | er Warning Custon            | nerNine           | Normally open       | ~                                                                                                    | ~                                                                                                    |                                                                                                    | 10            |
| 37    | 自定义报             | 警10报警    |              | Custom         | er Warning Custon            | nerTen            | Normally open       | ~                                                                                                    | 1                                                                                                    | 1                                                                                                    | 10            |
| 80    | 自定义报             | 警11报警    |              | Custom         | tomer Warning CustomerEleven |                   | Normally open       | ~                                                                                                    | ~                                                                                                    | ~                                                                                                    | 10            |
| 81    | 自定义报             | 醫12报醫    |              | Custom         | er Warning Custon            | Normally open     | $\checkmark$        | Image: A start of the start of the start | $\checkmark$                                                                                                    | 10                                                                                                    |               |
| 82    | 自定义报             | 警13报警    |              | Custom         | er Warning Custon            | Normally open     | ~                   |                                                                                                    | $\checkmark$                                                                                                    | 10                                                                                                    |               |
| 83    | 自定义报             | 警14报警    |              | Custom         | er Warning Custon            | Normally open     | 1                   | ~                                                                                                    |                                                                                                    | 10                                                                                                    |               |
| 84    | 自定义报             | 整15报警    |              | Custom         | er Warning Custon            | Normally open     |                     |                                                                                                    |                                                                                                    | 10                                                                                                    |               |
| 85    | 自定义报             | 警16报警    |              | Custom         | er Warning Custom            | nerSixTeen        | Normally open       | ~                                                                                                    | $\checkmark$                                                                                                    | 1                                                                                                    | 10            |
| IO po | ints             |          | Logic        |                | Process allow                |                   | Allow return to ori | gin                                                                                                    | Allow move                                                                                                    |                                                                                                    |               |
|       |                  |          | -            |                |                              |                   |                     | -                                                                                                    |                                                                                                    |                                                                                                    |               |
|       | IO confi         | g        | All NO       | All NC         | All allow                    | All deny          | All allow           | All deny                                                                                                    | All allow                                                                                                    | All deny                                                                                                    |               |
|       |                  |          |              |                |                              |                   |                     | 10                                                                                                    |                                                                                                    | 1                                                                                                    |               |

### **XC3000S Series Laser Cutting**

### System Commissioning Manual

### Button

Buttons are divided into custom buttons and physical buttons.

Custom button, as shown in the following figure. Please refer to the 7.4.11 for details.

| •               |                                 | C:\RaytoolSo           |                                      | Ahead2.0\AheadLas                      | erConfigFiles\Worl                |                                    | onfig - Version:2.4.2.2098    |                       |
|-----------------|---------------------------------|------------------------|--------------------------------------|----------------------------------------|-----------------------------------|------------------------------------|-------------------------------|-----------------------|
| File Config by  | types To                        | ol Help                |                                      |                                        |                                   |                                    |                               |                       |
| Save            | I/O card<br>config ~<br>I/O con | XY Axis Pitch compensa | XY Back<br>tion Origin<br>Mechanical | Z-Axis Verticality<br>Fllow correction | Laser<br>head Device<br>Beam path | Assist Dust removal valve Gas path | Alarms Button Physical button | Pallet Lubrication    |
| Custom b        | utton                           |                        |                                      |                                        |                                   |                                    | 1                             |                       |
| Number index Us | ed                              | Cmd ID                 | name (CNS)                           |                                        |                                   | name (EN)                          |                               | Signal type           |
| 1               |                                 | 401                    | 备用1                                  |                                        |                                   | Spare1                             |                               | Triggered type signal |
| 2               |                                 | 402                    | 备用2                                  |                                        |                                   | Spare2                             |                               | Holding type signal   |
| 3               |                                 | 403                    | 备用3                                  |                                        |                                   | Spare3                             |                               | Holding type signal   |
| 4               |                                 | 404                    | 备用4                                  |                                        |                                   | Spare4                             |                               | Holding type signal   |
| 5               |                                 | 405                    | 备用5                                  |                                        |                                   | Spare5                             |                               | Holding type signal   |
| 6               |                                 | 406                    | 备用6                                  |                                        |                                   | Spare6                             |                               | Holding type signal   |
| 7               |                                 | 407                    | 备用7                                  |                                        |                                   | Spare7                             |                               | Holding type signal   |
| 8               |                                 | 408                    | 备用8                                  |                                        |                                   | Spare8                             |                               | Holding type signal   |
| 9               |                                 | 409                    | 备用9                                  |                                        |                                   | Spare9                             |                               | Holding type signal   |
| 10              |                                 | 410                    | 备用10                                 |                                        |                                   | Spare10                            |                               | Holding type signal   |
| 11              |                                 | 411                    | 备用11                                 |                                        |                                   | Spare11                            |                               | Holding type signal   |
| 12              |                                 | 412                    | 备用12                                 |                                        |                                   | Spare12                            |                               | Holding type signal   |
| 13              |                                 | 413                    | 备用13                                 |                                        |                                   | Spare13                            |                               | Holding type signal   |
| 14              |                                 | 414                    | 备用14                                 |                                        |                                   | Spare14                            |                               | Holding type signal   |
| 15              |                                 | 415                    | 备用15                                 |                                        |                                   | Spare15                            |                               | Holding type signal   |
| 16              |                                 | 416                    | 备用16                                 |                                        |                                   | Spare16                            |                               | Holding type signal   |
|                 |                                 |                        |                                      |                                        |                                   |                                    |                               |                       |
| IO points       |                                 | Onekey to              | o set usage stat                     | us                                     | On                                | ekey to set signal type            |                               |                       |
| 10 c            | onfig                           | Enabl                  | e All                                | Disable 4                              |                                   | All Holding                        | All Triggere                  |                       |

Physical button, as shown in the following figure. Please refer to the 7.4.12 for details.

|                        | C:\RaytoolSof              | tware\2DCutAhead2.0                | \AheadLa    | serConfigFiles\Work\\      | VorkProject.2DLaser           | Config - Version:2.4.2 | .20985                |                  | 6      | i x |
|------------------------|----------------------------|------------------------------------|-------------|----------------------------|-------------------------------|------------------------|-----------------------|------------------|--------|-----|
| e Config by types      | Tool Help                  |                                    |             |                            |                               |                        |                       |                  |        |     |
| ave Restart Controller | rd XY Axis Pitch compensat | XY Back Z-Axis<br>ion Origin Fllow | Verticality | Laser Laser<br>head Device | Assist Dust removal gas valve | Alarms Button Ph       | ysical Pallet<br>tton | Lubrication<br>r | ی<br>۱ | ~   |
| Save I/O co            | 1                          | Mechanical                         |             | Beam path                  | Gas path                      | Custom                 |                       |                  |        |     |
| Control Panel          |                            |                                    |             |                            |                               | - 1                    |                       |                  |        |     |
| Control Panel          |                            | _                                  |             | 3-color light outp         | ut signal config              |                        |                       |                  |        |     |
| Start signal logic     | Node 4:DI_14               | ~ NO                               | ~           | Red lin                    | ht Node 4:DO_16               | ~                      |                       |                  |        |     |
| Pause signal logic     | Node 4:DI_17               | ✓ NO                               | ~           | Yellow li                  | ht Node 4:DO_14               |                        |                       |                  |        |     |
| Reset signal logic     | Not used                   | ~ NO                               | ~           | Green li                   | ht Node 4:DO_15               | ~                      |                       |                  |        |     |
| -                      | Node 4:DI 13               | ✓ NC                               | ~           |                            |                               |                        |                       |                  |        |     |

### **XC3000S Series Laser Cutting**

#### System Commissioning Manual

### • Pallet changer

Pallet changer parameters, as shown in the following figure. Please refer to the 7.4.13 for details.

| Config by types Tool F          | ielp 💼 +                       | 7            | - 1         |                                                  |                         | A 💽 📼               | 000                |  |
|---------------------------------|--------------------------------|--------------|-------------|--------------------------------------------------|-------------------------|---------------------|--------------------|--|
| n Bastart I/O card XY/A         |                                | 7.4%         | ticalhu La  | 🛃 🌴 🛤 🔛 🦀                                        | 🔺 🚠 🖌 🧐                 | 🥪 🎼 📃               | 000                |  |
| Controller config ~             | compensation Origin            | Flow corr    | ection he   | ad Device gas valve                              | button changer          | control axis config | remote             |  |
| Save I/O con                    | Mechanical                     |              | E           | learn path Gas path                              | Custom                  |                     |                    |  |
| allet changer                   |                                |              |             |                                                  |                         |                     |                    |  |
| Start pallet changer            | Horizontal switch              | Hydraul      | ic lift     | O Motor lift                                     | External pallet changer |                     |                    |  |
| Signal Input                    |                                |              |             | Signal Output                                    |                         | Hardware Button     |                    |  |
| Emergency stop                  | Not used                       | ~            | W0          | ~                                                |                         |                     |                    |  |
| Stop                            | Not used                       | ~ [          | V0          |                                                  |                         | Forward             | d Not used VNO V   |  |
| Forward in-pos                  | Not used                       | ~            | NO          | ~ Forwa                                          | d Not used 🗸            | Backwa              | d Not used VNO V   |  |
| Backward in-pos                 | Not used                       | ~            | NO          | ~ Backwa                                         | d Not used 🗸            | OneKey exchance     | e Not used VNO V   |  |
| Forward deceleration            | Not used                       | ~            | NO OV       | ✓ High sper                                      | d Not used 🗸            | Asce                | nt Not used V NO V |  |
| Backward deceleration           | Not used                       | ~            | V0          | <ul> <li>Low spee</li> </ul>                     | d Not used 🗸            | Desce               | Not used V NO V    |  |
| Up-row unclamed in-pos logic    | Not used                       | ~            | NO          | Up-pallet cylinder unclampe                      | d Not used 🗸            | Manual mor          | le Notused V NO V  |  |
| Up-row clamped in-pos logic     | Not used                       | ×            | NO          | Up-pallet cylinder clampi                        | d Not used 🗸            | Jog/Auto mode swite | h UseHMI v         |  |
| Low-row unclamped in-pos logic  | Not used                       | . ~          | NO OV       | <ul> <li>Low-pallet cylinder unclampe</li> </ul> | d Not used ~            |                     |                    |  |
| Low-row clamped in-pos logic    | Not used                       | ~            | N0          | <ul> <li>Low-cylinder clampe</li> </ul>          | d Not used ~            |                     |                    |  |
| Cylinder unclamped in-pos sig   | 500 ms                         |              | No          | ~                                                |                         |                     |                    |  |
| Cylinder clamped in-pos signal  |                                | Į            | No          | ~                                                |                         |                     |                    |  |
|                                 |                                |              |             |                                                  |                         |                     |                    |  |
| Hydraulic lift                  |                                |              |             |                                                  |                         |                     |                    |  |
| Rise in-nos sinnal lonic        | Not used                       |              | NO          | <b>V</b>                                         | · Manual ·              |                     |                    |  |
| Dercent in-por signal logic     | Not used                       | ~            | NO          | Cocking cylinder unclamp                         | Met used                |                     |                    |  |
| Un-nallet mark logic            | Not used                       | ~            | NO          | Locking cytinder clamp                           | A Notured               |                     |                    |  |
| Low-pallet mark logic           | Not used                       | ~            | NO          | Hydrautic pump enable outp     v     p:          | a Notused               |                     |                    |  |
| Cylinder unclamped in-new logic | Not used                       | ~            | NO          | v Durus i                                        | A Not used              |                     |                    |  |
| Cylinder clamped in-pos logic   | Not used                       | ~            | NO          | Vescent comma                                    | 10                      |                     |                    |  |
| 0:09:040 ==>Module online deter | ction failed. Please confirm c | urrent confi | g matches t | he online module!!                               |                         |                     |                    |  |

### ◆ Lubrication

Lubrication parameters, as shown in the figure below. Please refer to the 7.4.14 for details.

|                            |                           | C:\      | RaytoolSoftwa         | re\2DCutAh            | ead2.0\AheadLas  | serConfigFiles\\      | Vork\Work | Project.2DLaser         | Config - Versi | ion:2.4.2.2098        | 5                 | g –         | ٥        | × |
|----------------------------|---------------------------|----------|-----------------------|-----------------------|------------------|-----------------------|-----------|-------------------------|----------------|-----------------------|-------------------|-------------|----------|---|
| File Config by             | types To                  | ol Help  |                       |                       |                  | 11                    |           |                         |                |                       |                   |             |          |   |
| Save Restart<br>Controller | C<br>I/O card<br>config ~ | XY Axis  | Pitch<br>compensation | XY Back Z<br>Origin F | Axis Verticality | Laser Las<br>head Dev | er Assis  | t Dust removal<br>valve | Alarms Bu      | Jtton Physical button | Pallet<br>changer | Lubrication | <b>.</b> | • |
| Save                       | I/O con                   |          | Me                    | chanical              |                  | Beam pat              | 1         | Gas path                | Ci             | ustom                 | 1                 |             |          | ^ |
| Lubricatio                 | n                         |          |                       |                       |                  |                       |           |                         |                |                       |                   |             |          |   |
| Interval                   |                           |          | 3 *                   | h                     | 9                |                       |           |                         |                |                       |                   |             |          |   |
| Duration                   |                           |          | 30 *                  | s                     |                  |                       |           |                         |                |                       |                   |             |          |   |
| Pump overpre               | ssure alarm               | Not used |                       | ~                     | N0 ~             |                       |           |                         |                |                       |                   |             |          |   |
| Low oil alarm              |                           | Node 4:E | 1_15                  | ~                     | N0 ~             |                       |           |                         |                |                       |                   |             |          |   |
| Oil pump outp              | out                       | Node 4:E | 10_12                 | *                     | 20               | r                     |           | Ir                      |                | r                     |                   |             |          |   |
|                            |                           |          |                       |                       |                  |                       |           |                         |                |                       |                   |             |          |   |

### **XC3000S Series Laser Cutting**

### System Commissioning Manual

#### Panel Control

1. Select the software interface display according to the display, as shown in the following figure:

| •                          |                   |                      |                               |                           |              |                 |                 | C:\RaytoolS        | oftware\ | 2DCutA | head2.0\A       | headLase          | ConfigFiles\\ | Work\Wo          | rkProject.2DL            | aserConfig -                     | - Version |
|----------------------------|-------------------|----------------------|-------------------------------|---------------------------|--------------|-----------------|-----------------|--------------------|----------|--------|-----------------|-------------------|---------------|------------------|--------------------------|----------------------------------|-----------|
| File Config by             | types Tool He     | elp                  |                               |                           |              |                 |                 |                    |          |        |                 |                   |               |                  |                          |                                  |           |
| Save Restart<br>Controller | I/O card config v | s Pitch compensation | XY Back Z-Axis<br>Origin Flow | Verticality<br>correction | U Laser head | Laser<br>Device | Assist [<br>gas | Dust removal valve | Alarms   | Button | Physical button | Pallet<br>changer | Lubrication   | Panel<br>control | Gegmented<br>axis config | 000<br>000<br>Wireless<br>remote |           |
| Save                       | I/O con           | Ме                   | chanical                      |                           | Beam         | n path          | Ga              | s path             |          | Custon | -               | -                 |               |                  |                          |                                  |           |
| Panel Con                  | itrol             |                      |                               |                           |              | -               | _               |                    |          |        |                 |                   |               |                  |                          |                                  |           |
| Mod                        | le Selection      | Display main         | form only 🔹                   |                           |              |                 |                 |                    |          |        |                 |                   |               |                  |                          |                                  |           |
|                            |                   | n                    |                               | 50                        |              |                 |                 |                    |          |        |                 |                   |               |                  |                          |                                  |           |

2. Set Mainform height of the main interface, Number of camera, Camera brand, and Display monitor panel:

| Mode Selection    | Contain Monitor Pa |
|-------------------|--------------------|
| Mainform Settings |                    |
| Mainform Height   | 1080               |
| Camera Setting    |                    |
| Number of c       | 2                  |
| Camera brand      | HIKVISION -        |
| 🗸 Display moni    | tor panel          |
|                   |                    |

### XC3000S Series Laser Cutting

#### System Commissioning Manual

3. Open the software and right-click on an empty space in the monitoring panel.

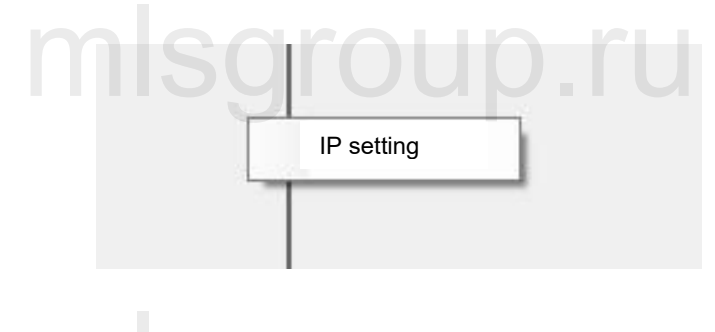

4. Setting the camera's user name, password, IP, and port number↔

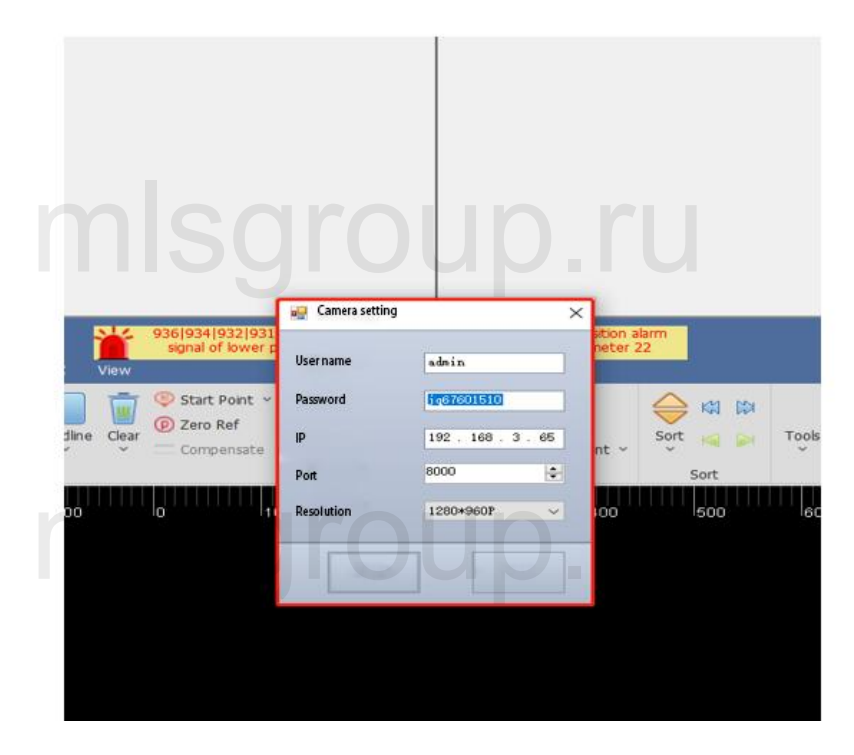

## mlsgroup.ru

• Segmented axis configuration

Mechanical parameters and hardware configurations for the three segmented axis parameters C, V and B can be configured as shown below. Please refer to the 7.4.15 for details.

### XC3000S Series Laser Cutting

System Commissioning Manual

| Ele Config by types Tool Help   | C:\RaytoolSoftware\2DCutAhead2.0\AheadLaserConfigFiles\Work\WorkProject.2DLaserConfig - Ve                                                                                                    |
|---------------------------------|----------------------------------------------------------------------------------------------------|
| Save I/O con                    | XY Back Z-Axis Verticality       Laser Laser       Asist Dust removal gas       Akirns Button Physical button       Palet Lubrication Panel Segmented Control Segmented Segmented S |
| Segmented cutting axis parame   | ter config                                                                                                    |
| C Axis V Axis B Axis            |                                                                                                    |
| Servo Parameter                 | Return to Origin Parameter                                                                                                    |
| Motor direction Negative ~ *    | Homing mode Set current point to $\vee$                                                                                                    |
| Pulse number 10000 - *          | Return origin direction a Positive -> Limit ->                                                                                                    |
| Pitch 10mm - *                  | Return origin speed 0. 12m/min                                                                                                    |
| Speed unit of Drive pulse/s ~ * | Back Distance 5mm -                                                                                                    |
| Speed loop feedforwa 0.01 -     | Coordinate aft backward s 0 ~                                                                                                    |
| Max follow-up offset 5mm +      | Origin point offset compe 0mm ~                                                                                                    |
| System Latency 5ms +            |                                                                                                    |
| Manual Speed                    | axis point and port config                                                                                                    |
| Manual slow 0. 12m/min *        | Servo axis Not used                                                                                                    |
| Manual fast 0.24m/min *         | Positive hard limit s VNO V                                                                                                    |
| Auto Speed                      | Negative hard limit NO V                                                                                                    |
| Speed 1.8m/min *                | Soft limit Close ~                                                                                                    |
| Acceleration 2000mm/s^2 *       | Soft limit range -10 * ~ 10 * mm                                                                                                    |
| Acc time 100ms -                | Axis taq                                                                                                    |
| Torque control                  |                                                                                                    |
| Motor polarity 1 ~              |                                                                                                    |
| Max torque 200 ~                |                                                                                                    |
| Torque feedforward a 0 *        |                                                                                                    |
|                                 |                                                                                                    |

### • Handle configuration

You can configure the functions of K1~K4 and Fn+K1~K4 keys in the wireless handle, and you can also change the up/down/left/right axis motorized direction, as shown in the following figure.

## mlsgroup.ru

## mlsgroup.ru

## XC3000S Series Laser Cutting

System Commissioning Manual

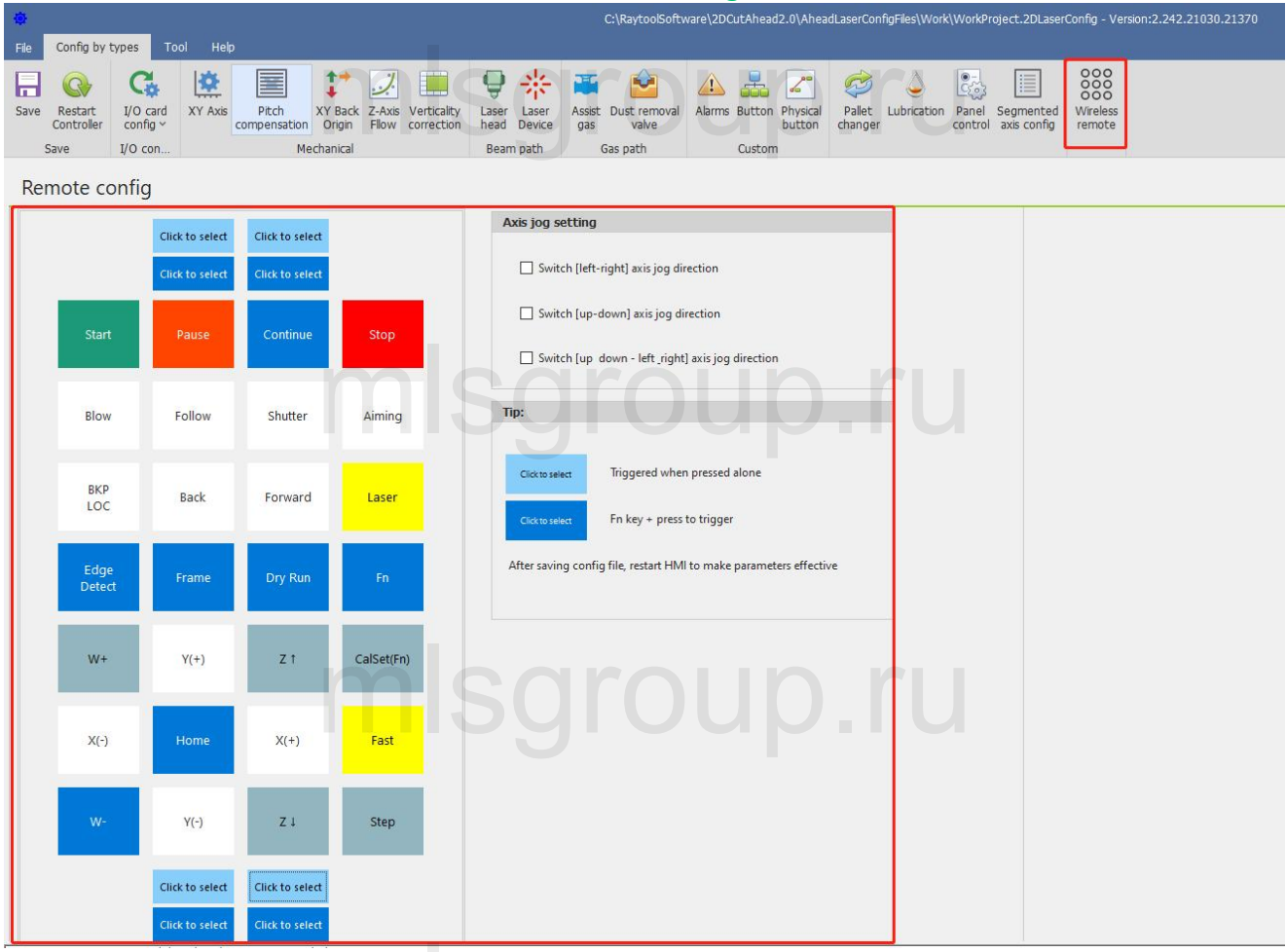

## mlsgroup.ru

## mlsgroup.ru

### **XC3000S Series Laser Cutting**

System Commissioning Manual

#### Tools

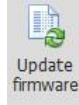

firmware: Update firmware

Update to the main control module firmware, the update will overwrite the original program and configuration information, then re-activate the configuration.

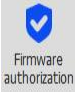

: Firmware authorization

For kernel master authorization, if not authorized, contact our after-sales professionals.

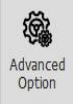

: Advanced option, please refer to the 7.4.16 for details.

Language: Simplified Chinese, Traditional Chinese and English are available.

Advanced option: Please do not change the check box, if you need to change, please contact us.

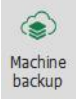

: Machine backup

Back up the machine configuration parameters, process parameters, and system parameters.

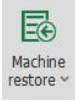

### : Machine restore

Restore the machine configuration parameters, process parameters, and system parameters.

### Help

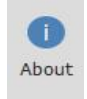

### : About

Copyright notice and tips for this software.

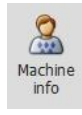

### : Information

Set the machine name, machine model, machine number and machine factory date.

### **XC3000S Series Laser Cutting**

System Commissioning Manual

## 5.1.2 PLC Variable Classification Area

By selecting different tabs, the variables displayed in the PLC variables area will follow the changes including: Flat General Configuration, Switchboard, Dust Extraction Valve, Custom

General Configuration General Configuration. This tab contains: cutting motion axes, height sensors and PLC variables such as capacitance value, limit signal, button

input, nitrogen and oxygen pressure alarm, and start/pause / emergency stop /reset button can be selected through the PLC variable pin selection area.

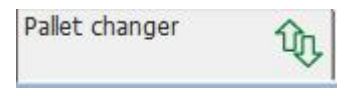

Pallet changer. This tab contains all the variables related to the switch.

Dust removal valve

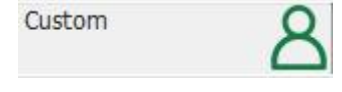

**U** 

Dust removal valve. This tab contains the 32-way dust partition variables

Custom. This tab contains custom alarms, user custom IO inputs.

User custom I outputs, 16 of each, 48 variables in total.

Among them, custom alarm name and NO/NC can be set in the HMI alarm; user custom IO output can be customized in the HMI output point for hold or trigger type.

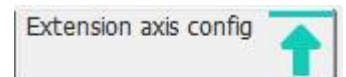

Extension axis config. This tab contains the PLC defined variable IO input 10 positive and 10 negative limits and 10 extension axes.

# mlsgroup.ru

### XC3000S Series Laser Cutting

System Commissioning Manual

#### **Current configuration area** 5.1.3

You can view the current profile's point link definition and connection order in this area. You can also add, insert, change or delete slave and point link information; Please refer to section 5.3 for details. aroup.ru

#### **Online Module Area** 5.1.4

This area will only appear when the configuration of the current configuration area is different from the actual configuration, at which time the module online detection button will also have a red flashing alert.

#### **PLC Variable Area** 5.1.5

The PLC Variables area lists all PLC variables, and point link information.

#### 5.1.6 **PLC Variable Pin Selection**

You can select variables by variable type, and find the required PLC variables faster.

#### 5.1.7 Journal area

The log area displays important information such as the status of the connection to the master, whether the activation was successful, etc.

#### 5.1.8 **Status Area**

The status area shows whether the CNC master is offline, whether the configuration platform is pipe cut or flat, the version number of the XStudio compilation, the Information such as whether the CCD pin is supported.

## 5.2 Configure and change points

## 5.2.1 Operation on slave stations

Add:

1) Right-click - Append EtherCAT Node - select the slave to be added.

| C:\Raytool<br>Config by types Tool Help              | sortware\2DCutAnead2.U\AneadLaserConfigH             | BS_WORK/WORKProject.2DLaserCommg - Version:2,4,2,21030 44 -         |
|------------------------------------------------------|------------------------------------------------------|---------------------------------------------------------------------|
| I 🚱 🥵 😫 🔳                                            | I I 🛃 🔜 💙                                            | * 🋎 🔛 🔺 🚣 🚄 🦈 💊 🤏 👘                                                 |
| Restart I/O card XY Axis Pite<br>Controller config x | h XY Back Z-Axis Verticality Laser                   | Laser Assist Dust removal Alarms Button Physical Pallet Lubrication |
| Save I/O con                                         | Mechanical Ream                                      | path Gar path Curtom                                                |
| System Configured EtherCAT Modules                   |                                                      | bach custom                                                         |
|                                                      | Append EtherCAT node                                 | Empower EDS2000 3                                                   |
| 1                                                    | Insert EtherCAT node                                 | Empower EDS3000                                                     |
|                                                      | Append EIM Module to EIM9100                         | Empower EDS2010(16In 16Out)                                         |
|                                                      | Append EIM Module                                    | Empower EDS100                                                      |
|                                                      | Insert EIM Module                                    | Empower EDS2011(8In 8Out)                                           |
|                                                      | Delete node                                          | Empower C300 height controller                                      |
|                                                      | Change node VID-PID                                  | Empower DX150P                                                      |
|                                                      | Update firmware                                      | Empower EIM9100                                                     |
|                                                      | opuate innivate                                      | Empower-Cutting headBS06K/BS12K(PID:0000eb06)                       |
|                                                      | Y1Axis-Gantry Slave                                  | Empower-Cutting headBS20K(PID:0000eb10)                             |
|                                                      | ZAXIS                                                | Empower-Cutting headBS04KE(PID:0000eb12)                            |
|                                                      | PAXIS-FOCUS                                          | Empower-Cutting headBS06KE(PID:0000eb13)                            |
|                                                      | Feight sensor capacitance                            | Empower-Cutting headBS08KE(PID:0000eb14)                            |
|                                                      | Disitel insut DLC ussishing                          | Empower-Cutting headBS12KE(PID:0000eb11)                            |
|                                                      | Digital input PLC variables                          | Empower-Cutting headBS20KE(PID:0000eb15)                            |
|                                                      | Home signal of X-axis                                | LGR(PID:19501068)                                                   |
|                                                      | Positive hard limit signal of X-axis                 | Empower COE Drive(PID:003e0402)                                     |
|                                                      | Negative hard limit signal of Y-axi                  | INVT COE Drive(PID:0000000)                                         |
|                                                      | Positive bard limit signal of Y-axis                 | ServoTronix COE Drive(PID:00000000)                                 |
|                                                      | Negative hard limit signal of Z-axi                  | Yaskawa COE Drive(PID:02200301)                                     |
|                                                      | Home signal of Z-axis                                | Panasonic COE Drive(PID:6038000a)                                   |
|                                                      | Positive hard limit signal of Z-axis                 | Delta COE Drive(PID:10305070)                                       |
|                                                      | Emergency stop                                       | Inovance COE Drive(PID:000c0108)                                    |
|                                                      | Start button                                         | KollMorgen COE Drive(PID:00414b44)                                  |
|                                                      | Oxygen pressure alarm                                | CoolDrive Drive(PID:0000006)                                        |
|                                                      | Pause button<br>Positive hard limit signal of E-avia | LICHUAN ELECTRICAL Drive(PID:00001100)                              |
|                                                      | Negative hard limit signal of F-axis                 | DuanHui Drive(PID:00001001)                                         |
|                                                      | Nitrogen pressure alarm                              | General COE Drive(VID:0000000,PID:00000000)                         |
|                                                      | High oil level alarm                                 |                                                                     |
|                                                      | enets tio mo t                                       |                                                                     |

2) Appending completed

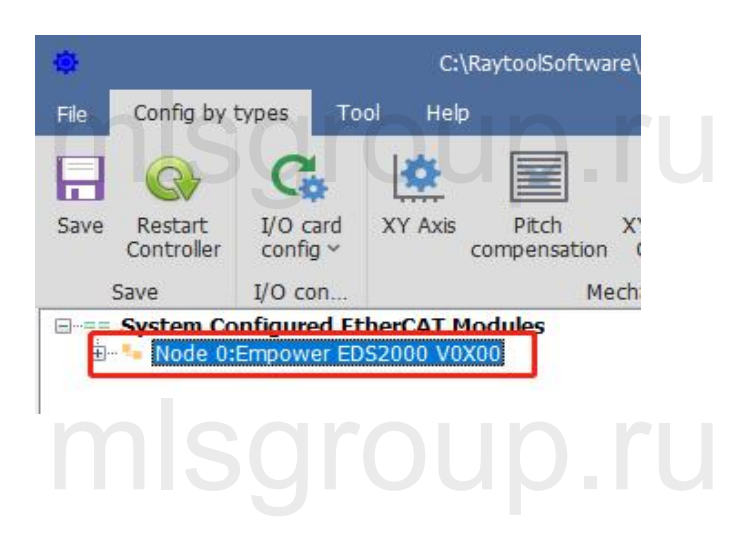

Insert
#### System Commissioning Manual

1) Select the insert location, right-click - Insert EtherCAT Node - select the slave to be inserted.

| C:\Raytool                         | Software\2DCutAhead2.0\AheadLaserConfigFiles\                                                                                                    | Work\WorkProject.2DLaserConfig - Version:2.4.2.21030                                                                                                    | x - o ×                               |
|------------------------------------|----------------------------------------------------------------------------------------------------|----------------------------------------------------------------------------------------------------|---------------------------------------|
| File Config by types Tool Help     |                                                                                                    |                                                                                                    |                                       |
| Save I/O con                       | th XY Back Z-Axis Verticality<br>sation Origin Flow correction Beam pai                                                                                                    | iser Assist Dust removal<br>vice gas valve<br>th Gas path Custom                                                                                                    | Lubrication                           |
| System Configured EtherCAT Modules |                                                                                                    |                                                                                                    |                                       |
| Node Utempower EDS2000 V0X00       | Append EtherCAT node                                                                                                    | and axis config                                                                                                    |                                       |
|                                    | Insert EtherCAT node +                                                                                                    | Empower EDS2000                                                                                                    | config 🛖                              |
|                                    | Append EIM Module to EIM9100                                                                                                    | Empower EDS3000                                                                                                    |                                       |
|                                    | Append EIM Module                                                                                                    | Empower EDS2010(16In 16Out)                                                                                                    |                                       |
|                                    | Insert EIM Module >                                                                                                    | Empower EDS100                                                                                                    | ^                                     |
|                                    | Delete node                                                                                                    | Empower EDS2011(Sin Bodd)                                                                                                    | · · · · · · · · · · · · · · · · · · · |
|                                    | Change node VID-PID                                                                                                    | Empower Csoo height controller                                                                                                    |                                       |
|                                    | Update firmware                                                                                                    | Empower EIM9100                                                                                                    |                                       |
| n                                  | ZAris<br>ZAris<br>Facility Ensor Capacitance<br>Sensor Capacitance value<br>Digital input PLC variables<br>Negative hand limit signal of X-awis<br>Negative hand limit signal of X-awis<br>Negative hand limit signal of F-awis<br>Nitrogen pressure alarm<br>High oi li evid alarm<br>Low oil alarm<br>Safely protection of 2Dplane and tube<br>Store button | Empower-Cutting headBS06K/BS12K(PID.0000eb06)<br>Empower-Cutting headBS20K(PID.0000eb12)<br>Empower-Cutting headBS20K(PID.0000eb12)<br>Empower-Cutting headBS06K(PID.0000eb13)<br>Empower-Cutting headBS06K(PID.0000eb11)<br>Empower-Cutting headBS12K(PID.0000eb11)<br>Empower-Cutting headBS12K(PID.0000eb13)<br>IGR(PID.19501068)<br>Empower COE Drive(PID.003e0402)<br>IINVT COE Drive(PID.003e0402)<br>INVT COE Drive(PID.003e0402)<br>ServoTronix COE Drive(PID.003e0402)<br>INVT COE Drive(PID.003e0000)<br>ServoTronix COE Drive(PID.0030010)<br>Panasonic COE Drive(PID.00300108)<br>KollMorgen COE Drive(PID.00001100)<br>Deantful Drive(PID.00001001)<br>General COE Drive(PID.00000100) |                                       |

2) Insertion completed

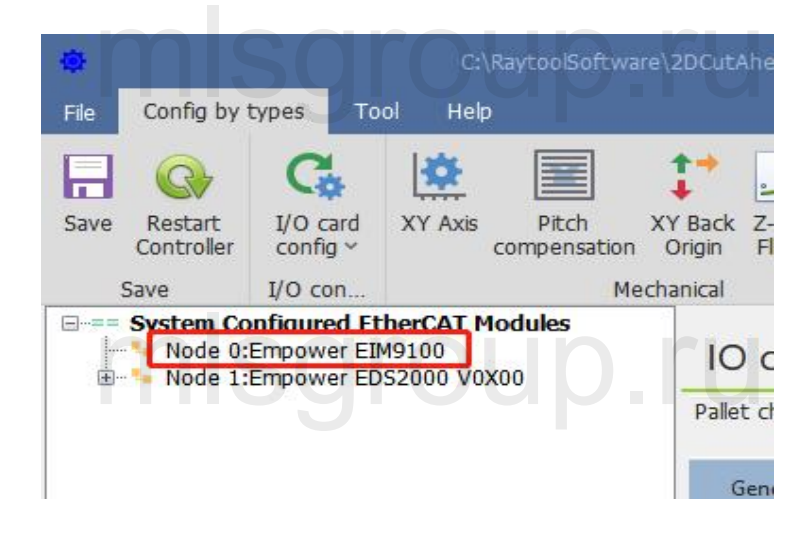

### **XC3000S Series Laser Cutting**

#### System Commissioning Manual

#### Delete

1) Select the slave that needs to be deleted, right-click - Delete node, and select Yes in the pop-

up dialog box

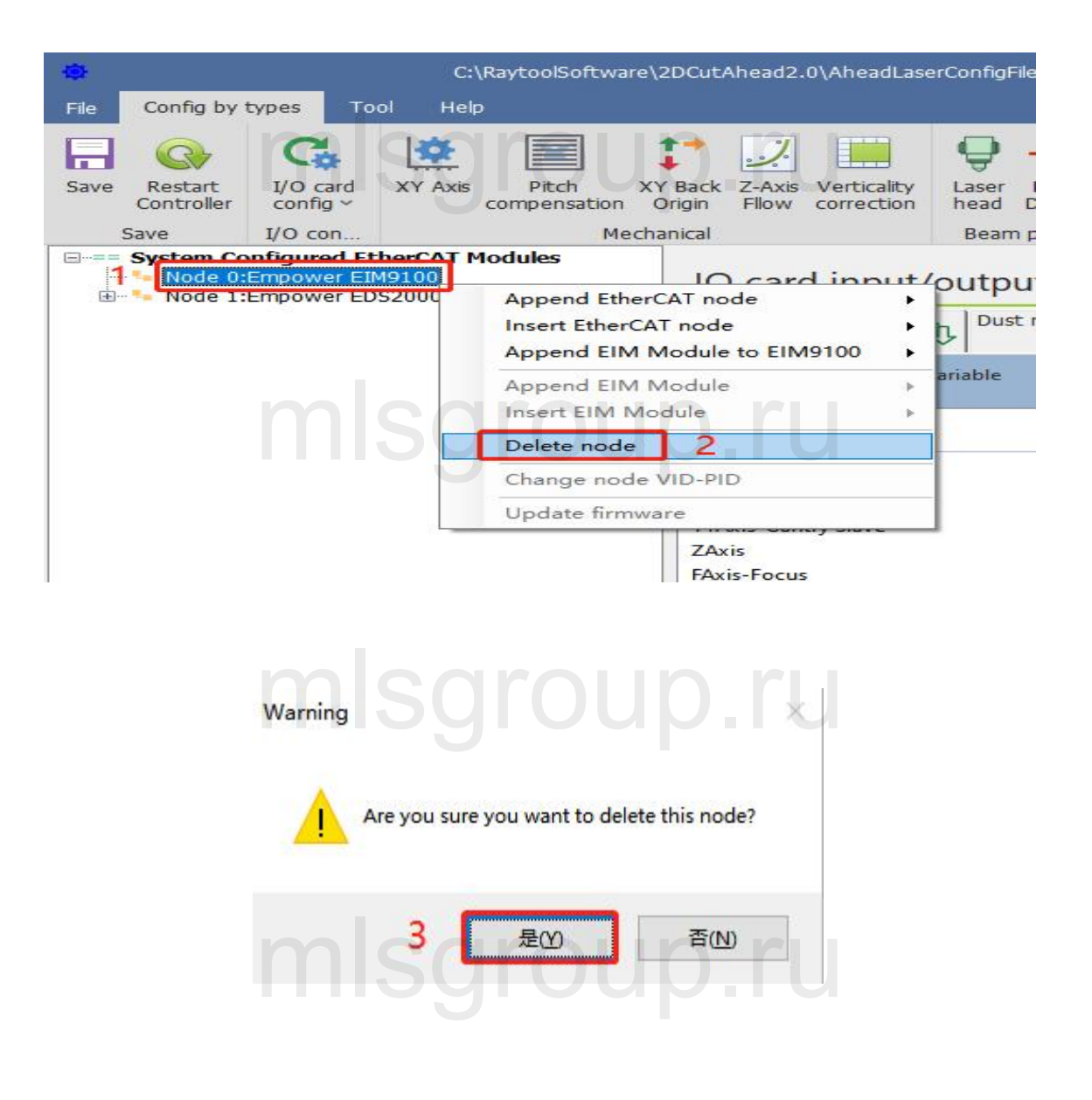

### **XC3000S Series Laser Cutting**

System Commissioning Manual

### 2) Delete completed

### pleted misgroup.ru

| ٥    |                       |                           | C:\      | RaytoolSoft          | ware\2     | DCutAhead2                 | .0\AheadLas            | erConfigFiles       |
|------|-----------------------|---------------------------|----------|----------------------|------------|----------------------------|------------------------|---------------------|
| File | Config by             | types To                  | ol Help  | D                    |            |                            |                        |                     |
| Save | Restart<br>Controller | C<br>I/O card<br>config ~ | XY Axis  | Pitch<br>compensatio | xy<br>on O | Back Z-Axis<br>rigin Fllow | Verticality correction | Laser La<br>head De |
|      | Save                  | I/O con                   | hCAT A   | ta dulas             | Mecha      | nical                      |                        | Beam pa             |
| ÷    | Node 0:               | Empower ED                | S2000 V0 | X00                  |            | IO car                     | d input/               | output              |
|      | <u> </u>              | m                         | Sg       | TO                   | u          | Pallet chang               | ier í                  | Dust re             |

## mlsgroup.ru

## mlsgroup.ru

#### System Commissioning Manual

### 5.2.2 Changing the slave connection order

Method 1: Use the above add, insert, delete, and repeat operation to change the slave connection order. Method 2: Select the slave station you need to move, press and hold the mouse and drag it to the location you want to move, and then release the left mouse button.

Note: The order from top to bottom is the actual order of the actual network cable serial slave, and the position must correspond one by one, otherwise the slave can't enter the OP state, resulting in the software can't operate!

### 5.2.3 Linking operations to slave sites

Add link:

1) Select the hardware pins to be linked and right click - Connection request.

| C:\RaytoolSoftware\2                                                                                                    | DCutAhead2.0\AheadLaser                                                                                                    | rConfigFiles\Work                 | \WorkProject.2DLaser                                                                                       | Config - Version:2.4.2.2103                                                                                                  | 0 ¤ —              | o x       |
|----------------------------------------------------------------------------------------------------|----------------------------------------------------------------------------------------------------|-----------------------------------|----------------------------------------------------------------------------------------------------|----------------------------------------------------------------------------------------------------|--------------------|-----------|
| File Config by types Tool Help                                                                                                    |                                                                                                    |                                   |                                                                                                    |                                                                                                    |                    |           |
| Save I/O con.                                                                                                    | Back Z-Axis Verticality<br>Fllow correction                                                                                                    | Laser<br>head Device<br>Beam path | Assist Dust removal<br>gas valve<br>Gas path                                                               | Alarms Button Physical button                                                                                                | Pallet Lubrication | ~ ^       |
| System Configured EtherCAT Modules     Solution     Solution                                                                                                    | IO card input/o                                                                                                    | output and                        | d axis config                                                                                              |                                                                                                    |                    |           |
| <ul> <li>Servo Port_2&lt;=&gt;</li> <li>Servo Port_3&lt;=&gt;</li> <li>Servo Port_4&lt;=&gt;</li> <li>Focus Axis (9-Pin)&lt;=&gt;</li> <li>Height Sensor Capacitance=&gt;</li> </ul>                                                                                                    | General Configuration<br>General PLC and axis va                                                                                                    | Pallet change<br>ariable          | er 🙀 Dust r                                                                                                | emoval valve 👝 Cust                                                                                                    | om <u>A</u> ex     | tension : |
| DL1=><br>DL2=><br>DL3=><br>DL3=><br>DL5=><br>DL3=><br>DL3=><br>DL3=><br>DL3=><br>DL3=><br>DL1=><br>DL1==<br>DL1==<br>DL1==<br>DL | PLC variable definition<br>Main axes<br>Yaxis-Gantry Main<br>Xaxis<br>Y1Axis-Gantry Slave<br>ZAxis<br>FAxis-Focus<br>Height Sensor Capacit<br>Sensor capacitance value<br>Digital input PLC variat<br>Negative hard limit signal<br>Home signal of X-axis | ance<br>bles<br>of X-axis         | Connecte<br>Node 1:5<br>Node 1:5<br>Node 1:5<br>Node 1:5<br>Node 1:Fr<br>Node 1:Fr<br>Node 1:D<br>Node 1:D | d hardware pin<br>ervo Port_1<br>ervo Port_2<br>ervo Port_3<br>ervo Port_4<br>bocus Axis (9-Pin)<br>eight Sensor Capacitance |                    | ^         |

**System Commissioning Manual** 

### mlsgroup.ru

2) Select the PLC variable to be linked in the PLC variable area and right-click - Confirm connection.

| IO card input/output and                                      | axis config                                                                       |       |
|---------------------------------------------------------------|-----------------------------------------------------------------------------------|-------|
| General Configuration                                         | ℚ         Dust removal valve         ෬         Custom         A         Extension | ion : |
| General PLC and axis variable                                 |                                                                                   |       |
| PLC variable definition<br>Main axes                          | Connected hardware pin                                                            | ^     |
| YAxis-Gantry Main                                             | Node 1:Servo Port 1                                                               |       |
| XAxis                                                         | Node 1:Servo Port 2                                                               |       |
| Y1Axis-Gantry Slave                                           | Node 1:Servo Port_3                                                               |       |
| ZAxis                                                         | Node 1:Servo Port_4                                                               |       |
| FAxis-Focus                                                   | Node 1:Focus Axis (9-Pin)                                                         |       |
| Height Sensor Capacitance                                     |                                                                                   |       |
| Sensor capacitance value                                      | Node 1:Height Sensor Capacitance                                                  |       |
| Digital input PLC variables                                   |                                                                                   |       |
| Negative hard limit signal of X-axis<br>Home signal of X-axis | Node 1:DL1 2                                                                      |       |
| Positive hard limit signal of X-axis                          | Node 1:DI_3                                                                       |       |
| Negative hard limit signal of Y-axis                          | Node 1:DI_4 Confirm connection <= > Node 0:DI_3                                   |       |
| Home signal of Y-axis                                         | Node 1:DI_5 Delete connection                                                     |       |
| Positive hard limit signal of Y-axis                          | Node 1:DL6 Display PLC path                                                       |       |
| Negative hard limit signal of Z-axis                          | Node 1:DL_7                                                                       | _     |
| Home signal of Z-axis                                         | Node 1:DI_8                                                                       |       |
| Positive hard limit signal of Z-axis                          | Node 1:DI_9                                                                       |       |
| Emergency stop                                                | Node 1:DI_13                                                                      |       |
| Start button                                                  | Node 1:DI_14                                                                      |       |

3 ) The link is complete and both the current configuration area and the PLC variable area have dotted link information.

| 🔅 C:\RaytoolSoftware\                                                           | 2DCutAhead2.0\AheadLase                            | rConfigFiles\Work          | <pre>c\WorkProject.2DLaserC</pre> | onfig - Version:2.4.2.2103    | 0 X – D            | ×   |
|---------------------------------------------------------------------------------|----------------------------------------------------|----------------------------|-----------------------------------|-------------------------------|--------------------|-----|
| File Config by types Tool Help                                                  |                                                    |                            |                                   |                               |                    |     |
| 🔒 🚱 🚱 🔝                                                                         | 1 🏒 🛄                                              | ₽ *                        | 🎫 🔛                               | 🔔 🏯 🧷                         | 🤣 🍐 👒              |     |
| Save Restart I/O card XY Axis Pitch XY<br>Controller config ~ Compensation (    | Back Z-Axis Verticality<br>Origin Fllow correction | Laser Laser<br>head Device | Assist Dust removal<br>gas valve  | Alarms Button Physical button | Pallet Lubrication |     |
| Save I/O con Mecha                                                              | inical                                             | Beam path                  | Gas path                          | Custom                        |                    | ^   |
| System Configured EtherCAT Modules     Server EDS2000 V0X00     Serve Port_1<=> | IO card input/                                     | output and                 | d axis config                     |                               |                    |     |
| Servo Port_2<=>                                                                 | General Configuration                              | Pallet change              | er Dust re                        | moval valve Cust              | om Q Extension     |     |
| Servo Port_3<=>                                                                 |                                                    |                            |                                   |                               |                    | 4 1 |
| Focus Axis (9-Pin)<=>                                                           | General PLC and axis v                             | ariable                    |                                   |                               |                    |     |
| Height Sensor Capacitance=>                                                     |                                                    |                            |                                   |                               |                    |     |
|                                                                                 | PLC variable definition                            |                            | Connecter                         | l hardware pin                |                    | ^   |
| DI 2=>                                                                          | National Action                                    |                            | Connected                         | indianale pin                 |                    |     |
| DI_3=>POSICIVE Hard while signal of X-axis                                      | Iviain axes                                        |                            |                                   |                               |                    |     |
| ====================================                                            | YAxis-Gantry Main                                  |                            | Node 1:Se                         | rvo Port_1                    |                    |     |
| <sup>2</sup> DI_6=>                                                             | XAxis                                              |                            | Node 1:Se                         | rvo Port_2                    |                    |     |
|                                                                                 | V1Axis-Gantry Slave                                |                            | Node 1:Se                         | rvo Port_3                    |                    |     |
| DI_8=>                                                                          | ZAxis                                              |                            | Node 1:Se                         | rvo Port_4                    |                    |     |
|                                                                                 | FAxis-Focus                                        |                            | Node 1:Fo                         | cus Axis (9-Pin)              |                    |     |
| DI 11=>                                                                         | Height Sensor Capaci                               | tance                      |                                   |                               |                    |     |
|                                                                                 | Sensor capacitance value                           | 6                          | Node 1:He                         | ight Sensor Capacitance       |                    |     |
|                                                                                 | Disital issue DLC use                              | la la se                   |                                   | ,                             |                    |     |
| DI_14=>                                                                         | Digital input PEC varia                            | ibles                      |                                   |                               |                    |     |
| DI 16=>                                                                         | Negative hard limit signa                          | l of X-axis                |                                   |                               |                    |     |
| DI_17=>                                                                         | Home signal of X-axis                              |                            |                                   |                               |                    |     |
|                                                                                 | Positive hard limit signal                         | of X-axis                  | Node 0:DI                         | 3                             |                    |     |
| DI_19=>                                                                         | Negative hard limit signa                          | l of Y-axis                |                                   |                               |                    |     |
| DI_20=>                                                                         | Home signal of Y-axis                              |                            |                                   |                               |                    |     |
| DI 22=>                                                                         | Positive hard limit signal                         | of Y-axis                  |                                   |                               |                    |     |
| DI_23=>                                                                         | Negative hard limit signa                          | l of Z-axis                |                                   |                               |                    |     |
|                                                                                 | Home signal of Z-axis                              |                            |                                   |                               |                    |     |
| DO_1<=                                                                          | Positive hard limit signal                         | of Z-axis                  |                                   |                               |                    |     |

System Commissioning Manual

Delete the link:

Method 1:

1) Select the pin in the current configuration area where the link needs to be removed and

 $right\mbox{-click}-Delete\mbox{ connection}.$ 

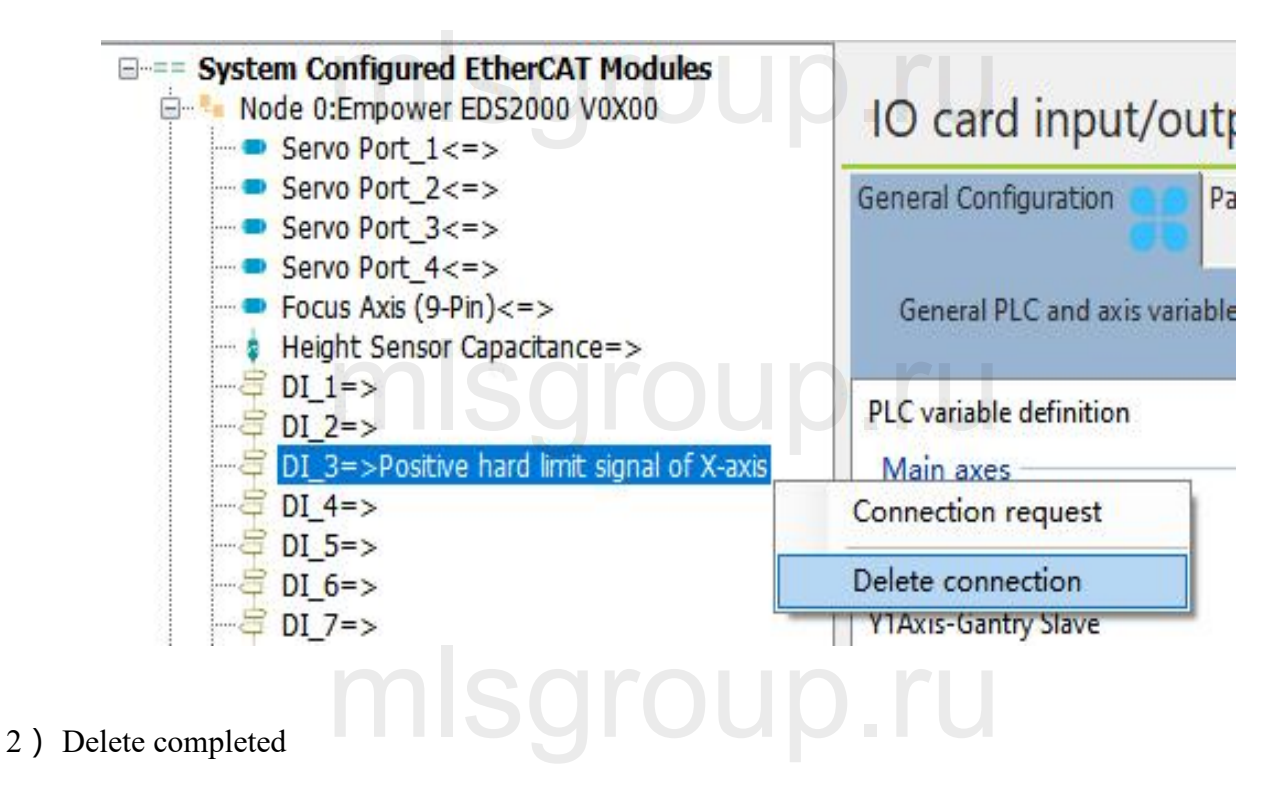

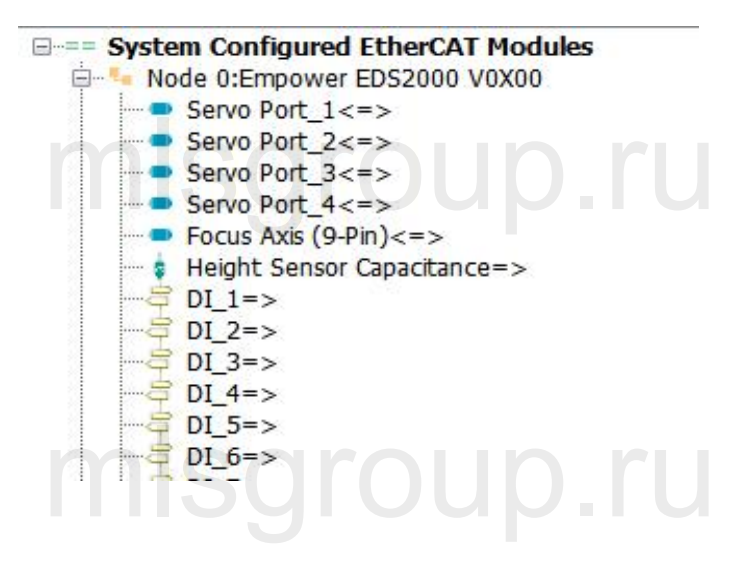

System Commissioning Manual

#### Method 2:

### mlsgroup.ru

1) In the PLC Variables area, select the variable that needs to be deleted from the link and right-

click - Delete connection.

| Negative hard limit signal of X-axis |                                |
|--------------------------------------|--------------------------------|
| Positive hard limit signal of X-axis | Node 0:DI_3                    |
| Negative hard limit signal of Y-axis | Confirm connection<=>Node 0:DI |
| Home signal of Y-axis                | Delete connection              |
| Positive hard limit signal of Y-axis | Display PLC path               |
| Negative hard limit signal of Z-axis | subul i se ben                 |

2) Delete completed

Change the link: first delete the original link, and then add the link again.

| Height Sensor Capacitance=> |                                         | -                                |  |
|-----------------------------|-----------------------------------------|----------------------------------|--|
| DI_1=>                      | PLC variable definition                 | Connected hardware pin           |  |
| 7 DI_3=>                    | Main axes                               |                                  |  |
| DI_4=>                      | YAxis-Gantry Main                       | Node 1:Servo Port_1              |  |
| DI 6=>                      | XAxis                                   | Node 1:Servo Port_2              |  |
| DI_7=>                      | Y1Axis-Gantry Slave                     | Node 1:Servo Port_3              |  |
| DI_8=>                      | ZAxis                                   | Node 1:Servo Port_4              |  |
| DI_9=>                      | FAxis-Focus                             | Node 1:Focus Axis (9-Pin)        |  |
| DI 11=>                     | Height Sensor Capacitance               |                                  |  |
| DI_12=>                     | Sensor capacitance value                | Node 1:Height Sensor Capacitance |  |
| DI_13=>                     | Digital input PLC variables             |                                  |  |
| DI_14=>                     | Negative based line it signal of V avia |                                  |  |
| DI 16=>                     | Negative hard limit signal of X-axis    |                                  |  |

### 5.3 Example Demonstration

To familiarize customers with the overall usage process, this section will demonstrate two examples with the following requirements: Example 1:

System Commissioning Manual

Requirements: 1. Import XC3000 standard configuration, machine configuration as follows:

4 pulse servos for X, Y, Y1, Z axes, one EDS3000 board, use this configuration for the points in the standard configuration.

Process:

Click

Open the configuration tool and enter the password: 4006701510.

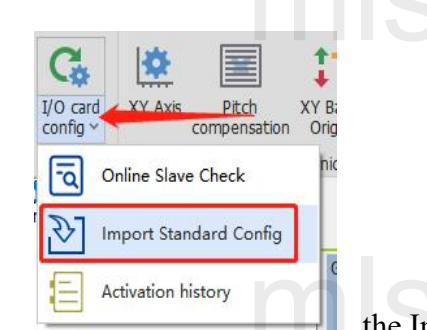

the Import Standard Config and then select XC3000S, EDS3000

Module, Pulse-dir servo in the pop-up box. After that check the unique file in the configuration and click Use selected config.

| Standard configura                                                                       | tion selection                  |          |                                    |                                       |                   |    | ~     |
|------------------------------------------------------------------------------------------|---------------------------------|----------|------------------------------------|---------------------------------------|-------------------|----|-------|
| Filter criteria                                                                          | 2                               |          |                                    | 3                                     |                   |    |       |
| System XC3000S                                                                           | V Keyword1 EDS2000              | ~        | Keyword2                           | Pulse-dir drive                       | ~                 | Qs | earch |
| Config Description<br>(C3000S+Pulse-dir drive+EDS2000<br>(C3000S+Pulse-dir drive+EDS2000 | )+EDS2010 (Internal PLC pallet) | Syst<br> | t <b>em Configu</b><br>Node 0:Empo | red EtherCAT Mod<br>ower EDS2000 V0X0 | <b>dules</b><br>0 |    |       |
|                                                                                          | 4                               |          |                                    |                                       |                   |    |       |
|                                                                                          |                                 |          |                                    |                                       |                   |    |       |
|                                                                                          |                                 |          |                                    |                                       |                   |    |       |
|                                                                                          |                                 | Ψι       |                                    |                                       |                   |    |       |
|                                                                                          |                                 | >        |                                    | 5                                     |                   |    |       |
|                                                                                          |                                 | 2        | 4                                  | selected configu                      | uration           | •  | Exit  |

**XC3000S Series Laser Cutting** 

System Commissioning Manual

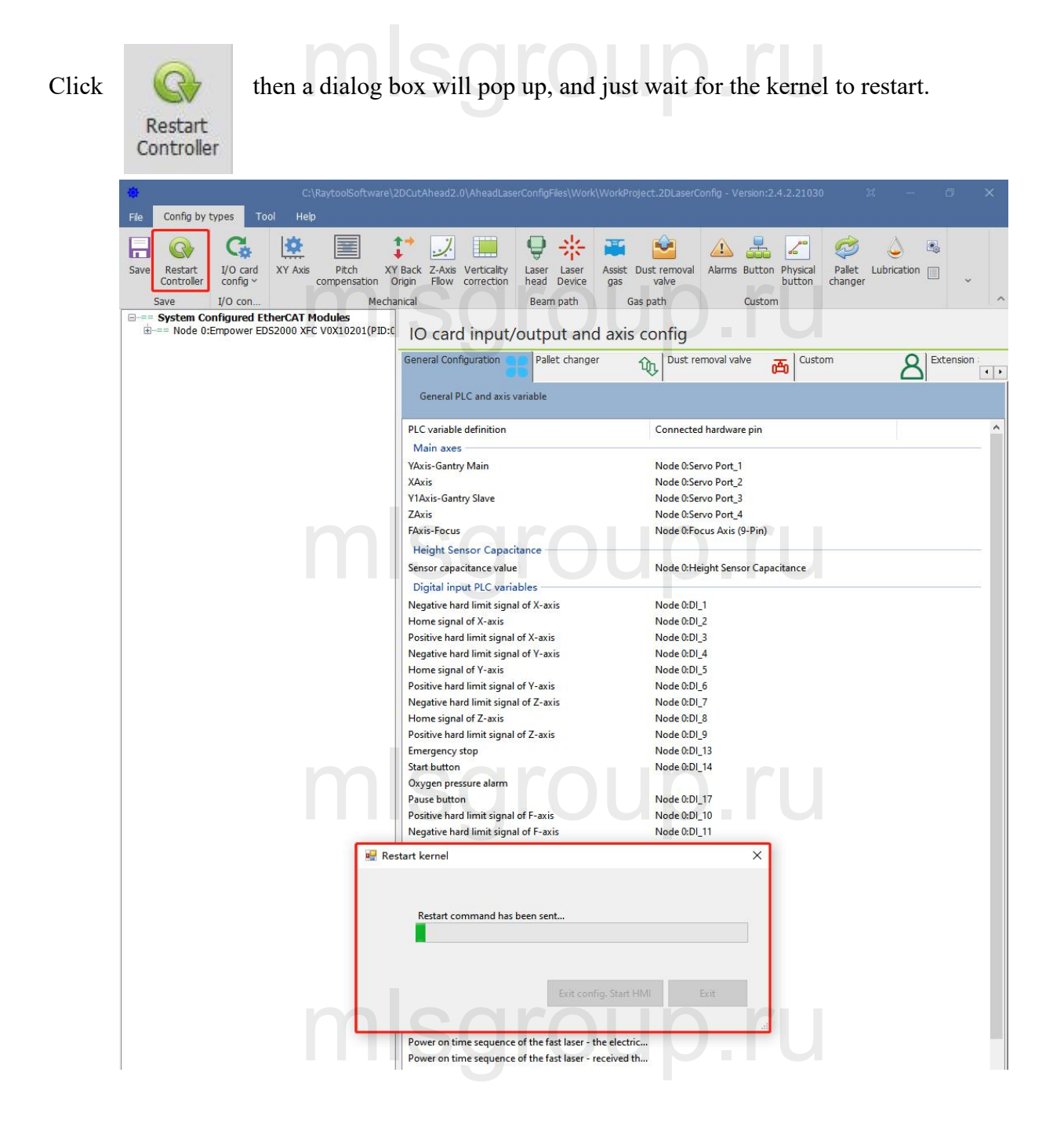

### **XC3000S Series Laser Cutting**

System Commissioning Manual

Example 2:

**Requirements:** 

1. The existing machine configuration is as follows:

Panasonic servo motors 4, respectively for X, Y, Y1, Z axis, an EDS board, you need to connect all the limit signals according to the standard points, the network cable connection order is Y, X, Y1, Z, EDS3000 board, delete the nodes in the current configuration area and create a new configuration, backup the new configuration in order to import to other replicators with the same configuration.

Process:

1) Open the configuration tool and input the password: 4006701510 to delete the previous configuration

node through the operation in subsection 4.2.1.

Add 4 Panasonic Servos and one EDS3000 board to the blank configuration and adjust the position according to the actual network cable connection order.

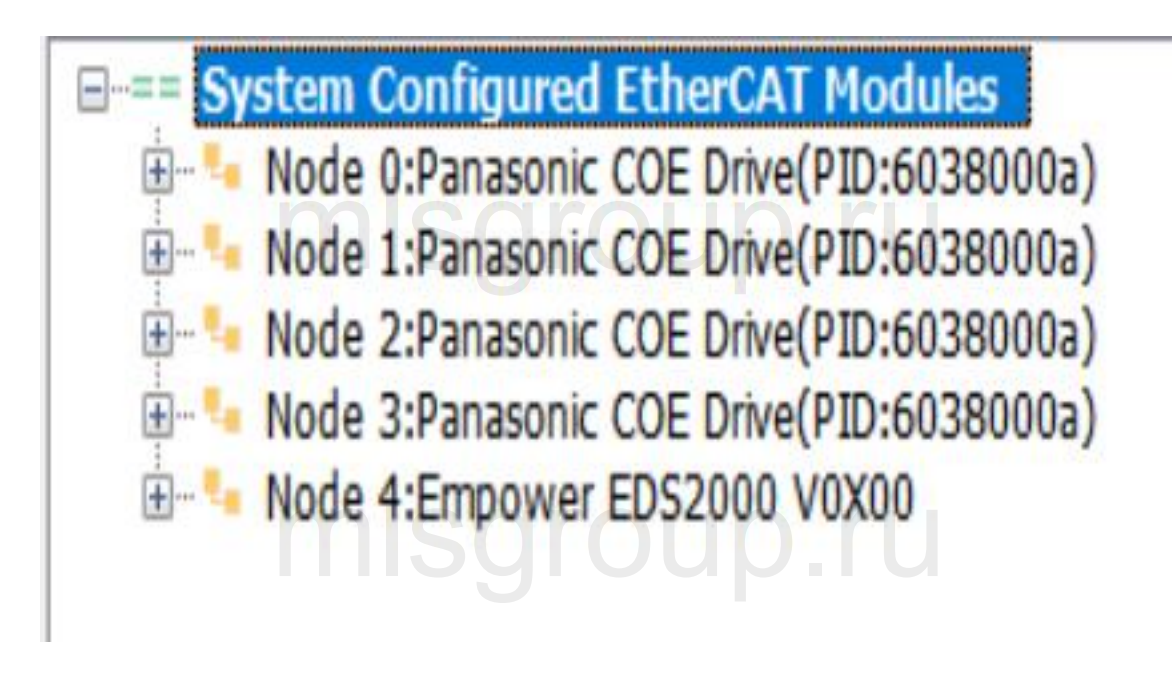

#### System Commissioning Manual

2) Turn on the first servo (station 0) and connect it to the Y-axis; turn on the second

servo (station 1) and connect it to the X-axis; turn on the third servo (station 2) and connect it to the Y1-axis; turn on the fourth servo (station 3) and connect it to the Z-axis.

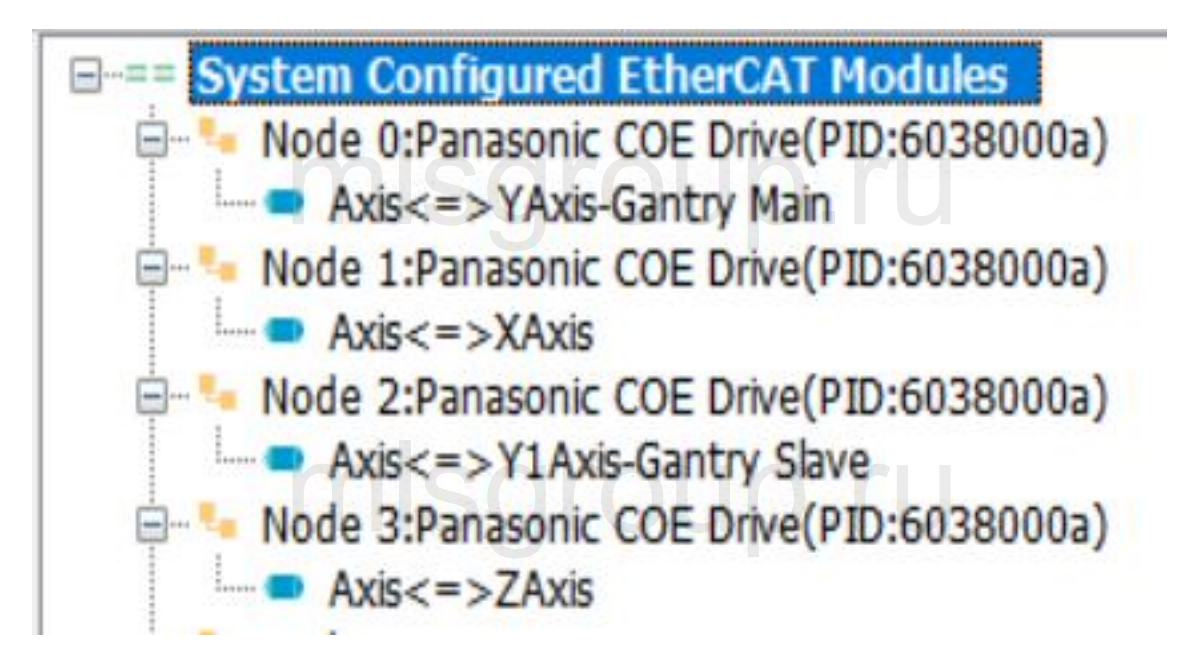

3) Tap on the EDS3000 and connect all limit signals according to the actual wiring.

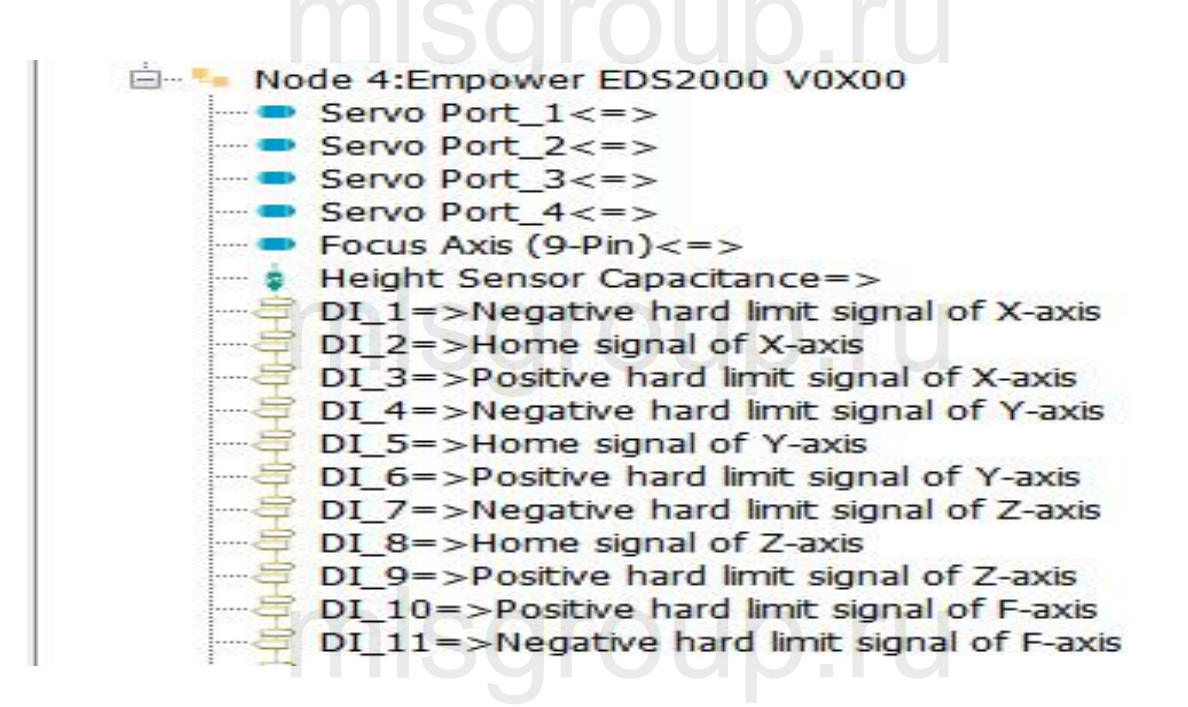

System Commissioning Manual

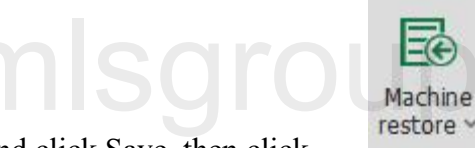

Confirm the configuration and click Save, then click

in Tool under the sub-page to

back up the current configuration. Subsequent copies of the model can be imported directly into this backup file.

Click

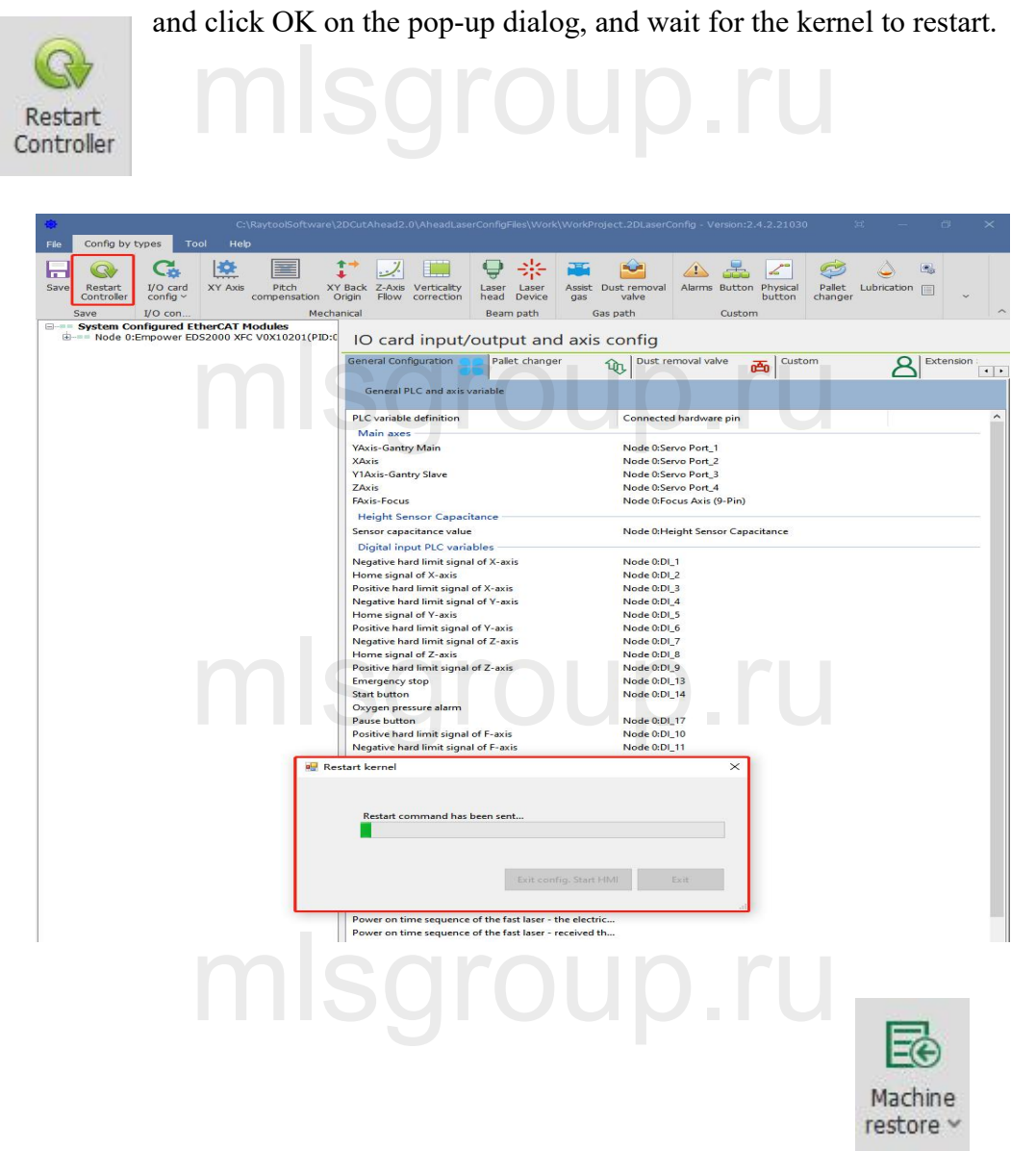

For another machine with the same configuration, you can directly click to open the previously saved backup file, to quickly copy the machine configuration and speed up the installation and commissioning efficiency.

p.ru

System Commissioning Manual

### 6 Precautions and exception handling

- 6.1 Electrical and commissioning considerations
- 6.1.1 Solenoid valve must be connected in parallel with a continuity diode

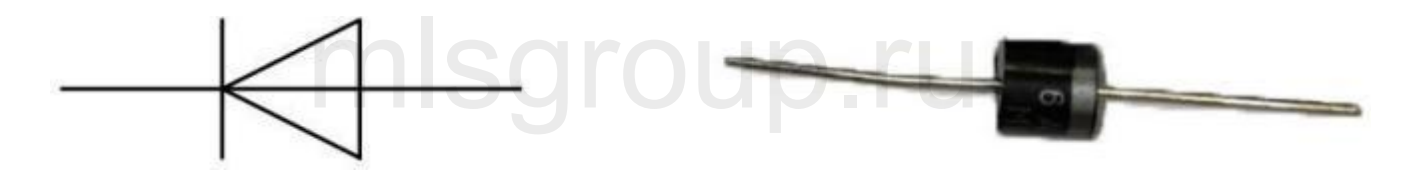

The diode has a unidirectional conductivity, that is, the diode anode and cathode with a positive voltage, the diode conducts. When the reverse voltage is added to the anode and cathode, the diode is cut off. Diode conduction and cut-off, then the equivalent of the switch on and off. Our diodes are equipped with MIC 6A10.

The following is a wiring diagram and a physical drawing

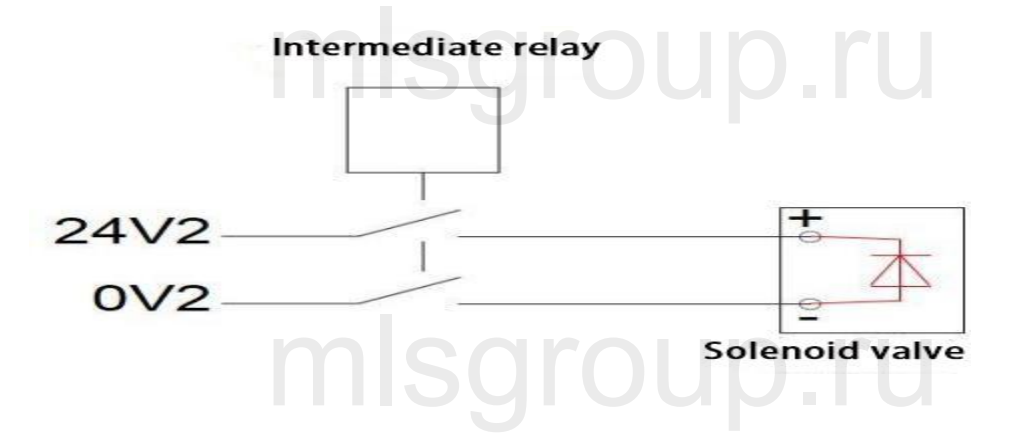

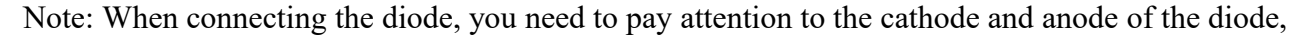

#### **XC3000S Series Laser Cutting**

#### System Commissioning Manual

DC power 24V to the cathode of the diode, DC power 0V to the anode of the diode; Connection in reverse will lead to a short circuit.

### 6.1.2 Power supply wiring specification

1. The power supply requires electrical installation specifications and separation of low and high voltage.

2、 24 power supply and payload with the relatively large interference (such as servo, solenoid valve) and the controller should take power supply separately.

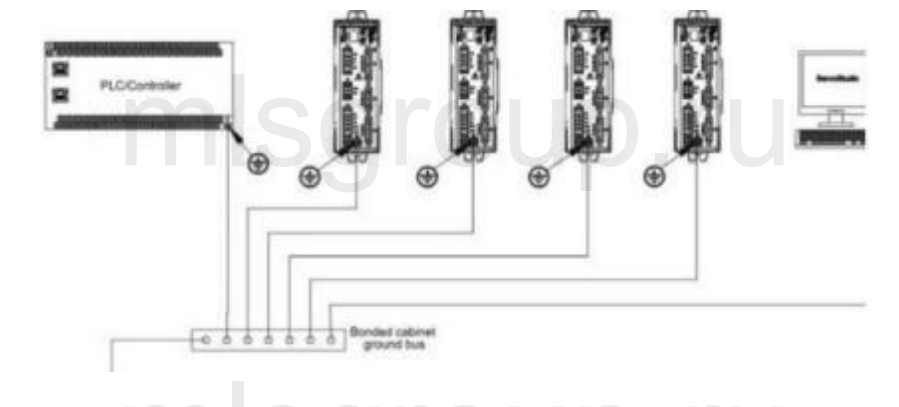

3. Servo grounding recommended to use star connection, as the correct connection can ensure the stable operation of the equipment.

### 6.2 F-axis abnormality handling method

If F-axis control is abnormal without alarm when using axis control mode to control F-axis, please follow the steps below to troubleshoot.

System Commissioning Manual

### 6.2.1 Control BM109 Cutting head abnormal treatment

If the servo does not have any alarm but the software has an F-axis drive alarm, change the drive parameter PR16 to 1 and save it according to the following procedure.

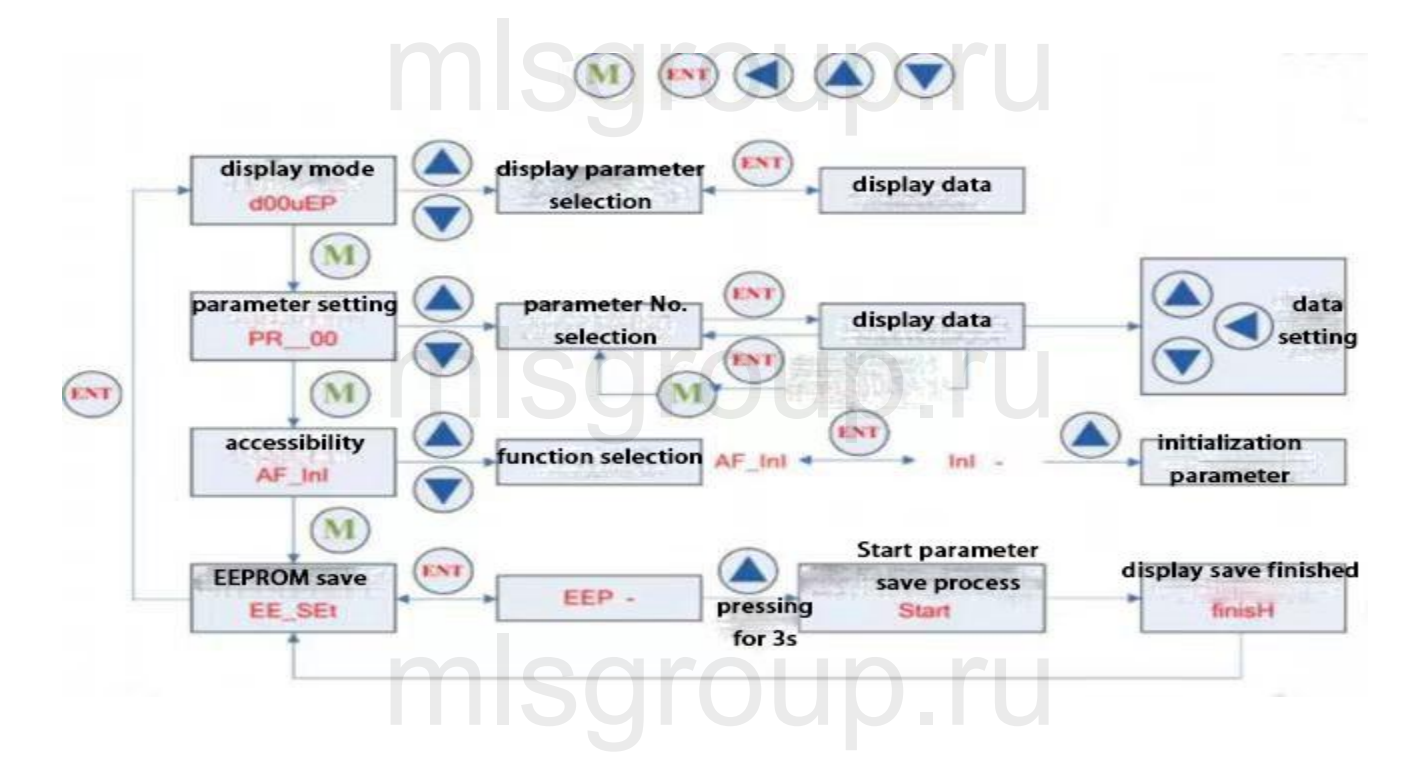

### 6.2.2 BM111 Yaskawa Focusing Driver

If the drive can be enabled, but cannot control the motor movement, please change the drive parameter Pn000 to 0011.

# 6.3 Normal Questions

#### System Commissioning Manual

### 6.3.1 Host cannot enter the system

1. Confirm that the host and monitor 220V power supply is normal, and use the universal measurement host input power. The standard host power supply is DC12V.

2. Reboot the host to observe if it can enter the host interface normally.

3. Program run-down for abnormal system problems. The system is equipped with a one-key restore system function: one-key (OneKEY) to restore in the boot page.

### 6.3.2 Enter the system sheet showing that the slave is not connected or not

### in OP status

1. Check whether the network cable order is connected as required, and the connection order please refer to (1.2 System Composition and Connection Order).

2. Check the network cable and the board for bad contact.

### 6.3.3 Software interface to view slave communication status

If you encounter communication interruptions, check the following steps: Find the "Hardware" button on the left side of the main screen, and click on it to refer to the communication problems.

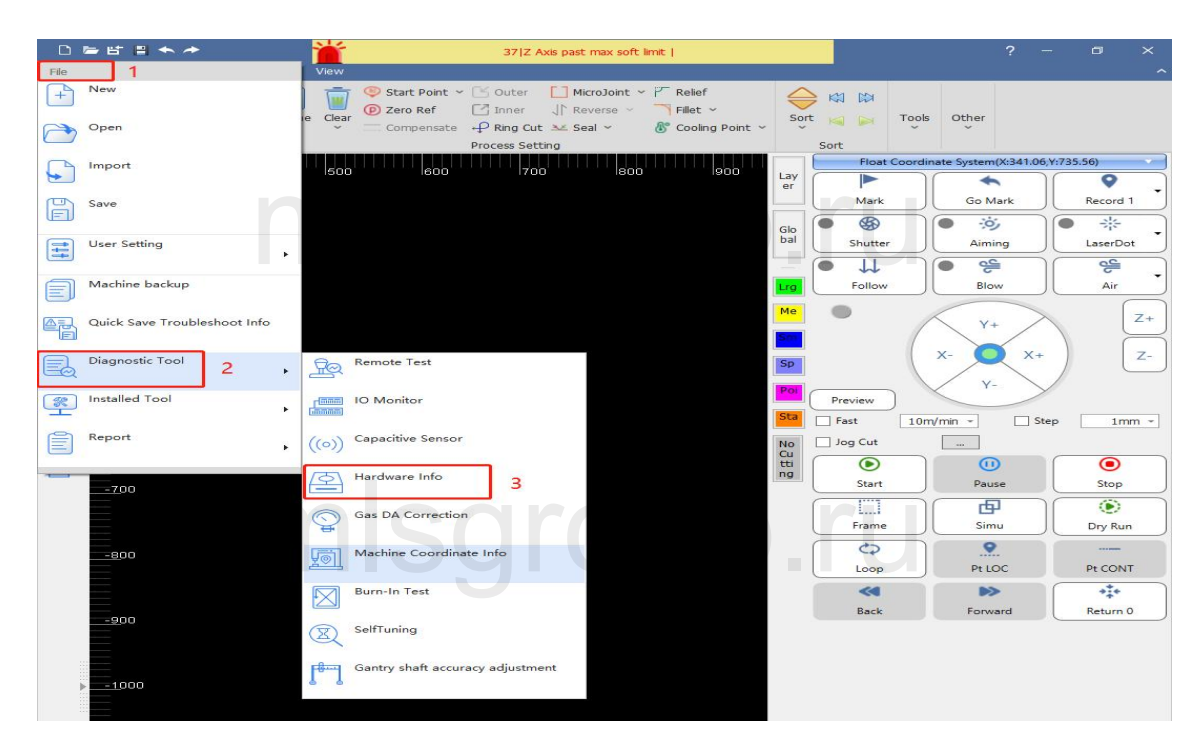

System Commissioning Manual

## mlsgroup.ru

# mlsgroup.ru

| Slave station order                                                                                                    | Slave station<br>name                            | Op<br>Status | P0-Crc | PO-PHY     | P1-Crc | P1-PHY | P2-Crc | P2-PHY |   |   |   |          |  |
|----------------------------------------------------------------------------------------------------|--------------------------------------------------|--------------|--------|------------|--------|--------|--------|--------|---|---|---|----------|--|
| 0                                                                                                    | HCFA                                             | OP           | 0      | 0          | 0      | 0      |        |        |   |   |   |          |  |
| 1                                                                                                    | HCFA                                             | OP           | 0      | 0          | 0      | 0      |        |        |   |   |   |          |  |
| 2                                                                                                    | HCFA                                             | OP           | 0      | 0          | 0      | 0      |        |        |   |   |   |          |  |
| 3                                                                                                    | HCFA                                             | OP           | 0      | 0          | 0      | 0      |        |        |   |   |   |          |  |
| 4                                                                                                    | EDS3000                                          | OP           | 0      | 140        |        |        |        |        |   |   |   |          |  |
|                                                                                                    |                                                  |              |        |            |        |        |        |        |   |   |   |          |  |
| n                                                                                                    | nls                                              | 50           | )      | <b>r</b> ( | 0      | ι      |        | 0      |   | r | ľ |          |  |
| Master0                                                                                                    |                                                  | SQ           | )      | <b>(</b>   | 0      | l      |        | 0      |   | r | ľ | J        |  |
| Master0<br>Phase: Operatio<br>Active: yes                                                                                                   |                                                  | SQ           | )      | <b>r</b> ( | 0      | L      |        | 0      |   | r | ľ | J        |  |
| Master0<br>Phase: Operatio<br>Active: yes<br>Slaves: 5                                                                                      |                                                  | SQ           | )      | <b>r</b> ( | 0      | ι      |        | 0      |   | r | ľ |          |  |
| Master0<br>Phase: Operatio<br>Active: yes<br>Slaves: 5<br>Ethernet devices                                                                  |                                                  | SQ           | )      | <b>r</b>   | C      | L      |        | 0      |   | r | ί | J        |  |
| Master0<br>Phase: Operatio<br>Active: yes<br>Slaves: 5<br>Ethernet devices<br>Main: 00:e2:69:                                               | n<br>22:47:76 (attached)                         | SQ           | )      |            | C      | L      |        | 0      |   | r | ľ |          |  |
| Master0<br>Phase: Operatio<br>Active: yes<br>Slaves: 5<br>Ethennet devicee<br>Link: UP                                                      | n<br>22477:76 (attached)                         | SQ           | )      | <b>r</b>   | 0      | L      |        | 0      | - | r | l | l        |  |
| Master0<br>Phase: Operatio<br>Active: yes<br>Slaves: 5<br>Ethernet devices<br>Main: 00:e2:69:<br>Link: UP<br>Tx frames: 15                  | n<br>22477.76 (attached)<br>5650978              | SQ           | 3      | 1          | C      | L      |        | 0      |   | r | ľ | ļ        |  |
| Master0<br>Phase: Operatio<br>Active: yes<br>Slaves: 5<br>Ethernet devices:<br>Main: 00:e2:69:<br>Link: UP<br>Tx frames: 19<br>Tx bytes: 54 | n<br>22:47:76 (attached)<br>3650978<br>315999600 | SQ           | 3      |            | 0      |        |        | 0      | - | r | l | <u> </u> |  |

### XC3000S Series Laser Cutting

#### System Commissioning Manual

If the OP status column doesn't show OP, the communication is not connected; if PO-Crc or P0-PHY has a non-zero value in any column, it means the slave is interfered with, and if the value is large, it means the communication is broken. You need to find the appropriate slave to observe if it is a wiring alignment problem, or a hardware or network cable problem.

**Note**: All network cables, encoder cables and sensor cables on the amplifier should not be tied together with the power cable.

If the servo is connected to the servo through the network cable, and the communication interruption between the servo is detected, check whether the network cable between the servo and the servo is well connected, and whether the connection between the crystal head of the network cable and the servo is well connected and loose.

### Wiring Precautions:

(1.) Confirm that the site of the electrical control cabinet is well grounded. Resistance within 10 ohms, the smaller the better (preferably can be installed independent ground stake, only for laser cutting machine)

(2.) Low voltage and high voltage cables need to be separated. Don't entangle each other Network cable connection display indication

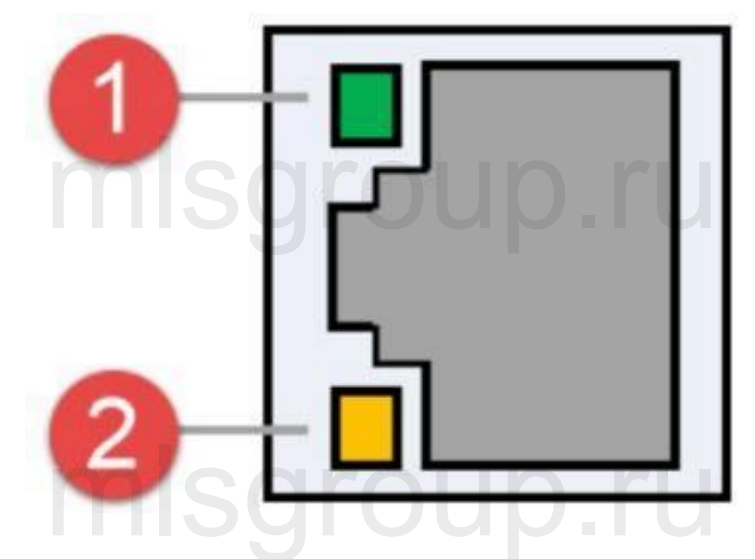

EtherCAT Interface / Ethernet Interface

#### System Commissioning Manual

|          | Eth      | nerCAT Interfac     | e Connection S<br>ription | Status        |                         |
|----------|----------|---------------------|---------------------------|---------------|-------------------------|
| EtherCAT | Tags     | Description         | LED Color                 | Status        | Description             |
|          | 1: Speed | EtherCAT<br>bus     | Green                     | Extinguished  | 10 Mbps<br>connection   |
|          | n        | connection<br>speed | roui                      | Always bright | 100 Mbps<br>connection  |
|          |          |                     | Orange                    | Always bright | 1000 Mbps<br>connection |
|          | 2: LINK  | EtherCAT            | Yellow                    | Extinguished  | No connection           |
|          |          |                     |                           | Blinking      | In data                 |
|          | n        | Bus Link            | rolli                     | n ru          | communication           |
|          |          | Status              |                           | Always bright | Connected               |

## mlsgroup.ru

## mlsgroup.ru

#### System Commissioning Manual

|          | n.       | Ethernet interface<br>desc                    | e connection sta<br>ription | atus                                           |                                                                            |
|----------|----------|-----------------------------------------------|-----------------------------|------------------------------------------------|----------------------------------------------------------------------------|
|          | Tags     | Description                                   | LED Color                   | Status                                         | Description                                                                |
| Ethernet | 1: Speed | Ethernet<br>communication<br>connection speed | Green                       | Extinguished<br>Always bright<br>Always bright | 10 Mbps<br>connection<br>100 Mbps<br>connection<br>1000 Mbps<br>connection |
|          | 2: LINK  | Ethernet<br>Communication<br>link<br>status   | Yellow                      | Extinguished<br>Blinking<br>Always bright      | No connection<br>In data<br>communication<br>Connected                     |

### mlsgroup.ru

## mlsgroup.ru

System Commissioning Manual

### mlsgroup.ru

### 7 Appendix

### 7.1 EDS2000 (Optional)

The XC3000S is compatible with the EDS2000 board. EDS2000 is available when EDS3000 is not used.

### 7.1.1 EDS2000 IO Card

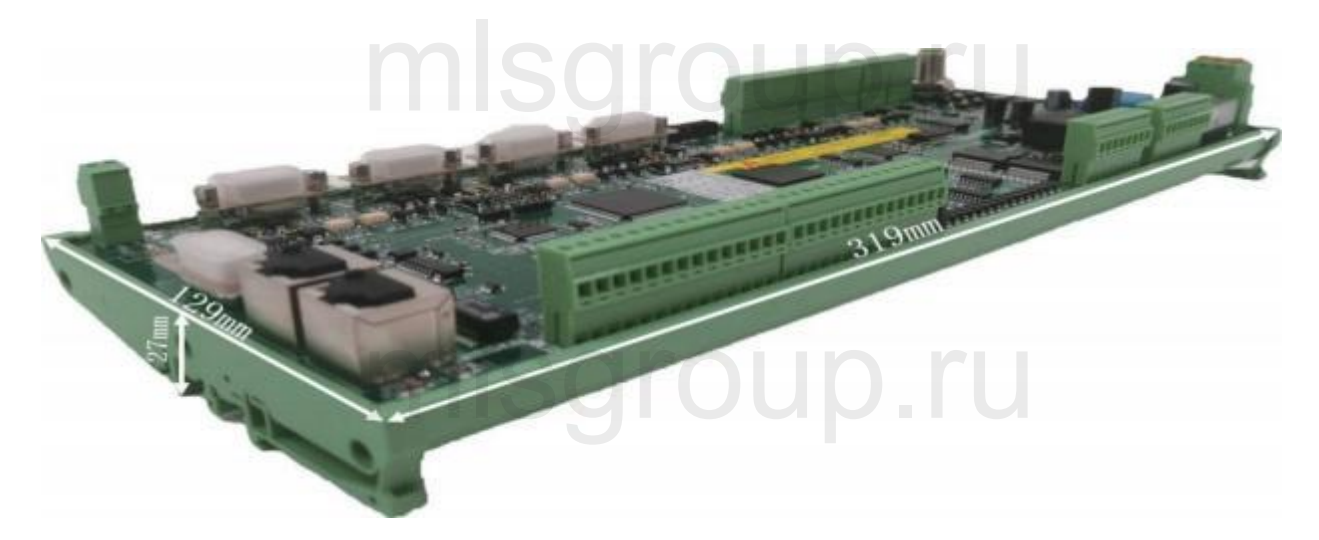

The EDS2000 is an EtherCAT bus-based slave interface board with a rich set of IO, motion control and laser follower interfaces and resources, especially for signal acquisition and motion control applications in the laser industry.

System Commissioning Manual

### 7.1.2 EDS2000 Wiring Diagram

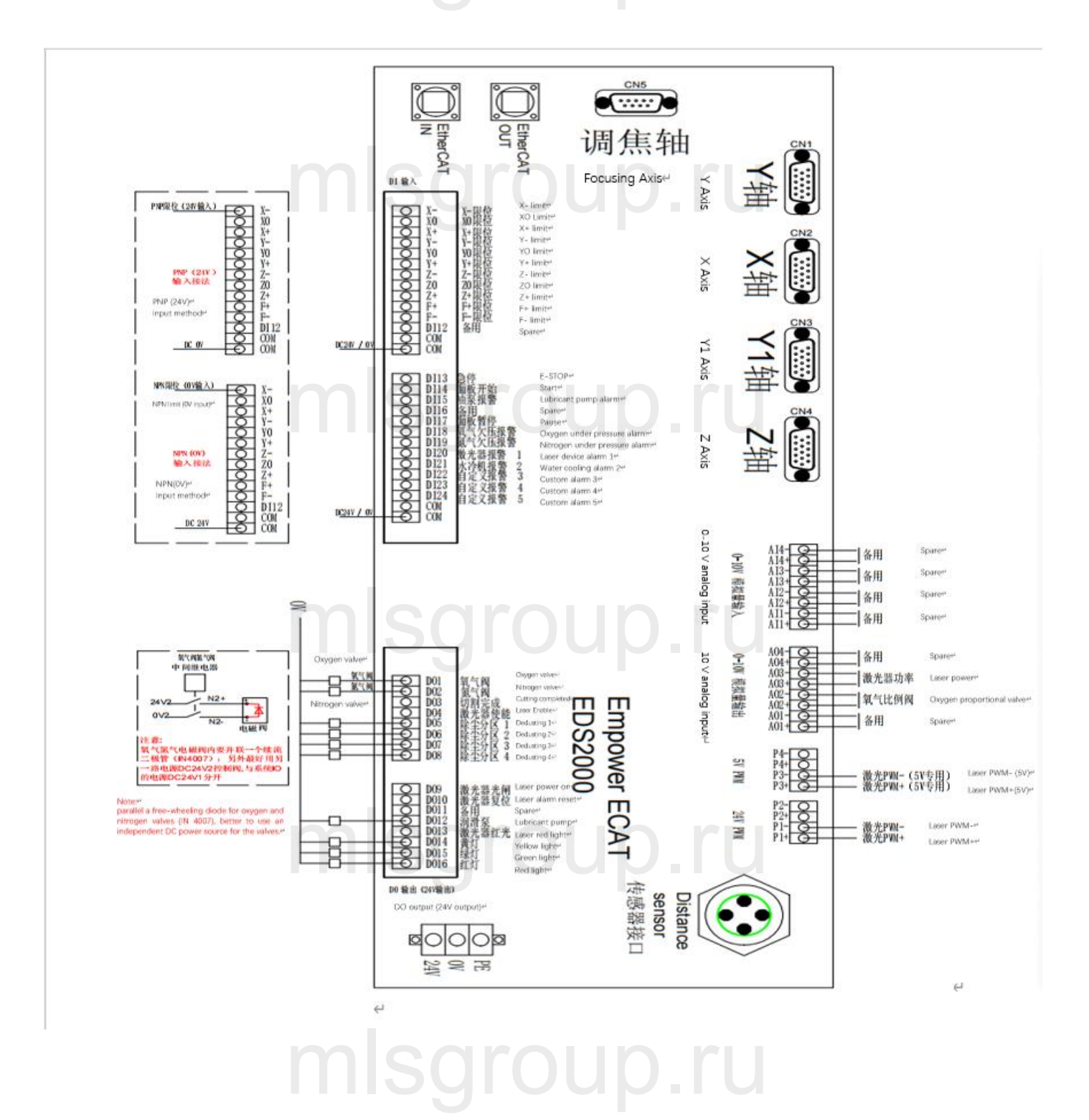

System Commissioning Manual

### 7.1.3 EDS2000 Laser Point Diagram

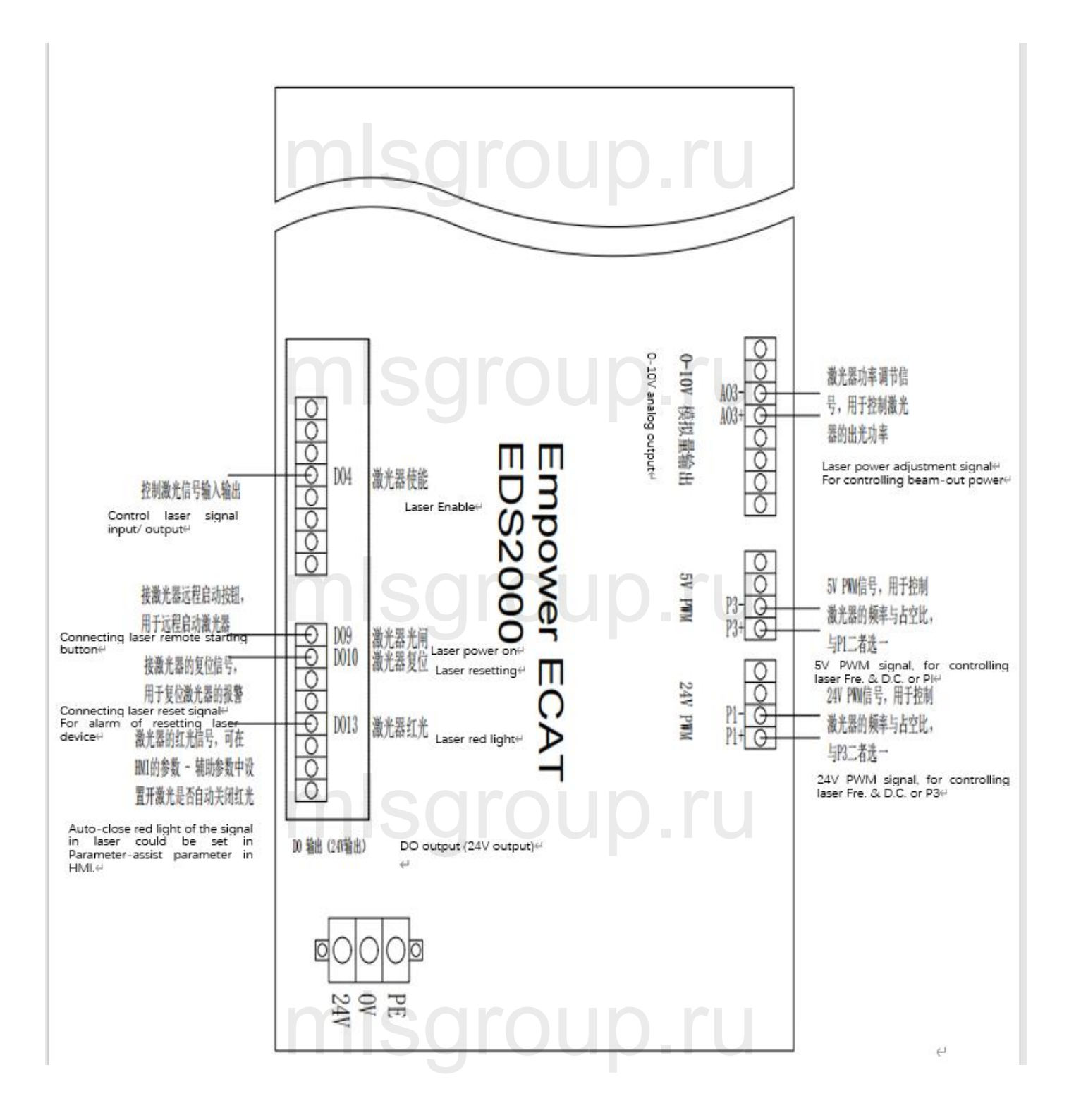

### **XC3000S Series Laser Cutting**

#### System Commissioning Manual

### 7.1.4 EDS2000 Servo Drive Interface

1) The four servo control interfaces on the general-purpose axis (X,Y, Y1, Z) interface board are three-row

DB15 (hole) sockets, as shown in the figure below

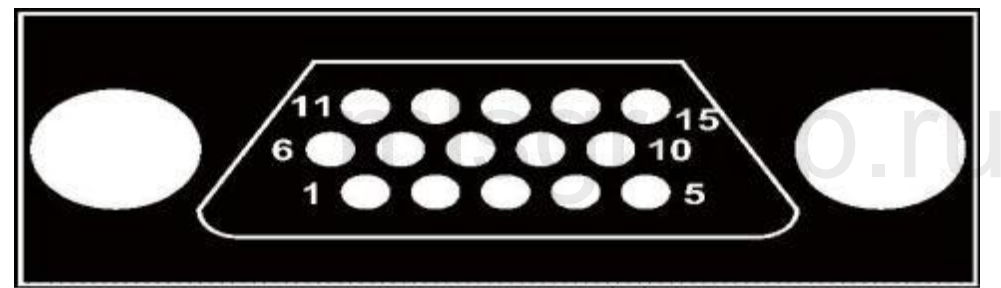

### The pins are defined as follows:

| Foot   | Signal         | Function              | Foot   | Signal | Function                |
|--------|----------------|-----------------------|--------|--------|-------------------------|
| number | Name           | mlsar                 | number | Name   | 1                       |
| 1      | A+             | A-phase encoder pulse | 13     | XD+    | Axis rotation           |
|        |                | input +               |        |        | direction switching     |
|        |                |                       |        |        | output +                |
| 2      | A-             | A-phase encoder pulse | 14     | XD-    | Axis rotation direction |
|        |                | input - SOF           | nu     | n ri   | switching output -      |
| 3      | $\mathbf{B}^+$ | B-phase encoder pulse | 8      | ALM    | Servo alarm input       |
|        |                | input +               |        |        |                         |
| 4      | B-             | B-phase encoder pulse | 9      | SON    | Servo enable output     |
|        |                | input -               |        |        |                         |
| 5      | Z+             | Z-phase encoder pulse | 10     | CLR    | Axis Clear Output       |
|        |                | input +               |        |        |                         |
| 7      | Z-             | Z-phase encoder pulse | 6      | P24V   | 24V power supply        |
|        |                | input -               |        |        |                         |
| 11     | XP+            | Axis speed control    | 15     | PGND   | Power Ground            |
|        |                | output +              | DU     | D.rl   |                         |
| 12     | XP-            | Axis speed control    |        |        |                         |

#### **XC3000S Series Laser Cutting**

**System Commissioning Manual** 

| output - |  |
|----------|--|
|          |  |

2) The 1 F-axis control connector on the focus axis (F-axis) interface board is a two-row DB9 (hole) socket, as shown in the following figure:

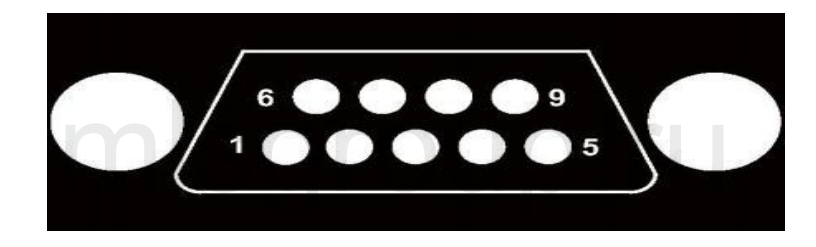

The pins are defined as follows:

|                |                | F-axis interfac                               | F-axis interface signal description |                |                                               |  |  |  |  |
|----------------|----------------|-----------------------------------------------|-------------------------------------|----------------|-----------------------------------------------|--|--|--|--|
| Foot<br>number | Signal<br>Name | Function                                      | Foot<br>number                      | Signal<br>Name | Function                                      |  |  |  |  |
| 1              | CLR            | Axis Clear Output                             | 6                                   | SON            | Axis rotation direction<br>switching output + |  |  |  |  |
| 2              | ALM            | Servo alarm input                             | 7 0                                 | PP             | Axis rotation direction<br>switching output - |  |  |  |  |
| 3              | NP             | Axis speed control<br>output -                | 8                                   | ND             | Servo alarm input                             |  |  |  |  |
| 4              | PD             | Axis rotation direction<br>switching output + | 9                                   | PGND           | Servo enable output                           |  |  |  |  |
| 5              | P24V           | 24V power supply                              |                                     |                |                                               |  |  |  |  |

Note: EDS2000 board SON and ALM signals are active low (0V output active and 0V input active).

System Commissioning Manual

3) Servo driver control signal wiring diagram.

The following items should be noted when connecting the servo drive:

The EDS2000 uses a pulse + direction signal to control the servo drive, and you must confirm that the drive supports this mode.

Confirm the selected type of Servo Drive Enable Signal (SON) is active low (ON when conducting with 24V power ground).

Confirm the selected type of Servo Drive alarm signal (ALM) is active low (ON when conducting with 24V power ground).

Confirm the servo drive parameters are set correctly. If the servo cannot run, the parameters should be set to "Forward and reverse input disable". The F-axis servo interface is an open-loop control interface and does not support encoder signal input.

Wiring with Yaskawa, HCFA, Panasonic, Delta B series & A2 series, and Fuji servo drives, please refer to the following wiring diagram.

mlsgroup.ru

mlsgroup.ru

If you have any questions, please consult our technical professionals.

#### System Commissioning Manual

### 7.1.5 EDS2000 Servo Drive Interface

### Yaskawa E-7 Series AC Servo Drive

Wiring Diagram

| Servo control in | terface     |
|------------------|-------------|
| EDS3000-DB15     | 3-pin(male) |

shielded wire

Yaskawa servo 50 Pin interface

| A+       3       purple       33       P         A-       11       yellow       34       /F         B+       4       yellow & black       35       P         B-       12       blue       36       /F         Z+       5       blue & black       19       P         Z-       13       black & white       20       /F         M       red & black       11       S1         XP+       1       red & black       11       S1         XD+       2       green       8       /PU         XD+       10       brown       12       /S         ALM       14       orange       31       AI         SON       6       orange & black       40       /S         CLR       7       red & black       44       /ALM         P24V       8       black       47       +24        | Signal | Pin | Line           | A              |   | Pin | Signal   |
|----------------------------------------------------------------------------------------------------|--------|-----|----------------|----------------|---|-----|----------|
| A-       11       yellow       34       //F         B+       4       yellow & black       35       P         B-       12       blue       36       /F         Z+       5       blue & black       19       P         Z-       13       black & white       20       /F         M       -       -       20       /F         XP+       1       red & black       7       PU         XP-       9       green       8       /PU         XD+       2       green & black       11       S1         XD-       10       brown       12       /S         ALM       14       orange       31       AI         SON       6       orange & black       40       /S         CLR       7       red & black       44       /ALM         P24V       8       black       47       +24 | A+     | 3   | purple         |                |   | 33  | PAO      |
| B+       4       yellow & black       35       P.         B-       12       blue       36       /F         Z+       5       blue & black       19       P.         Z-       13       black & white       20       /F         XP+       1       red & black       7       PU         XP-       9       green       8       /PU         XD+       2       green & black       11       S1         XD-       10       brown       12       /S         ALM       14       orange       31       AI         SON       6       orange & black       40       /S         CLR       7       red & black       44       /ALM         P24V       8       black       47       +24                                                                                               | A-     | 11  | yellow         |                |   | 34  | /PAO     |
| B-         12         blue         36         /F           Z+         5         blue & black         19         P           Z-         13         black & white         20         /F           XP+         1         red & black         7         PU           XP-         9         green         8         /PU           XD+         2         green & black         11         S1           XD-         10         brown         12         /S           ALM         14         orange         31         AI           SON         6         orange & black         40         /S           CLR         7         red & black         44         /ALM           P24V         8         black         47         +24                                              | B+     | 4   | yellow & black |                |   | 35  | PBO      |
| Z+       5       blue & black       19       Pr         Z-       13       black & white       20       /F         XP+       1       red & black       7       PU         XP-       9       green       8       /PU         XD+       2       green & black       11       S1         XD-       10       brown       12       /S         ALM       14       orange       31       AI         SON       6       orange & black       40       /S         CLR       7       red & black       44       /ALM         P24V       8       black       47       +24                                                                                                    | B-     | 12  | blue           |                |   | 36  | /PB0     |
| Z-       13       black & white       20       /F         XP+       1       red & black       7       PU         XP-       9       green       8       /PU         XD+       2       green & black       11       S1         XD-       10       brown       12       /S         ALM       14       orange       31       AI         SON       6       orange & black       40       /S         CLR       7       red & black       44       /ALM         P24V       8       black       47       +24                                                                                                    | Z+     | 5   | blue & black   | 11             |   | 19  | PCO      |
| XP+       1       red & black       7       PU         XP-       9       green       8       /PU         XD+       2       green & black       11       S1         XD-       10       brown       12       /S         ALM       14       orange       31       AI         SON       6       orange & black       40       /S         CLR       7       red & black       44       /ALM         P24V       8       black       47       +24                                                                                                    | Z-     | 13  | black & white  | 11             |   | 20  | /PCO     |
| XP-       9       green       8       /PL         XD+       2       green & black       11       S1         XD-       10       brown       12       /S         ALM       14       orange       31       AI         SON       6       orange & black       40       /S         CLR       7       red & black       44       /ALM         P24V       8       black       47       +24                                                                                                    | XP+    | 1   | red & black    | through        |   | 7   | PULSE    |
| XD+       2       green & black       11       S1         XD-       10       brown       12       /S         ALM       14       orange       31       AI         SON       6       orange & black       40       /S         CLR       7       red & black       44       /ALM         P24V       8       black       47       +24                                                                                                    | XP-    | 9   | green          |                |   | 8   | /PULSE   |
| XD-     10     brown     12     /S       ALM     14     orange     31     AI       SON     6     orange &black     40     /S       CLR     7     red & black     44     /ALM       P24V     8     black     47     +24                                                                                                    | XD+    | 2   | green & black  |                |   | 11  | SIGN     |
| ALM     14     orange       SON     6     orange █       CLR     7     red & black       P24V     8     black                                                                                                    | XD-    | 10  | brown          | <del>   </del> | 1 | 12  | /SIGN    |
| SON         6         orange &black         40         /S           CLR         7         red & black         44         /ALM           P24V         8         black         47         +24                                                                                                    | ALM    | 14  | orange         |                |   | 31  | ALM+     |
| CLR         7         red & black         44         /ALM           P24V         8         black         47         +24                                                                                                    | SON    | 6   | orange &black  | 1 1            |   | 40  | /S-ON    |
| P24V 8 black 47 +24                                                                                                    | CLR    | 7   | red & black    | + +            |   | 44  | /ALM-RST |
|                                                                                                    | P24    | 8   | black          |                | 1 | 47  | +24VIN   |
| PGND 15 black & brown 1 S                                                                                                    | PGNI   | 15  | black & brown  |                |   | 1   | SG       |

|                | Yasl        | kawa Servo Setting Parameters                         |
|----------------|-------------|-------------------------------------------------------|
| Parameter Type | Recommended | Setting range                                         |
|                | Value       | yiuup.iu                                              |
| Pn000          | 0.0.1.0     | 0.0.x.0 (0 speed; 1 position) 0.0.0.X (0 forward; 1   |
|                |             | reverse)                                              |
| Pn000          | 0.1.0.1     | 0.X.0.0 (0 three-phase power; 1 single-phase power);  |
|                | ml          | 0.0.0.X (0 display setting, 1 display all parameters) |

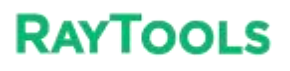

#### System Commissioning Manual

| Pn200 | 0.0.0.0 | 0.0.0.X (0 pulses + direction positive logic, 5<br>pulses + direction negative logic).<br>X.0.0.0 (linear 1M) |
|-------|---------|----------------------------------------------------------------------------------------------------|
| Pn50A | 8100    | Positive turn prohibition cancellation                                                                        |
| Pn50B | 6548    | Reverse ban cancellation                                                                                      |
|       |         | sgroup.ru                                                                                                    |

## mlsgroup.ru

# mlsgroup.ru

### mlsgroup.ru

#### System Commissioning Manual

### HCFA Servo Drive Wiring Diagram

| -DB15 3-pin (male) |     |              | shielded wire   |      | HCFA servo 50 Pin int |  |
|--------------------|-----|--------------|-----------------|------|-----------------------|--|
| Signal             | Pin | Line         |                 | Line | Signal                |  |
| A+                 | 3   | purple       | 1               | 36   | OUTA                  |  |
| A-                 | 11  | yellow       | 1               | 37   | /OUTA                 |  |
| B+                 | 4   | yellow&black |                 | 38   | OUTB                  |  |
| B-                 | 12  | blue         | <b>1</b>        | 39   | /OUTB                 |  |
| Z+                 | 5   | blue&black   | <del>u uu</del> | 40   | OUTZ                  |  |
| Z-                 | 13  | black&white  |                 | 41   | /OUTZ                 |  |
| XP+                | 1   | red&black    |                 | 26   | CMD PLS               |  |
| XP-                | 9   | green        | -               | 27   | /CMD PLS              |  |
| XD+                | 2   | green&black  | -               | 30   | CMD DIR               |  |
| XD-                | 10  | brown        | 1               | 31   | /CMD DIF              |  |
| ALM                | 14  | orange       |                 | 21   | S ERR+                |  |
| SON                | 6   | orange&black |                 | 4    | S ON                  |  |
| CLR                | 7   | red&black    | HUUP            | 5    | ERR-RST               |  |
| P24V               | 8   | black        |                 | 3    | COM+                  |  |
| PGND               | 15  | brown&black  | i               | 12   | COM-                  |  |
|                    |     |              |                 |      | S ERR-                |  |

|           | HCF         | A Servo Setting Parameters                                                 |
|-----------|-------------|----------------------------------------------------------------------------|
| Parameter | Recommended | Setting range                                                              |
| Туре      | Value       | jroup.ru                                                                   |
| P00-01    | 0           | 0 Position mode; 1 Speed mode; 7 Bus mode                                  |
| P00-07    | 0           | 0: Pulse + direction positive logic; 1 Pulse -<br>direction negative logic |
| P00-16    | <b>misc</b> | 0: forward; 1: reverse                                                     |

#### System Commissioning Manual

### Panasonic MINAS A6 AC Servo Drive

Wiring Diagram

| Servo control in<br>S3000-DB15 3 | nterfac<br>B-pin(m | e<br>ale) |              | shielded wire      | Panasonic serv | vo 50 Pin inter |
|----------------------------------|--------------------|-----------|--------------|--------------------|----------------|-----------------|
| Sig                              | nal                | Pin       | Line         | <u> </u>           | Pin            | Signal          |
| A                                | A+                 | 3         | purple       |                    | 21             | OA+             |
| A                                | A-                 | 11        | yellow       |                    | 22             | OA-             |
| В                                | B+                 | 4         | yellow&black | $\frac{1}{2}$      | 48             | OB+             |
| B                                | B-                 | 12        | blue         | <u> </u>           | 49             | OB-             |
| Z                                | Z+                 | 5         | blue&black   | 11 1               | 23             | 0Z+             |
| Z                                | Z-                 | 13        | black&white  |                    | 24             | OZ-             |
| X                                | CP+                | 1         | red&black    |                    | 44             | PULSH1          |
| X                                | CP-                | 9         | green        |                    | 45             | PULSH2          |
| X                                | D+                 | 2         | green&black  | chronni            | 46             | SIGNH1          |
| XI                               | ID-                | 10        | brown        | <del>əyruupi</del> | 47             | SIGNH2          |
| A                                | LM                 | 14        | orange       |                    | 37             | ALM+            |
| S                                | SON                | 6         | orange&black | 1                  | 29             | SRV-ON          |
| C                                | LR                 | 7         | red&black    | ++                 | 31             | A-CLR           |
| P2                               | 24V                | 8         | black        |                    | 7              | COM+            |
| PG                               | GND                | 15        | brown&black  | N. N.              | 41             | COM-            |
|                                  |                    |           |              | d'arour'           | 36             | ALM-            |
|                                  | _                  | -         |              |                    |                |                 |

|           | Panasonic Servo    | Setting Parameters                                      |
|-----------|--------------------|---------------------------------------------------------|
|           | 1                  |                                                         |
| Parameter | Recommended        | Setting range                                           |
| Туре      | Value              | oup.ru                                                  |
| Pr001     | 0                  | 0: Position control, 1: Speed control                   |
| Pr007     | <sup>3</sup> mloor | 3: Pulse plus direction                                 |
| Pr005     | ımsyr              | 1: High-speed pulse 3mpa;0: Low-<br>speed pulse 500kpps |

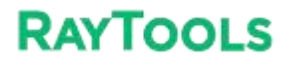

System Commissioning Manual

Delta B Series Servo Drive Wiring Diagram

| 3000-DB | 15 3-р | in (male)    | shielded wire | Delta serv | o 44 Pin interf |
|---------|--------|--------------|---------------|------------|-----------------|
| Signal  | Pin    | Line         |               | Pin        | Signal          |
| A+      | 3      | purple       | · /           | 21         | OA              |
| A-      | 11     | yellow       | 1             | 22         | /OA             |
| B+      | 4      | yellow&black | 1             | 25         | OB              |
| B-      | 12     | blue         |               | 23         | /0B             |
| Z+      | 5      | blue&black   | 1             | 13         | OZ              |
| Z-      | 13     | black&white  | daroun        | 24         | /0Z             |
| XP+     | 1      | red&black    | <u>agroup</u> | 38         | HPULSE          |
| XP-     | 9      | green        |               | 36         | /HPULSE         |
| XD+     | 2      | green&black  | -             | 42         | HSIGN           |
| XD-     | 10     | brown        |               | 40         | /HSIGN          |
| ALM     | 14     | orange       | + +           | 28         | ALRM+           |
| SON     | 6      | orange&black |               | 9          | SON             |
| CLR     | 7      | red&black    |               | 33         | ARST            |
| P24V    | 8      | black        |               | 11         | COM+            |
| PGND    | 15     | brown&black  |               | 14         | COM-            |
|         |        |              | · <u> </u>    | 27         | ALRM-           |

### mlsgroup.ru

#### System Commissioning Manual

| 00-DB1 | 5 3-pin | -pin(male) shielded wire |                   | Delta servo | Delta servo 50 Pin inte |  |  |
|--------|---------|--------------------------|-------------------|-------------|-------------------------|--|--|
| ignal  | Pin     | Line                     | <u>~</u>          |             | Signal                  |  |  |
| A+     | 3       | purple                   | 4                 | 21          | OA                      |  |  |
| A-     | 11      | yellow                   | 1                 | 22          | /0A                     |  |  |
| B+     | 4       | yellow&black             |                   | 25          | OB                      |  |  |
| B-     | 12      | blue                     |                   | 23          | /0B                     |  |  |
| Z+     | 5       | blue&black               |                   | 50          | OZ                      |  |  |
| Z-     | 13      | black&white              |                   | 24          | /0Z                     |  |  |
| XP+    | 1       | red&black                |                   | 38          | HPULSE                  |  |  |
| XP-    | 9       | green                    |                   | 29          | /HPULSE                 |  |  |
| XD+    | 2       | green&black              |                   | 46          | HSIGN                   |  |  |
| XD-    | 10      | brown                    | 1                 | 40          | /HSIGN                  |  |  |
| ALM    | 14      | orange                   | <del>darour</del> | 28          | 005+ ALRM               |  |  |
| SON    | 6       | orange&black             | <del>491001</del> | 9           | DI1 SON                 |  |  |
| CLR    | 7       | red&black                |                   | 33          | DI5 ARST                |  |  |
| P24V   | 8       | black                    | +                 | 11          | COM+                    |  |  |
| PGND   | 15      | brown&black              | d                 | 45          | COM-                    |  |  |

mlsgroup.ru

## mlsgroup.ru

System Commissioning Manual

### mlsgroup.ru

| Delta Servo Setting Parameters |             |                                                |  |  |
|--------------------------------|-------------|------------------------------------------------|--|--|
| Parameter                      | Recommended | Setting range                                  |  |  |
| Туре                           | Value SOI   | bub.ru                                         |  |  |
| P1-00                          | 0x1002      | Thousands of bits 1 High-speed<br>differential |  |  |
| P1-01                          | 0x0000      | Percentile 1 is the reverse                    |  |  |
| P2-10                          | 0x0101      |                                                |  |  |

### Fuji ALPHA5 Smart Servo Drive

### Wiring Diagram

| Cignal | Din Lino       | Din | Sign   |
|--------|----------------|-----|--------|
| Signai |                |     | Signa  |
| A+     | 3 purple       | 9   | FFA    |
| A-     | 11 yellow      | 10  | *FFA   |
| B+     | 4 yellow&black | 11  | FFB    |
| B-     | 12 blue        | 12  | *FFB   |
| Z+     | 5 blue&black   | 23  | FFZ    |
| Z-     | 13 black&white | 24  | *FFZ   |
| XP+    | 1 red&black    | 7   | CA     |
| XP-    | 9 green        | 8   | *CA    |
| XD+    | 2 green&black  | 20  | CB     |
| XD-    | 10 brown       | 21  | *CB    |
| ALM    | 14 orange      | 17  | OUT3   |
| SON    | 6 orange&black | 2   | CONT 1 |
| CLR    | 7 red&black    | 3   | CONT2  |
| P24V   | 8 black        | 1   | COMIN  |
| PGND   | 15 hoursehler  | 14  | COMOU  |

#### System Commissioning Manual

|           | mis         | CITOLIO IL                                         |
|-----------|-------------|----------------------------------------------------|
|           | Fuji S      | Servo Setting Parameters                           |
|           |             |                                                    |
| Parameter | Recommended | Setting range                                      |
| Туре      | Value       |                                                    |
|           |             | aroup ru                                           |
| PA-101    | 0           | 0position 1speed 2torque 3position <=>             |
|           |             | speed                                              |
|           |             | 4position <=>                                      |
|           |             |                                                    |
|           |             | Torque 5Speed <=> Torque 6Extended mode            |
|           | mls         | 7Positioning operation                             |
| PA-103    | 1           | 0Differential input: Command pulse/symbol          |
|           |             | 1Differential input: Forward pulse/reverse         |
|           |             |                                                    |
|           |             | Pulse 2differential input :90° bit phase           |
|           |             | difference 2                                       |
|           |             | signal 10open collector input                      |
|           |             | Command pulse/symbol 11 open collector input:      |
|           |             | forward pulse/reverse pulse                        |
|           |             | 12open collector input :90° bit phase difference 2 |
|           | _           | signal                                             |
|           | mla         | droup ru                                           |
|           |             |                                                    |

#### System Commissioning Manual

F-axis Yaskawa servo drive wiring

#### diagram

| Signal         Pin         Line           XP+         7         red&black           XP-         3         green           vp.         p         green | Pin<br>7 | Signal   |
|----------------------------------------------------------------------------------------------------|----------|----------|
| XP+ 7 red&black<br>XP- 3 green<br>vp. p green&black                                                                                                   | 7        | PA11 .02 |
| XP- 3 green<br>vp. a green&black                                                                                                    |          | PULS     |
| vp. green&black                                                                                                    | 8        | /PULS    |
| AD+ 8 2                                                                                                    | 11       | SIGN     |
| XD- 4 brown                                                                                                    | 12       | /SIGN    |
| ALM 2 orange                                                                                                    | 31       | ALM+     |
| SON 6 orange&black                                                                                                    | 40       | /S-0N    |
| CLR 1 red&black                                                                                                    | 44       | /ALM-RS1 |
| P24V 5 black                                                                                                    | 47       | +24VIN   |
| L and D L L al                                                                                                    | 1        | SG       |

#### Leadshine Servo Drive Wiring Diagram

| Signal | Pin | Line         |      |     | Signal  | Pin   |
|--------|-----|--------------|------|-----|---------|-------|
| VP+    | 7   | red&black    | 1    | 1   | 3 grian | DIT + |
| VP-    | 2   | green        |      |     | 4       | PUL+  |
| XD+    | 8   | green&black  |      | 1   | 5       | DIR+  |
| XD-    | 4   | brown        |      |     | 6       | DIR-  |
| ALM    | 2   | orange       |      |     | 12      | ALM+  |
| SON    | 6   | orange&black | 1-1- | 1 1 | 1       | ENA+  |
| CLR    | 1   | red&black    | 1 1  | 1 1 |         |       |
| P24V   | 5   | black        | 1 1  | 1 1 |         |       |
| PGND   | 9   | brown&black  | 11   | 11  | 9/18/26 | SGND  |
|        |     |              | *    |     | 13      | ALM-  |
|        |     |              |      |     | 2       | ENA-  |
|        |     |              |      |     |         |       |

| Leadshine Servo Series Basic Parameter |             |               |  |
|----------------------------------------|-------------|---------------|--|
| Parameter Type                         | Recommended | Setting range |  |
|                                        | Value       |               |  |
|                                        | mis         | group.ru      |  |

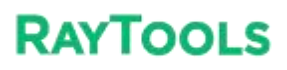

#### System Commissioning Manual

| P0-01       | ° mis | 0position 1Speed 2torque 3position <=><br>speed 4Position<=>Torque5Speed<=> Torque |  |
|-------------|-------|------------------------------------------------------------------------------------|--|
| P0-07       | 3     | 3: Pulse + Direction                                                               |  |
| P0-12       |       | Encoder feedback reversal                                                          |  |
| misgroup.ru |       |                                                                                    |  |

# mlsgroup.ru

# mlsgroup.ru

### mlsgroup.ru
#### **XC3000S Series Laser Cutting**

#### System Commissioning Manual

## 7.2 EDS3000 Wiring Diagram

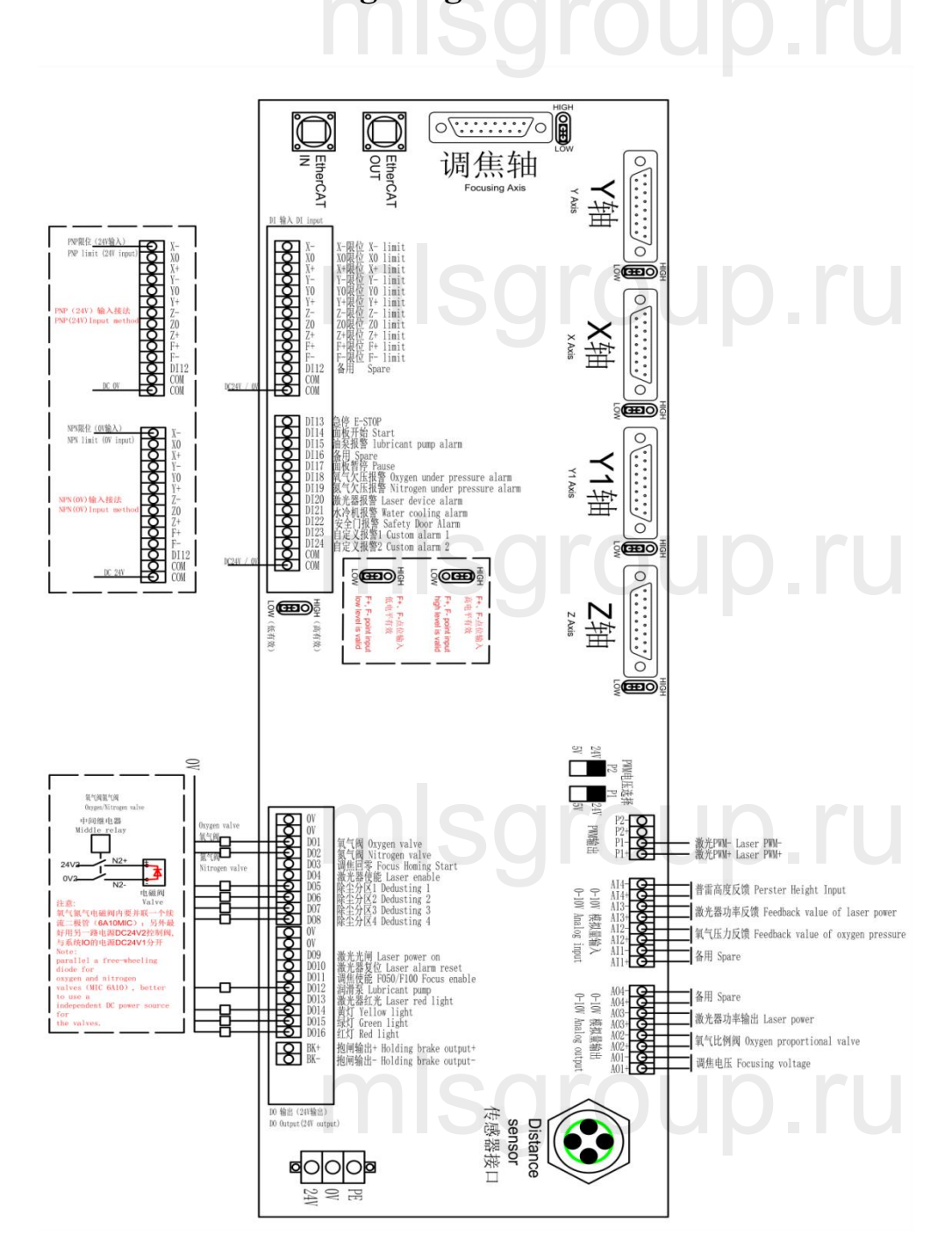

## 7.3 EDS2010 Wiring Diagram

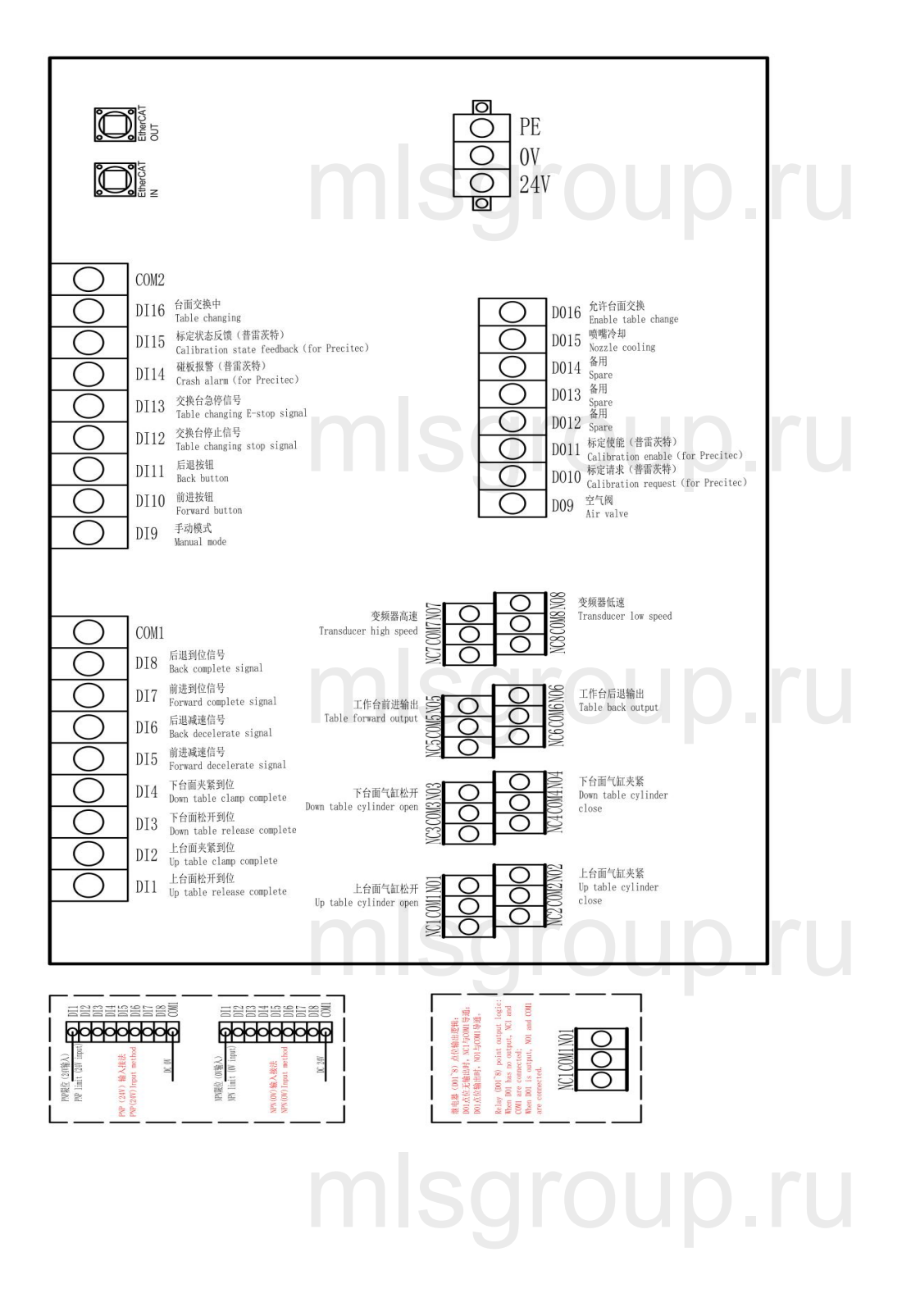

System Commissioning Manual

## 7.4 EPC-2000 Size Diagram

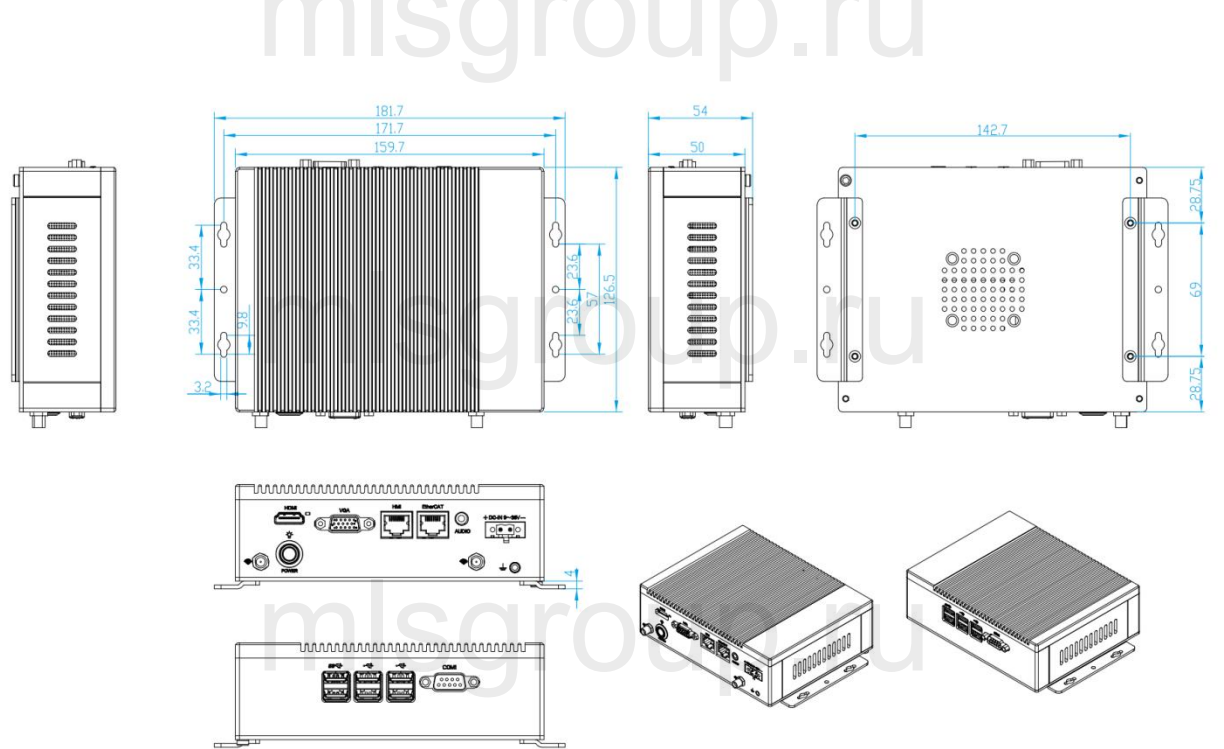

## mlsgroup.ru

# mlsgroup.ru

## 7.5 EPC-1020 Size Diagram

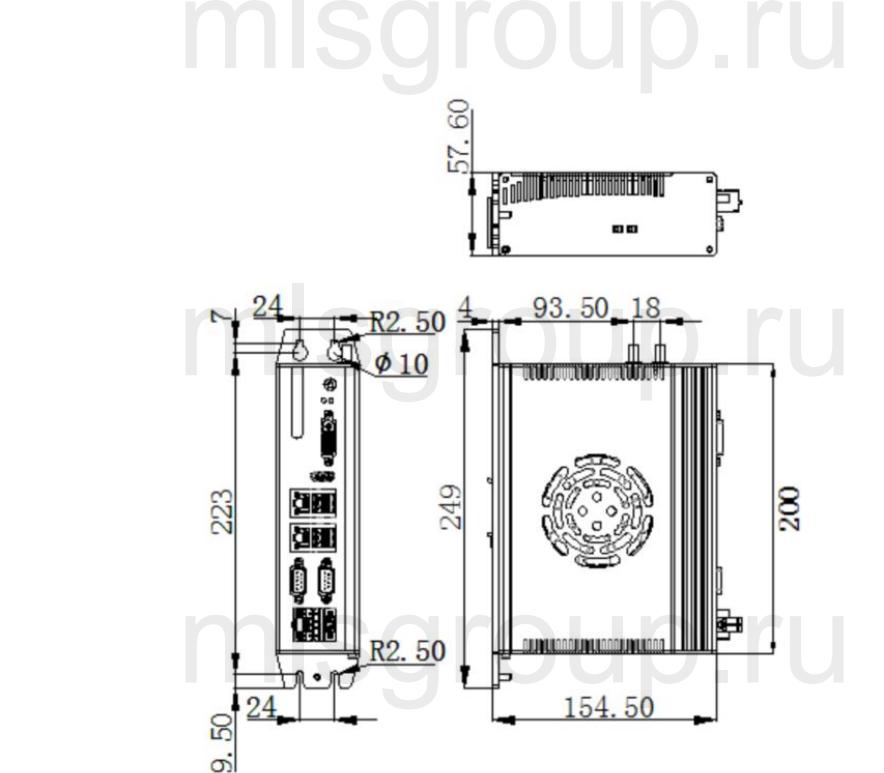

# mlsgroup.ru

## mlsgroup.ru

## 7.6 Parameter Definition

## 7.6.1 XY mechanical parameter and hardware config

| X, Y-axis mechanical parameters |                      |                                                                                                    |  |
|---------------------------------|----------------------|----------------------------------------------------------------------------------------------------|--|
| Parameter Name                  | Default<br>Value     | Remarks                                                                                                    |  |
| Encoder pulse number            | 10000                | How many pulses are sent to the servo and the motor turns one revolution                                                                                                    |  |
| Motor direction                 | Positive             | Motor rotation direction is CW or CCW; when the shaft moves in the wrong direction, you can change this option                                                                                                    |  |
| Pitch                           | 36                   | The actual distance the shaft moves when the motor turns one revolution                                                                                                    |  |
| Backlash compensation           | 0                    | For compensating the backlash of the gearbox                                                                                                    |  |
| Max speed                       | <sup>60</sup><br>mls | Limit the maximum speed of the machine. When the command<br>speed is greater than this speed, this speed is more accurate. The<br>maximum speed and pitch of the motor are generally used to<br>calculate the maximum speed |  |
| Max following offset            | 60                   | When the absolute value of the difference between the<br>commanded position and the actual position is greater than this<br>value, the software will alarm for stopping operating                                           |  |
| Max acceleration                | 6000                 | The maximum value of acceleration, if any acceleration value is greater than this value, then this value shall prevail                                                                                                    |  |
| Sync X parameters to Y          | Unchecked            | Synchronize X-axis mechanical parameters to Y-axis mechanical parameters                                                                                                    |  |
| Sync Y parameters to X          | Unchecked            | Synchronize Y-axis mechanical parameters to X-axis mechanical parameters                                                                                                    |  |

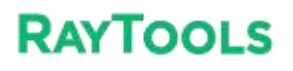

| System Commissioning Manual |           |                                                                                                    |  |  |
|-----------------------------|-----------|----------------------------------------------------------------------------------------------------|--|--|
| Separate set                | Selected  | X-axis mechanical parameters and Y-axis mechanical parameters<br>are not synchronized, set separately |  |  |
|                             |           |                                                                                                    |  |  |
| Positive hard limit signal  | DI3/D16   | Positive and hard limit pins can be set                                                               |  |  |
|                             | NO        | NO: no output for limit in untriggered state, select this item                                        |  |  |
|                             |           | NC: output                                                                                            |  |  |
|                             |           | NC: output for limit in untriggered state, select this item                                           |  |  |
| Zero signal                 | DI2/D15   | Settable zero pins                                                                                    |  |  |
|                             | NOS       | NO: no output for limit in untriggered state, select this item                                        |  |  |
|                             |           | NC: output for limit in untriggered state, select this item                                           |  |  |
| Negative hard limit         | DI2/D14   | Negative hard limit nins can be set                                                                   |  |  |
| regative hard mint          |           |                                                                                                    |  |  |
| signal                      | NO        | NO: no output for limit in untriggered state, select this item                                        |  |  |
|                             | mle       | NC: output for limit in untriggered state, select this item                                           |  |  |
| Servo axis                  |           | Fill in according to the actual configuration                                                         |  |  |
| Soft limit range            | 0~ 1500   | Range of X-axis movement of the cutting head after the                                                |  |  |
| Soft mint funge             | 0 1200    | realize of A axis movement of the catching head after the                                             |  |  |
|                             |           | software returns to zero                                                                              |  |  |
| All limits NO               | Unchecked | X-axis and Y-axis limit signals are all NO                                                            |  |  |
|                             | 1113      | group.ru                                                                                              |  |  |
| All limits NC               | Unchecked | All X-axis and Y-axis limit signals are NC                                                            |  |  |
|                             |           |                                                                                                    |  |  |
| Separate set                | Selected  | X-axis and Y-axis limit signals are set separately                                                    |  |  |
|                             | mls       | aroup ru                                                                                              |  |  |

# mlsgroup.ru

Т

| misaralia rii                         |                       |                                                                                                    |  |  |
|---------------------------------------|-----------------------|----------------------------------------------------------------------------------------------------|--|--|
|                                       | Dual-drive parameters |                                                                                                    |  |  |
| Parameter Name                        | Default<br>Value      | Remarks                                                                                                    |  |  |
| Slave axis<br>Y1 port                 | axis                  | Select axis and fill in according to the actual configuration                                                                                                    |  |  |
| Master-Slave<br>Axes SYNC Dir         | Reverse               | Y1 axis motor rotation direction                                                                                                    |  |  |
| Max offset in<br>Master-slave<br>SYNC | 10mm                  | When the absolute value of the difference between the commanded position and the actual position is greater than this value, the software will alarm and shut down.                              |  |  |
| Duration                              | 0 ms                  | Alarm for continuously reaching the set time exists exceeds the maximum tolerance error                                                                                                    |  |  |
| Master slave<br>stop state error      | 1mm                   | In static conditions, if the absolute value of the difference<br>between the commanded position and the actual position is<br>greater than this value, the software will alarm and shut<br>down. |  |  |

## mlsgroup.ru

### **XC3000S Series Laser Cutting**

#### System Commissioning Manual

### 7.6.2 Pitch

|                |           | Pitch parameters                                                  |  |
|----------------|-----------|-------------------------------------------------------------------|--|
|                |           |                                                                   |  |
| Parameter Name | Default   | Remarks                                                           |  |
|                | Value     |                                                                   |  |
| Open Pitch     | Unchecked | Enable and disable the pitch compensation function for the        |  |
| Compensation   | mis       | corresponding axis                                                |  |
| Reverse Offset | None      | Interferometer parameters are inverted, and the error is inverted |  |
|                |           | for actual conditions                                             |  |

# 7.6.3 X/Y Back origin parameter

|                             | X/Y-axis Back origin parameters |                                                                                                    |  |  |
|-----------------------------|---------------------------------|----------------------------------------------------------------------------------------------------|--|--|
| Parameter Name              | Default                         | Remarks                                                                                                    |  |  |
|                             | Value                           | aroup ru                                                                                                    |  |  |
| Return origin mode          | Absolute                        | Incremental: find the zero signal back to zero and use the zero<br>signal as a reference point<br>Absolute: move to the zero position of the driver feedback,<br>the Position 0 of the drive feedback is the reference point |  |  |
| Return origin direction and | Negative                        | Positive: When returning to zero, move in the positive                                                                                                    |  |  |
| type                        | direction,                      | direction                                                                                                    |  |  |
| -                           | zero                            | Negative: When returning to zero, move zero in the negative                                                                                                    |  |  |
|                             | position                        | direction:                                                                                                    |  |  |
|                             |                                 | Zero position: Use zero as the reference point to return to zero                                                                                                    |  |  |
|                             |                                 | Limit: determined according to the return to zero                                                                                                    |  |  |
|                             | mle                             | direction, if the positive direction is selected, the positive limit                                                                                                    |  |  |
|                             | 1112                            | is reference point back to zero; if negative direction is                                                                                                    |  |  |
|                             |                                 | selected, the negative limit will be used as the reference point                                                                                                    |  |  |

| XC3000S | <b>Series</b> | Laser | Cutting |
|---------|---------------|-------|---------|
|---------|---------------|-------|---------|

|                         | System         | n Commissioning Manual                                                        |
|-------------------------|----------------|-------------------------------------------------------------------------------|
|                         |                | to return to zero                                                             |
| Return origin speed     | <sup>1.8</sup> | Speed of finding the reference signal when returning to zero                  |
| Back distance           | 0              | Distance from zero return to limit signal setback                             |
| Aft back set coordinate | 0              | Coordinate value of the reference switch in the coordinate system             |
| Absolute zero offset    | mle            | Use the current point as the zero point; commissioning without limit switches |
|                         |                | You can use it for temporary debugging when                                   |

## 7.6.4 Z-Axis follow parameter

|                                          |                  | SUIUUU.IU                                                                                                    |
|------------------------------------------|------------------|----------------------------------------------------------------------------------------------------|
|                                          |                  | Z-axis follow parameters                                                                                                    |
| Parameter Name                           | Default<br>Value | Remarks                                                                                                    |
| Pulse number                             | 10000            | How many pulses to send to the servo, the motor turns one revolution                                                                                                    |
| Motor direction                          | Positive         | The motor rotation direction is CW or CCW; when the shaft moves in the wrong direction, it can change this option                                                         |
| Pitch                                    | 10               | The actual distance the shaft moves when the motor turns one revolution                                                                                                   |
| Speed unit of drive                      | pulse/s          | Selectable pulse/s, 0.1RPM, RPM                                                                                                    |
| Speed loop<br>feedforward<br>coefficient | 0.01             | Default is fine OUD IU                                                                                                    |
| Max follow-up offset                     | 30               | When the absolute value of the difference between the<br>commanded position and the actual position is greater than this<br>value, the software will alarm and shut down. |
| Homing mode                              | Incremental      | Incremental: Find the zero signal back to zero and use the zero signal as a reference point                                                                               |

### **XC3000S Series Laser Cutting**

| Absolute: Move to the zero position of the drive feedback, with the<br>position 0 of the drive feedback as the reference<br>pointReturn origin direction<br>PositivePositive: When returning to zero, move in the positive direction to<br>find the return to zero, refer to the switch<br>Reverse: When returning to zero, move in the negative direction to<br>find the return to zero, refer to the switch<br>Reverse: When returning to zero reference switch<br>Zero position: use zero position as a return to zero reference<br>switchReturn origin speed0.9Speed of finding the reference signal when returning to zero<br>Back distance0Ostance from zero return to limit signal setbackCoordinate aft<br>packward set as00Use the current point as the zero point; for temporary debugging<br>when commissioning without limit switchesServo axisaxisaxisFill in according to the actual configurationNO<br>no output for limit in untriggered state, select this item<br>NC: output for limit in untriggered state, select this item<br>NC: output for limit in untriggered state, select this item<br>NC: output for limit in untriggered state, select this item<br>NC: output for limit in untriggered state, select this item<br>NC: output for limit in untriggered state, select this item<br>NC: output for limit in untriggered state, select this item<br>NC: output for limit in untriggered state, select this item<br>NC: output for limit in untriggered state, select this item<br>NC: output for limit in untriggered state, select this item<br>NC: output for limit in untriggered state, select this item<br>NC: output for limit in untriggered state, select this item<br>NC: output for limit in untriggered state, select this item<br>NC: output for limit in untriggered state, select this item<br>NC: output for limit                                                                                                    |                         | System Commissioning Manual |                                                                     |  |  |
|----------------------------------------------------------------------------------------------------|-------------------------|-----------------------------|---------------------------------------------------------------------|--|--|
| Return origin direction<br>Positive<br>and typePositive<br>Positive<br>Positive: When returning to zero, move in the positive direction to<br>find the return to zero, refer to the switch<br>Reverse: When returning to zero, move in the negative direction to<br>find the return to zero, refer to the switch<br>Reverse: When returning to zero, move in the negative direction to<br>find the return to zero, refer to the switchReturn to home<br>signalLimit<br>Limit<br>Umit: Use the limit as a return to zero reference switch<br>Zero position: use zero position as a return to zero reference<br>switchReturn origin speed0.9Speed of finding the reference signal when returning to zeroBack distance5Distance from zero return to limit signal setbackCoordinate aft<br>packward set as0Coordinate value of the reference switch in the coordinate system<br>when commissioning without limit switchesServo axisaxisFill in according to the actual configurationPositive hard limit<br>gignalDI9Positive and hard limit pins can be set<br>NO: no output for limit in untriggered state, select this item<br>NC: output for limit in untriggered state, select this item<br>NC: output for limit in untriggered state, select this item<br>NC: output for limit in untriggered state, select this item<br>NC: output for limit in untriggered state, select this item<br>NC: output for limit in untriggered state, select this item<br>NC: output for limit in untriggered state, select this item<br>NC: output for limit in untriggered state, select this item<br>NC: output for limit in untriggered state, select this item<br>NC: output for limit in untriggered state, select this item<br>NC: output for limit in untriggered state, select this item<br>NC: output for limit in untriggered state, select this item<br>NC: ou                                                                                                    |                         |                             | Absolute: Move to the zero position of the drive feedback, with the |  |  |
| Return origin direction<br>and typePositive<br>PositivePositive: When returning to zero, move in the positive direction to<br>find the return to zero, refer to the switch<br>Reverse: When returning to zero, move in the negative direction to<br>find the return to zero, refer to the switchReturn to home<br>signalLimit<br>Limit<br>Limit<br>Umit: Use the limit as a return to zero reference switch<br>Zero position: use zero position as a return to zero reference<br>switchReturn origin speed0.9Speed of finding the reference signal when returning to zeroBack distance5Distance from zero return to limit signal setbackCoordinate aft<br>backward set as0Coordinate value of the reference switch in the coordinate system<br>when commissioning without limit switchesPositive hard limit<br>signalD19Positive and hard limit pins can be set<br>NO: no output for limit in untriggered state, select this item<br>NC: output for limit in untriggered state, select this item<br>NC: output for limit in untr                                                                                       |                         |                             | position 0 of the drive feedback as the reference                   |  |  |
| Return origin direction Positive   Positive: When returning to zero, move in the positive direction to find the return to zero, refer to the switch     Return to home   Limit   Iimit: Use the limit as a return to zero reference switch     Return origin speed   0.9   Speed of finding the reference signal when returning to zero     Back distance   5   Distance from zero return to limit signal setback     Coordinate aft   0   Coordinate value of the reference switch in the coordinate system backward set as     Origin point offset   0   Use the current point as the zero point; for temporary debugging when commissioning without limit switches     Servo axis   axis   Fill in according to the actual configuration     Positive hard limit   DI9   Positive and hard limit pins can be set     NO   NO: no output for limit in untriggered state, select this item     NC: output for limit in untriggered state, select this item   NC: output for limit in untriggered state, select this item     NO   NO: no output for limit in untriggered state, select this item     NC: output for limit in untriggered state, select this item   NC: output for limit in untriggered state, select this item     NO   NO   NO: no output for limit in untriggered state, select this item     NC: output for limit in untriggered state, select this item   NC: output f                                                                                                    |                         |                             | point COOO CO                                                       |  |  |
| and typefind the return to zero, refer to the switch<br>Reverse: When returning to zero, move in the negative direction to<br>find the return to zero, refer to the switchReturn to home<br>signalLimit<br>LimitLimit:<br>Limit: Use the limit as a return to zero reference switch<br>Zero position: use zero position as a return to zero reference<br>switchReturn origin speed0.9Speed of finding the reference signal when returning to zeroBack distance5Distance from zero return to limit signal setbackCoordinate aft<br>packward set as0Coordinate value of the reference switch in the coordinate system<br>when commissioning without limit switchesDrigin point offset<br>signal0Use the current point as the zero point; for temporary debugging<br>when commissioning without limit switchesPositive hard limit<br>signalDI9Positive and hard limit pins can be set<br>NO: no output for limit in untriggered state, select this item<br>NC: output for limit in untriggered state, select this item<br>NC: output for limit in untriggered state, select this item<br>NC: output for limit in untriggered state, select this item<br>NC: output for limit in untriggered state, select this item<br>NC: output for limit in untriggered state, select this item<br>NC: output for limit in untriggered state, select this item<br>NC: output for limit in untriggered state, select this item<br>NC: output for limit in untriggered state, select this item<br>NC: output for limit in untriggered state, select this item<br>NC: output for limit in untriggered state, select this item<br>NC: output for limit in untriggered state, select this item<br>NC: output for limit in untriggered state, select this item<br>NC: output for limit in untriggered state, select this item<br>NC: output for limit in untriggered sta                                                                                                    | Return origin direction | Positive                    | Positive: When returning to zero, move in the positive direction to |  |  |
| Reverse: When returning to zero, move in the negative direction to<br>find the return to zero, refer to the switchReturn to home<br>signalLimitLimit:<br>Use the limit as a return to zero reference switch<br>Zero position: use zero position as a return to zero reference<br>switchReturn origin speed0.9Speed of finding the reference signal when returning to zeroBack distance5Distance from zero return to limit signal setbackCoordinate aft<br>packward set as0Coordinate value of the reference switch in the coordinate system<br>when commissioning without limit switchesServo axisaxisFill in according to the actual configurationPositive hard limit<br>signalD19Positive and hard limit pins can be set<br>NO: no output for limit in untriggered state, select this item<br>NC: output for limit in untriggered state, select this item<br>NC: output for limit in untriggered state, select this item<br>NC: output for limit in untriggered state, select this item<br>NC: output for limit in untriggered state, select this item<br>NC: output for limit in untriggered state, select this item<br>NC: output for limit in untriggered state, select this item<br>NC: output for limit in untriggered state, select this item<br>NC: output for limit in untriggered state, select this item<br>NC: output for limit in untriggered state, select this item<br>NC: output for limit in untriggered state, select this item<br>NC: output for limit in untriggered state, select this item<br>NC: output for limit in untriggered state, select this item<br>Set to zeroSoft limit range100~2Range of Z-axis movement of the cutting head after the software<br>returns to zeroBack outputD16Settable holding brake output pins                                                                                                    | and type                |                             | find the return to zero, refer to the switch                        |  |  |
| find the return to zero, refer to the switchReturn to home<br>signalLimitLimit: Use the limit as a return to zero reference switch<br>Zero position: use zero position as a return to zero reference<br>switchReturn origin speed0.9Speed of finding the reference signal when returning to zeroBack distance5Distance from zero return to limit signal setbackCoordinate aft<br>backward set as0Coordinate value of the reference switch in the coordinate system<br>when commissioning without limit switchesDrigin point offset<br>soropensation0Use the current point as the zero point; for temporary debugging<br>when commissioning without limit switchesPositive hard limit<br>signalD19Positive and hard limit pins can be set<br>NO: no output for limit in untriggered state, select this item<br>NC: output for limit in untriggered state, select this item<br>NC: output for limit in untriggered state, select this item <br< td=""><td></td><td></td><td>Reverse: When returning to zero, move in the negative direction to</td></br<> |                         |                             | Reverse: When returning to zero, move in the negative direction to  |  |  |
| Return to home<br>signalLimitLimit:<br>Limit:<br>Limit:<br>Use the limit as a return to zero reference switch<br>Zero position: use zero position as a return to zero reference<br>switchReturn origin speed0.9Speed of finding the reference signal when returning to zeroBack distance5Distance from zero return to limit signal setbackCoordinate aft<br>backward set as0Coordinate value of the reference switch in the coordinate system<br>backward set asOrigin point offset<br>compensation0Use the current point as the zero point; for temporary debugging<br>when commissioning without limit switchesServo axisaxisFill in according to the actual configurationPositive hard limit<br>signalDI9Positive and hard limit pins can be set<br>NO: no output for limit in untriggered state, select this item<br>NC: output for limit in untriggered state, select this item<br>NC: output for limit in untriggered state, select this item<br>NC: output for limit in untriggered state, select this item<br>NC: output for limit in untriggered state, select this item<br>NC: output for limit in untriggered state, select this item<br>NC: output for limit in untriggered state, select this item<br>NC: output for limit in untriggered state, select this item<br>NC: output for limit in untriggered state, select this item<br>NC: output for limit in untriggered state, select this item<br>NC: output for limit in untriggered state, select this item<br>NC: output for limit in untriggered state, select this item<br>NC: output for limit in untriggered state, select this item<br>NC: output for limit in untriggered state, select this item<br>NC: output for limit in untriggered state, select this item<br>Soft limit range<br>eSoft limit range-100-2Range of Z-axi                                                                                                    |                         |                             | find the return to zero, refer to the switch                        |  |  |
| signalLimit Ose the limit as a return to zero reference switch<br>Zero position: use zero position as a return to zero reference<br>switchReturn origin speed0.9Speed of finding the reference signal when returning to zeroBack distance5Distance from zero return to limit signal setbackCoordinate aft<br>packward set as0Coordinate value of the reference switch in the coordinate systemDrigin point offset<br>positive nard first0Use the current point as the zero point; for temporary debugging<br>when commissioning without limit switchesServo axisaxisFill in according to the actual configurationPositive hard limit<br>signalDI9Positive and hard limit pins can be set<br>NONoNOno output for limit in untriggered state, select this item<br>NC: output for limit in untriggered state, select this item<br>NC: output for limit in untriggered state, select this item<br>NC: output for limit in untriggered state, select this item<br>NC: output for limit in untriggered state, select this item<br>NC: output for limit in untriggered state, select this item<br>NC: output for limit in untriggered state, select this item<br>NC: output for limit in untriggered state, select this item<br>NC: output for limit in untriggered state, select this item<br>Soft limit range<br>ack outputDI6Scttable holding brake output pins                                                                                                    | Return to home          | Limit                       | Limit: Use the limit as a return to zero reference switch           |  |  |
| Return origin speed0.9Speed of finding the reference signal when returning to zeroBack distance5Distance from zero return to limit signal setbackCoordinate aft<br>backward set as0Coordinate value of the reference switch in the coordinate systemDrigin point offset<br>backward set as0Use the current point as the zero point; for temporary debugging<br>when commissioning without limit switchesServo axisaxisFill in according to the actual configurationPositive hard limit<br>bignalDI9Positive and hard limit pins can be set<br>NO: no output for limit in untriggered state, select this item<br>NC: output for limit in untriggered state, select this item<br>NC: output for limit in untriggered state, select this item<br>NO: no output for limit in untriggered state, select this item<br>NC: output for limit in untriggered state, select this item<br>NC: output for                                                                                            | signal                  |                             | Zero position: use zero position as a return to zero reference      |  |  |
| Return origin speed0.9Speed of finding the reference signal when returning to zeroBack distance5Distance from zero return to limit signal setbackCoordinate aft0Coordinate value of the reference switch in the coordinate systembackward set as0Use the current point as the zero point; for temporary debugging<br>when commissioning without limit switchesServo axisaxisFill in according to the actual configurationPositive hard limitDI9Positive and hard limit pins can be setNONO: no output for limit in untriggered state, select this item<br>NC: output for limit in untriggered state, select this item<br>NC: output for limit in untriggered state, select                                                                                                    |                         |                             | switch                                                              |  |  |
| Back distance5Distance from zero return to limit signal setbackCoordinate aft0Coordinate value of the reference switch in the coordinate systembackward set as0Use the current point as the zero point; for temporary debugging<br>when commissioning without limit switchesServo axisaxisFill in according to the actual configurationPositive hard limitD19Positive and hard limit pins can be setNONO: no output for limit in untriggered state, select this item<br>NC: output for limit in untriggered state, select this item<br>NC: no output for limit in untriggered state, select this item<br>NC: output for limit in untriggered state, select this item<br>NC: output for limit in untriggered state, select this item<br>NC: output for limit in untriggered state, select this item<br>NC: output for limit in untriggered state, select this item<br>NC: output for limit in untriggered state, select this item<br>NC: output for limit in untriggered state, select this item<br>NC: output for limit in untriggered state, select this item<br>NC: output for limit in untriggered state, select this item<br>NC: output for limit in untriggered state, select this item<br>NC: output for limit in untriggered state, select this item<br>Soft limit rangeSoft limit range-100-2Range of Z-axis movement of the cutting head after the software<br>returns to zeroBack outputDI6Settable holding brake output pins                                                                                                    | Return origin speed     | 0.9                         | Speed of finding the reference signal when returning to zero        |  |  |
| Coordinate aft<br>backward set as0Coordinate value of the reference switch in the coordinate systemOrigin point offset<br>compensation0Use the current point as the zero point; for temporary debugging<br>when commissioning without limit switchesServo axisaxisFill in according to the actual configurationPositive hard limit<br>signalDI9Positive and hard limit pins can be set<br>NONONOno output for limit in untriggered state, select this item<br>NC: output for limit in untriggered state, select this item<br>NC: output for limit in untriggered state, select this item<br>NC: output for limit in untriggered state, select this itemNoNONO: no output for limit in untriggered state, select this item<br>NC: output for limit in untriggered state, select this item<br>NC: output for limit in untriggered state, select this itemSoft limit range-100~2Range of Z-axis movement of the cutting head after the software<br>returns to zeroBack outputDI6Settable holding brake output pins                                                                                                    | Back distance           | 5                           | Distance from zero return to limit signal setback                   |  |  |
| backward set as0Use the current point as the zero point; for temporary debugging<br>when commissioning without limit switchesServo axisaxisFill in according to the actual configurationPositive hard limit<br>signalDI9Positive and hard limit pins can be setNONO: no output for limit in untriggered state, select this item<br>NC: output for limit in untriggered state, select this item<br>NC: output for limit in untriggered state, select this item<br>NC: output for limit in untriggered state, select this item<br>NC: output for limit in untriggered state, select this item<br>NC: output for limit in untriggered state, select this item<br>NC: output for limit in untriggered state, select this item<br>NC: output for limit in untriggered state, select this item<br>NC: output for limit in untriggered state, select this item<br>Soft limit rangeSoft limit range-100-2Range of Z-axis movement of the cutting head after the software<br>returns to zeroBack outputDI6Settable holding brake output pins                                                                                                    | Coordinate aft          | 0                           | Coordinate value of the reference switch in the coordinate system   |  |  |
| Drigin point offset<br>compensation0Use the current point as the zero point; for temporary debugging<br>when commissioning without limit switchesServo axisaxisFill in according to the actual configurationPositive hard limit<br>signalDI9Positive and hard limit pins can be setNONO: no output for limit in untriggered state, select this item<br>NC: output for limit in untriggered state, select this itemNegative hard limit<br>signalDI7Negative hard limit pins can be setNONO: no output for limit in untriggered state, select this item<br>NC: output for limit in untriggered state, select this itemSoft limit range-100~2Range of Z-axis movement of the cutting head after the software<br>returns to zeroBack outputDI6Settable holding brake output pins                                                                                                    | backward set as         |                             | Sgroupild                                                           |  |  |
| compensationwhen commissioning without limit switchesServo axisaxisFill in according to the actual configurationPositive hard limitDI9Positive and hard limit pins can be setPositive hard limitDI9NO: no output for limit in untriggered state, select this item<br>NC: output for limit in untriggered state, select this item<br>NC: output for limit in untriggered state, select this item<br>NC: output for limit in untriggered state, select this item<br>NC: output for limit in untriggered state, select this item<br>NC: no output for limit in untriggered state, select this item<br>NC: output for limit in untriggered state, select this item<br>NC: output for limit in untriggered state, select this item<br>NC: output for limit in untriggered state, select this item<br>Soft limit rangeSoft limit range-100~2Range of Z-axis movement of the cutting head after the software<br>returns to zeroBack outputDI6Settable holding brake output pins                                                                                                    | Origin point offset     | 0                           | Use the current point as the zero point; for temporary debugging    |  |  |
| Servo axisaxisFill in according to the actual configurationPositive hard limitDI9Positive and hard limit pins can be setNONO: no output for limit in untriggered state, select this item<br>NC: output for limit in untriggered state, select this item<br>NC: output for limit pins can be setNegative hard limitDI7Negative hard limit pins can be setNONO: no output for limit in untriggered state, select this item<br>NO: no output for limit in untriggered state, select this item<br>NC: output for limit in untriggered state, select this item<br>NC: output for limit in untriggered state, select this item<br>NC: output for limit in untriggered state, select this item<br>NC: output for limit in untriggered state, select this item<br>Soft limit rangeSoft limit range-100~2Range of Z-axis movement of the cutting head after the software<br>returns to zeroBack outputDI6Settable holding brake output pins                                                                                                    | compensation            |                             | when commissioning without limit switches                           |  |  |
| Positive hard limitDI9Positive and hard limit pins can be setsignalNONO: no output for limit in untriggered state, select this item<br>NC: output for limit in untriggered state, select this itemNegative hard limitDI7Negative hard limit pins can be set<br>NO: no output for limit in untriggered state, select this item<br>NO: no output for limit in untriggered state, select this item<br>NC: output for limit in untriggered state, select this item<br>NC: output for limit in untriggered state, select this item<br>NC: output for limit in untriggered state, select this item<br>NC: output for limit in untriggered state, select this item<br>NC: output for limit in untriggered state, select this itemSoft limit range-100~2Range of Z-axis movement of the cutting head after the software<br>returns to zeroBack outputDI6Settable holding brake output pins                                                                                                    | Servo axis              | axis                        | Fill in according to the actual configuration                       |  |  |
| Positive hard limitDI9Positive and hard limit pins can be setsignalNONO: no output for limit in untriggered state, select this item<br>NC: output for limit in untriggered state, select this itemNegative hard limitDI7Negative hard limit pins can be set<br>NO: no output for limit in untriggered state, select this item<br>NO: no output for limit in untriggered state, select this item<br>NC: output for limit in untriggered state, select this item<br>NC: output for limit in untriggered state, select this item<br>NC: output for limit in untriggered state, select this item<br>NC: output for limit in untriggered state, select this item<br>NC: output for limit in untriggered state, select this item<br>Soft limit rangeSoft limit range- 100~2Range of Z-axis movement of the cutting head after the software<br>returns to zeroBack outputDI6Settable holding brake output pins                                                                                                    |                         | m                           | saroup.ru                                                           |  |  |
| signalNONO: no output for limit in untriggered state, select this item<br>NC: output for limit in untriggered state, select this itemNegative hard limitDI7Negative hard limit pins can be set<br>NO: no output for limit in untriggered state, select this item<br>NC: output for limit in untriggered state, select this item<br>NC: output for limit in untriggered state, select this itemSoft limit range- 100~2Range of Z-axis movement of the cutting head after the software<br>returns to zeroBack outputDI6Settable holding brake output pins                                                                                                    | Positive hard limit     | DI9                         | Positive and hard limit pins can be set                             |  |  |
| Negative hard limitDI7Negative hard limit pins can be setNegative hard limitDI7Negative hard limit pins can be setsignalNONO: no output for limit in untriggered state, select this item<br>NC: output for limit in untriggered state, select this itemSoft limit range-100~2Range of Z-axis movement of the cutting head after the software<br>returns to zeroBack outputDI6Settable holding brake output pins                                                                                                    | signal                  | NO                          | NO: no output for limit in untriggered state, select this item      |  |  |
| Negative hard limitDI7Negative hard limit pins can be setsignalNONO: no output for limit in untriggered state, select this item<br>NC: output for limit in untriggered state, select this itemSoft limit range- 100~2Range of Z-axis movement of the cutting head after the software<br>returns to zeroBack outputDI6Settable holding brake output pins                                                                                                    |                         |                             | NC: output for limit in untriggered state, select this item         |  |  |
| signalNONO: no output for limit in untriggered state, select this item<br>NC: output for limit in untriggered state, select this itemSoft limit range- 100~2Range of Z-axis movement of the cutting head after the software<br>returns to zeroBack outputDI6Settable holding brake output pins                                                                                                    | Negative hard limit     | DI7                         | Negative hard limit pins can be set                                 |  |  |
| Soft limit range- 100~2Range of Z-axis movement of the cutting head after the software<br>returns to zeroBack outputDI6Settable holding brake output pins                                                                                                    | signal                  | NO                          | NO: no output for limit in untriggered state, select this item      |  |  |
| Soft limit range- 100~2Range of Z-axis movement of the cutting head after the software<br>returns to zeroBack outputDI6Settable holding brake output pins                                                                                                    |                         |                             | NC: output for limit in untriggered state, select this item         |  |  |
| Back output DI6 Settable holding brake output pins                                                                                                    | Soft limit range        | - 100~2                     | Range of Z-axis movement of the cutting head after the software     |  |  |
| Back output     DI6     Settable holding brake output pins                                                                                                    |                         |                             | returns to zero                                                     |  |  |
|                                                                                                    | Back output             | DI6                         | Settable holding brake output pins                                  |  |  |
|                                                                                                    |                         |                             | carous ru                                                           |  |  |
| HIISGIUUD.IU                                                                                                    |                         |                             | Syruup.ru                                                           |  |  |

## 7.6.5 Verticality correction

| misoroup_ru       |                   |                                                       |  |  |
|-------------------|-------------------|-------------------------------------------------------|--|--|
|                   | Verticality corre | ection parameters                                     |  |  |
| Parameter Name    | Default Value     | Remarks                                               |  |  |
| Start verticality | Unchecked         | Turn on and off the                                   |  |  |
| correcting        |                   | verticality correction                                |  |  |
| n                 | hlsard            | function                                              |  |  |
| Length AB         | 100mm             | Verticality correction function tests the length of   |  |  |
|                   |                   | one side of a cut rectangle                           |  |  |
| Length AC         | 100mm             | Perpendicularity correction function tests the        |  |  |
|                   |                   | length of the other side of the cut rectangle         |  |  |
| Length L1         | 141.4mm           | The length of one diagonal of the actual cut          |  |  |
|                   | IIISCIC           | rectangle, which needs to be measured.                |  |  |
|                   | 3                 | After that, fill in that length here                  |  |  |
| Length L2         | 141.4mm           | The length of the other diagonal of the rectangle     |  |  |
|                   |                   | after the actual cutting, which needs to be measured. |  |  |
|                   |                   | After measuring, fill in that length here             |  |  |
| n                 | hlsard            | bup.ru                                                |  |  |

### 7.6.6 Laser head

| Laser head         |                 |                                                                |  |  |
|--------------------|-----------------|----------------------------------------------------------------|--|--|
| Parameter Name     | Default Value   | Remarks                                                        |  |  |
| Brand              | RAYTOOLS        | Select the<br>cutting head<br>brand                            |  |  |
| Model              | BT210/240       | Select the cutting head model                                  |  |  |
| Focus control mode | Manual Focusing | Choose according to the type of focus supported by the cutting |  |  |

7.6.7 Laser Device

### **XC3000S Series Laser Cutting**

| System Commissioning Manual |                         |                                |  |
|-----------------------------|-------------------------|--------------------------------|--|
|                             |                         | head                           |  |
| m                           | learoun                 | ru                             |  |
| Height sensor type          | EDS On-Board Capacitive | Select by actual heightening   |  |
|                             | Sensors                 | equipment                      |  |
| Height sensor signal port   | Not used                | Choose by actual configuration |  |

# mlsgroup.ru

#### Laser Device parameters Parameter Name Default Value Remarks Laser Shutter DO9 Pin selection according to actual wiring Laser Red Light DO13 Pin selection according to actual wiring Pin selection according to actual wiring Laser Enable DO4 Laser Reset Pin selection according to actual wiring DO10 Shutter and Red light are unchecked When checked, the red light button and the light gate button mutually exclusive. are mutually exclusive and cannot be turned on at the same time Pin selection according to actual wiring AO3 Laser power Just check the default box All outputs of PWM Check Laser Alarm Not in use, NO Settable laser alarm pins Alarm signal can be selected as NO or NC Chiller Alarm Chiller alarm pins can be set Not in use, NO Alarm signal can be selected as NO or NC Safety door alarm Not in use, NO Settable safety door alarm pins Alarm signal can be selected as NO or NC

#### **XC3000S Series Laser Cutting**

| System Commissioning Manual |           |                                                                                      |  |
|-----------------------------|-----------|--------------------------------------------------------------------------------------|--|
| Safety door alarm stop      | Unchecked | When checked, processing will be stopped when the                                    |  |
| processing                  | mler      | safety gate alarm is activated during processing                                     |  |
| Laser brand                 |           | Just choose by the actual laser brand                                                |  |
| Laser power                 | 1000      | Average power of the filled laser                                                    |  |
| Frequency                   | 5000      | Fill in the laser frequency, commonly 5000Hz                                         |  |
| Voltage of max power        | 10 SC     | Fill in the maximum value of the laser feedback power<br>analog, commonly 5V and 10V |  |
| Feedback voltage of max     | 10        | Fill in the maximum value of the laser feedback power                                |  |
| power                       |           | analog, common 5V and 10V                                                            |  |
|                             |           | Output delay 0 are filled in advance.                                                |  |
| Analog output delay         | 0         | The analog output is filled in advance and then output                               |  |
|                             | IIISQ     | enable signal and PWM signal, generally for 50ms                                     |  |
| FlyCut laser on delay       | 0         | How many ms in advance of the flying cut? This                                       |  |
|                             |           | parameter is usually filled in 0, and it is recommended                              |  |
|                             |           | to use the advance distance in the nesting to adjust                                 |  |
|                             |           | whether the flying cut contour is closed or not.                                     |  |
| FlyCut laser off delay      | 0 50      | How many ms of flying cut lag to turn off the light? This                            |  |
|                             |           | parameter is usually filled in 0, and it is recommended to                           |  |
|                             |           | use the advance distance in the nesting to adjust                                    |  |
|                             |           | whether the flying cutting contour is closed or not.                                 |  |

# mlsgroup.ru

## mlsgroup.ru

### 7.6.8 Assist gas cell valve and analog output settings

### System Commissioning Manual

| Assist gas setting parameters         |               |                                                                                                    |  |
|---------------------------------------|---------------|----------------------------------------------------------------------------------------------------|--|
| Parameter Name                        | Default Value | Remarks                                                                                                    |  |
| Air Magnetic Valve                    | DO9           | Settable air magnetic pin                                                                                                  |  |
| Air Proportional Valve Power          | Not used      | Settable air proportional valve power pin                                                                                  |  |
| Air Max Pressure                      | 10            | Max pressure supported by the air proportional valve, e.g., if using 0-10BAR proportional valve, this value could be 10.   |  |
| Air Proportional Valve<br>Analog      | Not used      | Settable proportional analog pins                                                                                          |  |
| Oxygen Magnetic Valve                 | DO1 SO        | Settable oxygen solenoid pin                                                                                               |  |
| Oxygen Proportional Valve<br>Power    | Not used 🤍    | Settable oxygen proportional valve power pin                                                                               |  |
| Oxygen Max Pressure                   | 10            | Max pressure supported by the air proportional valve, e.g., if using 0-10BAR proportional valve, this value could be 10.   |  |
| Oxygen Proportional Valve<br>Analog   | A02 50        | Settable proportional valve analog pin                                                                                     |  |
| Nitrogen Magnetic Valve               | DO2           | Settable nitrogen magnetic Valve pin                                                                                       |  |
| Nitrogen proportional cell<br>valve   | Not used      | Settable nitrogen proportional cell valve pin                                                                              |  |
| Nitrogen Max Pressure                 | 30            | Max pressure supported by the nitrogen proportional valve, e.g., if using 0-30BAR proportional valve, the value can be 30. |  |
| Nitrogen Proportional Valve<br>Analog | Not used      | Settable nitrogen proportional valve analog pin                                                                            |  |
| Main Magnetic Valve                   | Not used      | Settable main magnetic valve                                                                                               |  |

### **XC3000S Series Laser Cutting**

| System Commissioning Manual       |           |                                                        |  |
|-----------------------------------|-----------|--------------------------------------------------------|--|
| Close the power supply of all     | Unchecked | When checked, all proportional valve power is          |  |
| proportion valves after the       |           | turned off after the processing program is rushed.     |  |
| procedure.                        | niso      | roup.ru                                                |  |
| Enable cutting head air           | Unchecked | When checked, blowing is turned on when the light      |  |
| cooling                           |           | comes out and off when the light stops.                |  |
|                                   | Not used  | Cutting head air cooling solenoid valve port setting   |  |
| A <sup>1</sup> 1 <sup>1</sup> 1 1 |           |                                                        |  |
| Air digital gas pressure alarm    | Not used  | Settable air digital gas pressure alarm input pin      |  |
| Oxygen digital gas pressure       | DI18      | Settable oxygen digital gas pressure alarm input pin   |  |
| alarm                             |           |                                                        |  |
| Nitrogen digital gas pressure     | DI19      | Settable nitrogen digital gas pressure alarm input pin |  |
| -1 - m                            |           |                                                        |  |
| alarm                             |           |                                                        |  |
| Air digital gas pressure alarm    | NO SO     | NO: No signal output in untriggered, select this item  |  |
| logic                             | 1.63      | NC: signal output in untriggered, select this item     |  |
| Oxygen digital gas pressure       | NO        | NO: No signal output in untriggered, select this item  |  |
| alarm logic                       |           | NC: signal output in untriggered, select this item     |  |
| Nitrogen digital gas pressure     | NO        | NO: No signal output in untriggered, select this item  |  |
| alarm logic                       | nisg      | NC: signal output in untriggered, select this item     |  |
| Air analog gas pressure           | Not used  | Settable air analog gas pressure feedback pin          |  |
| feedback                          |           |                                                        |  |
| Oxygen analog gas pressure        | Not used  | Settable oxygen analog gas pressure feedback pin       |  |
| feedback                          | nlsq      | roup.ru                                                |  |
| Nitrogen analog gas pressure      | Not used  | Settable nitrogen analog gas pressure feedback pin     |  |
| feedback                          |           |                                                        |  |
| Suspend processing when gas       | Opening   | Stopping processing for gas pressure alarm             |  |
| pressure alarm on                 |           |                                                        |  |
|                                   | insg      | TOUP.TU                                                |  |

### 7.6.9 Dust removal valve

|                               | <u> </u>      |                                                                                                    |  |
|-------------------------------|---------------|----------------------------------------------------------------------------------------------------|--|
| Dust removal valve parameters |               |                                                                                                    |  |
| Parameter Name                | Default Value | Remarks                                                                                                    |  |
| Enable partition output       | checked       | Whether to open the dust removal function                                                                                                    |  |
| Row & Col                     | 4/misgr       | Number of rows and columns of partitioned dusting arrays                                                                                                    |  |
| Dust removal axis             | DO5-DO8       | Which axis coordinate is used to open the dust cylinder?                                                                                                    |  |
| Overlayed area length (XY)    | misgr         | Common zone with the next dusting area, in which<br>this dusting and the next dusting point will be<br>turned on at the same time to ensure the dusting<br>effect                                            |  |
| Close output port delay       | checked       | After leaving the dusting area, the dusting output is<br>closed with a delay to avoid frequent opening and<br>closing of the dusting solenoid valve when the shaft<br>is moving at the boundary of the area. |  |
| Only open output in cutting   | checked       | When checked, the dust removal points are only output when the light is out                                                                                                    |  |
| Custom removal length         | 1500*3000     | Distance to set up dust removal length                                                                                                    |  |

### 7.6.10 Alarms

#### **XC3000S Series Laser Cutting**

| System Commissioning Manual |                                                                                                    |  |  |
|-----------------------------|----------------------------------------------------------------------------------------------------|--|--|
| Alarms parameters           |                                                                                                    |  |  |
| Parameter Name              | Remarks SCIOUD IU                                                                                                |  |  |
| ID                          | Corresponds to custom alarms number 1, 2, 3                                                                      |  |  |
| Alarm info (CNS)            | In Chinese language, this message will be printed after the alarm                                                |  |  |
| Alarm info (EN)             | In English language, this message will be printed after the alarm                                                |  |  |
| Logic                       | Select whether the alarm signal is NO or NC, according to the actual choice                                      |  |  |
| Process allow               | When checked, allow processing when an alarm occurs<br>When unchecked, not allow processing when an alarm occurs |  |  |
| Node Configuration          | Settable custom alarm input pin                                                                                  |  |  |
| All NO                      | After clicking, all custom alarms have become NO                                                                 |  |  |
| All NC                      | After clicking, all custom alarms have become NC                                                                 |  |  |
| All allow                   | After clicking, allow processing when custom alarm occurs                                                        |  |  |
| All deny                    | After clicking, not allow processing when custom alarm occurs                                                    |  |  |
|                             | misgroup.ru                                                                                                    |  |  |

# mlsgroup.ru

System Commissioning Manual

### 7.6.11 Button

### Parameter Name Remarks Corresponds to custom buttons number 1, 2, 3Number index When checked, the HMI interface will display this button Used Cmd ID Default Name (CNS) Button (Chinese) Name (EN) Button (English) Set the alarm signal as hold or trigger type Signal type Node configuration Settable custom button output pin Enable all After clicking, all custom buttons are enabled Disable all After clicking, all custom buttons are disabled All Hold-type After clicking, all custom buttons are now in the holding-type All Triggered-type After clicking, all custom buttons are in triggered-type

## mlsgroup.ru

## 7.6.12 Physical button Sgroup ru

| Physical button            |               |                                                                                                    |  |
|----------------------------|---------------|----------------------------------------------------------------------------------------------------|--|
| Parameter Name             | Default Value | Remarks                                                                                                    |  |
| Start signal logic         | DI14<br>NO    | Settable start signal input pins<br>NO: No signal output in untriggered, select this item.<br>NC: signal output in untriggered, select this item. |  |
| Pause signal logic         | DI17          | Settable pause signal input pins                                                                                                    |  |
|                            |               | NO: No signal output in untriggered, select this item.                                                                                            |  |
| n                          | NO SOI        | NC: signal output in untriggered, select this item.                                                                                               |  |
| Reset signal logic         | Not use       | Settable reset signal input pins                                                                                                    |  |
|                            | NO            | NO: No signal output in untriggered, select this item.<br>NC: signal output in untriggered, select this item.                                     |  |
| Emergency stop alarm logic | DI13          | Settable emergency stopping alarm signal input pins                                                                                               |  |
|                            | lisgi         | NO: No signal output in untriggered, select this item.                                                                                            |  |
|                            | NO            | NC: signal output in untriggered, select this item.                                                                                               |  |
| Red light                  | DO13          | Red light of tricolor lamp                                                                                                    |  |
| Yellow light               | DO14          | Yellow light of tricolor lamp                                                                                                    |  |
| Green light                | DO15          | Green light of tricolor lamp                                                                                                    |  |

## 7.6.13 Pallet changer

| Input Signal parameters |               |                                                        |  |  |
|-------------------------|---------------|--------------------------------------------------------|--|--|
| input orgnar parameters |               |                                                        |  |  |
| Parameter Name          | Default Value | Remarks                                                |  |  |
| Start pallet changer    | Unchecked     | When checked, the pallet changer is started.           |  |  |
| Туре                    | Horizontal    | Optional horizontal translation, hydraulic lift, motor |  |  |
|                         | panning       | lift, servo axis exchange, Y-axis pulling, external    |  |  |
|                         |               | exchange table Selection based on actual pallet        |  |  |
|                         | mlsar         | changer.                                               |  |  |
| Emergency stop          | Not used      | Settable emergency stopping alarm signal input pin     |  |  |
|                         | NC            | pallet changer emergency stop signal                   |  |  |
| Stop                    | Not used      | Settable stopping alarm signal input pins              |  |  |
|                         |               | pallet changer stop signal                             |  |  |
| Forward in-pos          | Not used      | Settable input pins for sense signals.                 |  |  |
|                         | NC            | Select sense signal of the pallet changer according    |  |  |
|                         |               | to the actual configuration                            |  |  |
| Backward in-pos         | Not used      |                                                        |  |  |
|                         | NC            |                                                        |  |  |
| Forward deceleration    | Not used      | HOUID. LU                                              |  |  |
|                         |               |                                                        |  |  |
|                         | NC            |                                                        |  |  |
| Backward deceleration   | Not used      |                                                        |  |  |
|                         | NC SOI        | oup.ru                                                 |  |  |
|                         |               |                                                        |  |  |

## XC3000S Series Laser Cutting

| System Commissioning Manual      |                |                                                                                                    |  |  |
|----------------------------------|----------------|----------------------------------------------------------------------------------------------------|--|--|
| Up-row unclamped in-pos login    | Not used       | Settable top-row loose-in-place input pin                                                                                       |  |  |
| n                                | NCISO          | The output logic of the upper table fixed cylinder opening in place sensor                                                      |  |  |
| Up-row clamped in-pos login      | Not used<br>NC | Settable top row clamping in place input pins<br>The output logic of the upper table fixed cylinder<br>clamping in place sensor |  |  |
| Lower-row unclamped in-pos       | Not used       | Settable lower row release in place input pins                                                                                  |  |  |
| login                            | NCISO          | output logic of the lower table fixed cylinder                                                                                  |  |  |
|                                  |                | opening in place sensor                                                                                                    |  |  |
| Lower row clamped in-pos login   | Not used       | Settable lower row clamping in place input pins                                                                                 |  |  |
|                                  | NC             | The output logic of the lower table fixed cylinder                                                                              |  |  |
| n                                | nisqr          | clamping in place sensor                                                                                                    |  |  |
| Cylinder unclamped in-pos signal | Not used       | Settable cylinder release in place pin                                                                                          |  |  |
|                                  | None           | Fill in the actual configuration; if you choose                                                                                 |  |  |
|                                  |                | none, after the signal output, it will wait for the                                                                             |  |  |
|                                  |                | time to fill in (wait for the cylinder to open                                                                                  |  |  |
| n                                | hlear          | completely), and then move the pallet changer.                                                                                  |  |  |
| Cylinder clamped in-pos signal   | Not used       | Fill in according to the actual configuration                                                                                   |  |  |
|                                  | None           |                                                                                                    |  |  |
| Dual pallet use one cylinder     | Close          | Settable ON or OFF                                                                                                    |  |  |
| Jog/Auto mode switch             | Use IO         | Use IO: use external signal to switch between                                                                                   |  |  |
| n                                | nlsgr          | manual and automatic modes                                                                                                    |  |  |
|                                  |                | Use HMI: use the software interface to switch                                                                                   |  |  |
|                                  |                | between manual and automatic modes                                                                                              |  |  |
| Paller changer with bolt         | No             | Fill in according to the actual configuration                                                                                   |  |  |
|                                  | usgr           | oup.ru                                                                                                    |  |  |

#### System Commissioning Manual

| Π                             | Output Signal | l parameters                                      |
|-------------------------------|---------------|---------------------------------------------------|
| Parameter Name                | Default Value | Remarks                                           |
| Forward                       | Not used      | Settable forward signal output pin                |
| Backward                      | Not used      | Settable backward signal output pin               |
| High speed                    | Not used      | Settable High speed signal output pin             |
| Low speed                     | Not used      | Settable low speed signal output pin              |
| Up-pallet cylinder unclamped  | Not used      | Settable up-pallet cylinder unclamped output pin  |
| Up-pallet cylinder clamped    | Not used      | Settable up-pallet cylinder clamped output pin    |
| Low-pallet cylinder unclamped | Not used      | Settable low-pallet cylinder unclamped output pin |
| Low-pallet cylinder clamped   | Not used      | Settable low-pallet cylinder clamped output pin   |

# mlsgroup.ru

## mlsgroup.ru

Hardware Button

### **XC3000S Series Laser Cutting**

| System Commissioning Manual |                    |                                                                                                    |  |
|-----------------------------|--------------------|----------------------------------------------------------------------------------------------------|--|
| Parameter Name              | Default Value      | Remarks                                                                                                    |  |
| Forward                     | Not used,<br>NC    | Settable forward button input pin<br>Fill in the actual configuration, if there is no this<br>button, please select NO |  |
| Backward                    | Not used,          | Settable backward button input pins                                                                                    |  |
| n                           | nlsgr              | Fill in the actual configuration, if there is no this button, please select NO                                         |  |
| OneKey exchange             | Not used,          | Settable oneKey exchange input pin                                                                                     |  |
|                             | NC                 | Fill in the actual configuration, if there is no this button, please select NO                                         |  |
| Ascent                      | Not used,          | Settable ascent button input pin                                                                                       |  |
|                             | NC                 | Fill in the actual configuration, if there is no this                                                                  |  |
|                             |                    | button, please select NO                                                                                               |  |
| Descent                     | Not used,          | Settable descent input pin                                                                                             |  |
| n                           | <sup>NC</sup> ISGI | Fill in the actual configuration, if there is no this button, please select NO                                         |  |
| Jog/Auto mode switch        | Enable hardware    | Optional IO or HMI                                                                                                    |  |
|                             | signals            |                                                                                                    |  |

# mlsgroup.ru

## **XC3000S Series Laser Cutting**

| System Commissioning Manual     |               |                                                          |  |
|---------------------------------|---------------|----------------------------------------------------------|--|
| Parallel exchange               |               |                                                          |  |
| Parameter Name                  | Default Value | Remarks                                                  |  |
| Pallet changer with bolt        | No            | Fill in according to the actual configuration            |  |
| Bolt unclamped in-pos           | No            | Fill in according to the actual configuration,           |  |
|                                 |               | Settable delay time                                      |  |
| Bolt clamped in-pos             | None SO (     | Fill in according to the actual configuration            |  |
| Up-bolt unclamped in-pos logic  | Not used,     | Settable up-bolt unclamped in-pos input pin              |  |
|                                 | NC            | Up-bolt unclamped in-pos sensor logic.                   |  |
|                                 |               | If this signal is available, just select it according to |  |
|                                 |               | the actual configuration;                                |  |
| n                               | nisqr         | If this signal is not available, select NO.              |  |
| Up-bolt clamped in-pos logic    | Not used,     | Settable up-bolt clamped in-pos input pin                |  |
|                                 | NC            | Up-bolt clamped in-pos sensor logic.                     |  |
| Low-bolt unclamped in-pos logic | Not used,     | Settable low-bolt unclamped in-pos input pin             |  |
| n                               | NCSOL         | Low-bolt unclamped in-pos sensor logic.                  |  |
| Low-bolt clamped in-pos logic   | Not used,     | Settable low -bolt clamped in-pos input pin              |  |
|                                 | NC            | Low-bolt clamped in-pos sensor logic.                    |  |
| Up-pallet bolt unclamped        | Not used      | Settable up-pallet bolt unclamped output pin             |  |
| Up-pallet bolt clamped          | Not used      | Settable up-pallet bolt clamped output pin               |  |
| Lowpallet bolt unclamped        | Not used      | Settable low-pallet bolt unclamped output pin            |  |
| Lowpallet bolt clamped          | Not used      | Settable low-pallet bolt clamped output pin              |  |
| Z-axis up-pallet negative       |               | When the up-pallet is in the cutting area, the           |  |
| soft limit                      | lisyi         | Z-axis moves to this coordinate at the lowest            |  |

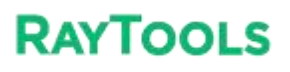

|                                | System Commis | ssioning Manual                                                                                                  |
|--------------------------------|---------------|----------------------------------------------------------------------------------------------------|
| Z-axis middle limit logic      | Not used,     | When the upper table is in the cutting area, Z-axis                                                              |
| n                              | NCISGI        | hardware limit logic (different from Z- limit; it can<br>be considered that Z-limit is the negative limit of the |
|                                |               | lower table and this limit is the negative limit of the                                                          |
|                                |               | upper table) can be set in hard limit input pins                                                                 |
|                                |               |                                                                                                    |
| Forward in-pos signal reached  | Up-pallet     | Fill in the actual configuration, it will determine                                                              |
| pallet                         | nogi          | which table is currently in the cutting area, based on                                                           |
|                                |               | this parameter.                                                                                                  |
| Cylinder only output after the | Unchecked     | Check the box according to the actual                                                                            |
| pallet is in place.            | hlear         | situation                                                                                                    |
|                                |               |                                                                                                    |

#### System Commissioning Manua

# mlsgroup.ru

# mlsgroup.ru

## mlsgroup.ru

## 7.6.14 Lubrication

| Parameter Name             | Remarks                                                      |
|----------------------------|--------------------------------------------------------------|
| Interval                   | Output interval of lubrication pump                          |
| Duration                   | Duration of each output of the lubrication pump              |
| Pump overpressure<br>alarm | Settable alarm input pin and logic for oil pump alarm points |
| Low oil alarm              | mlsaroun ru                                                  |
| Oil pump output            | Settable oil pump output pin                                 |

## 7.6.15 Segmented axis parameters

|                     |          | Icarolin rii                                              |  |  |
|---------------------|----------|-----------------------------------------------------------|--|--|
| Servo parameters    |          |                                                           |  |  |
|                     |          |                                                           |  |  |
| Parameter Name      | Default  | Remarks                                                   |  |  |
|                     | Value    |                                                           |  |  |
| Motor direction     | Negative | The motor rotation direction is CW or CCW; when the shaft |  |  |
|                     | m        | moves in the wrong direction, this option can be changed. |  |  |
| Speed unit of drive | pulse/s  | Selectable pulse/s, 0.1RPM, RPM                           |  |  |
| Speed loop          | 0.01     | Default                                                   |  |  |
| feedforward         |          |                                                           |  |  |
| coefficient         |          |                                                           |  |  |
|                     |          | Icarolin ru                                               |  |  |
|                     |          |                                                           |  |  |

### **XC3000S Series Laser Cutting**

| System Commissioning Manual |                |                                                                                      |  |  |
|-----------------------------|----------------|--------------------------------------------------------------------------------------|--|--|
| Max follow-up offset        | 5mm            | When the absolute value of the difference between the                                |  |  |
|                             |                | commanded position and the actual position is greater than                           |  |  |
|                             |                | this value, the software will alarm and shut down.                                   |  |  |
| System Latency              | 5              | Axis motion delay time                                                               |  |  |
| System Latency              |                |                                                                                      |  |  |
| Manual slow                 | 0. 12m/min     | Running slowly in manual mode                                                        |  |  |
| Manual fast                 | 0.24m/min      | Run fast in manual mode                                                              |  |  |
|                             | m              | caroup ru                                                                            |  |  |
| Speed                       | 1.8m/min       | Running speed in automatic mode                                                      |  |  |
| Acceleration                | 2000mm/s       | Running acceleration in automatic mode                                               |  |  |
| Acc time                    | 500            | Time to run acceleration completion in automatic mode                                |  |  |
| Motor polarity              | <sup>1</sup> m | Under torque control, changing the motor polarity can change the direction of motion |  |  |
| Max torque                  | 200            | Max torque value                                                                     |  |  |
| Torque feedforward          | 0              | Default                                                                              |  |  |
| Adjmt. coefficient          |                |                                                                                      |  |  |
| Homing mode                 | Absolute       | Incremental: Find the zero signal back to zero and use the                           |  |  |
|                             |                | zero signal as the reference point                                                   |  |  |
|                             |                | Absolute: Move to the zero position of the driver feedback with the                  |  |  |
|                             |                | position 0 of the driver feedback as the reference point                             |  |  |
|                             | m              | sgroup.ru                                                                            |  |  |

### **XC3000S Series Laser Cutting**

|                       |           | System Commissioning Manual                                                                                                    |
|-----------------------|-----------|----------------------------------------------------------------------------------------------------|
| Return origin         | Positive, | Positive: When returning origin, move in the positive direction to                                                                                         |
| direction and type    | Limit     | find the return to zero reference switch.<br>Reverse: When returning origin, move in the negative direction to<br>find the return to zero reference switch |
|                       | m         | Limit: Use the limit as the return origin reference switch<br>Zero position: Use zero position as the return origin reference<br>switch                    |
| Return origin         | 0.12m/min | Speed of finding the reference signal when returning origin                                                                                                |
| speed                 |           |                                                                                                    |
| Back distance         | 5 mm      | Distance from zero return to limit signal setback                                                                                                    |
| Coordinates aft       | 0         | Coordinate value of the reference switch in the coordinate                                                                                                 |
| backward set as       |           | system                                                                                                    |
| Origin point offset   | 0 mm      | The current point as the zero point; commissioning without                                                                                                 |
| compensation          | m         | limit switches for temporary commissioning                                                                                                    |
| Servo axis            | Not used  | Fill in according to the actual configuration                                                                                                    |
| Positive limit signal |           | Settable positive hard limit pin                                                                                                    |
|                       |           | NO: no output in the untriggered state, select this item                                                                                                   |
|                       |           | NC: output in untriggered state, select this item                                                                                                    |
| Soft limit            | Open      | Settable negative hard limit pin                                                                                                    |
|                       |           | NO: no output in the untriggered state, select this item                                                                                                   |
|                       |           | NC: output in untriggered state, select this item                                                                                                    |
| Soft limit range      | -10~10mm  | The range of axis movement after the software returns origin                                                                                               |
| Axis taq              | m         | Current axis for labeling, detailed information notes                                                                                                    |
|                       |           | isgroup.ru                                                                                                    |

## 7.6.16 Advanced option

|                 |           | Advanced option parameters                                            |
|-----------------|-----------|-----------------------------------------------------------------------|
| Darameter       | Default   | Pemarks                                                               |
| 1 arameter      | Delault   | INCHIAINS                                                             |
| Name            | Value     |                                                                       |
| DX150P          | Unchecked | You can choose whether or not to search for edges before processing   |
| position loop   |           | in the software interface after checking the box.                     |
| mode (HMI       | r         | nlearoun ru                                                           |
| version         |           | Insgroup.ru                                                           |
| greater than    |           |                                                                       |
| 5(00)           |           |                                                                       |
| 5609)           |           |                                                                       |
| Enable          | Unchecked | The software supports nozzle cleaning after checking the box.         |
| NozzleClean     |           |                                                                       |
| Enable Nest     | Checked   | Supporting nesting function after checking the box.                   |
| Docking         | Unchecked | The docking point changes with the selected drawing; unchecked,       |
| points follows  |           | the docking point is planned according to the entire drawing, after   |
| selected shape  |           | checking the box.                                                     |
| Fix point       | Unchecked | The interface uses manual speed for all fast-positioning movements    |
| motion speed    | l r       | after checking the box; unchecked for duty speed.                     |
| is manual fast  |           | insgroup.ru                                                           |
| (default speed: |           |                                                                       |
| (default speed. |           |                                                                       |
| G00)            |           |                                                                       |
| Enable servo    | Unchecked | Checking special parts supports part of the support gantry drive      |
| gantry axis     |           | available; not recommended to arbitrarily check the box, and if you   |
| control         |           | have such requirements, please contact our after-sales professionals. |
| Display         | Unchecked | Support the maintenance function after checking the box.              |
| maintenance     |           |                                                                       |
| module          |           |                                                                       |
|                 |           |                                                                       |

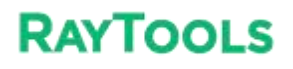

System Commissioning Manual

## mlsgroup.ru

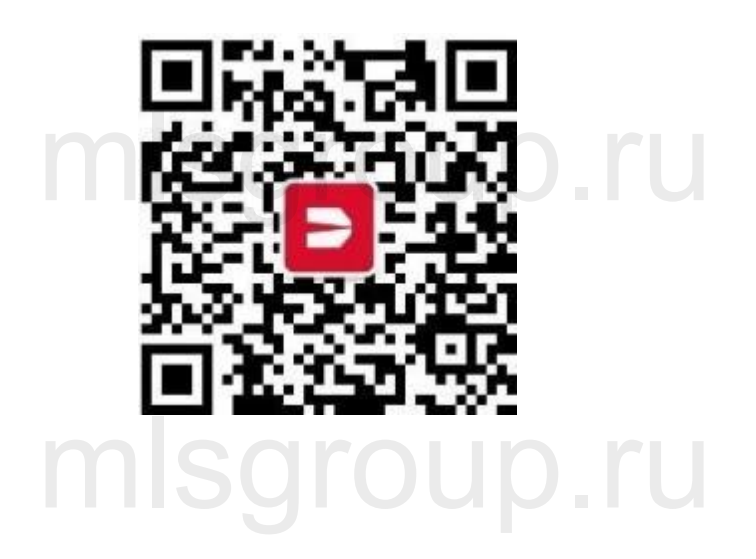

## mlsgroup.ru

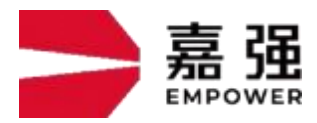

Shanghai Jiaqiang Automation Technology Co. Address: 8 Dongbao Road, Songjiang District, Shanghai, Hotline: 400-670-1510 Email: sales@empower.cn Website: www.empower.cn

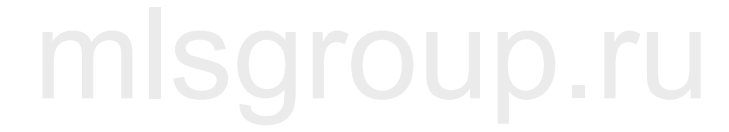